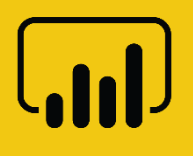

# **Dashboard in a Day**

por el equipo de Power BI, Microsoft

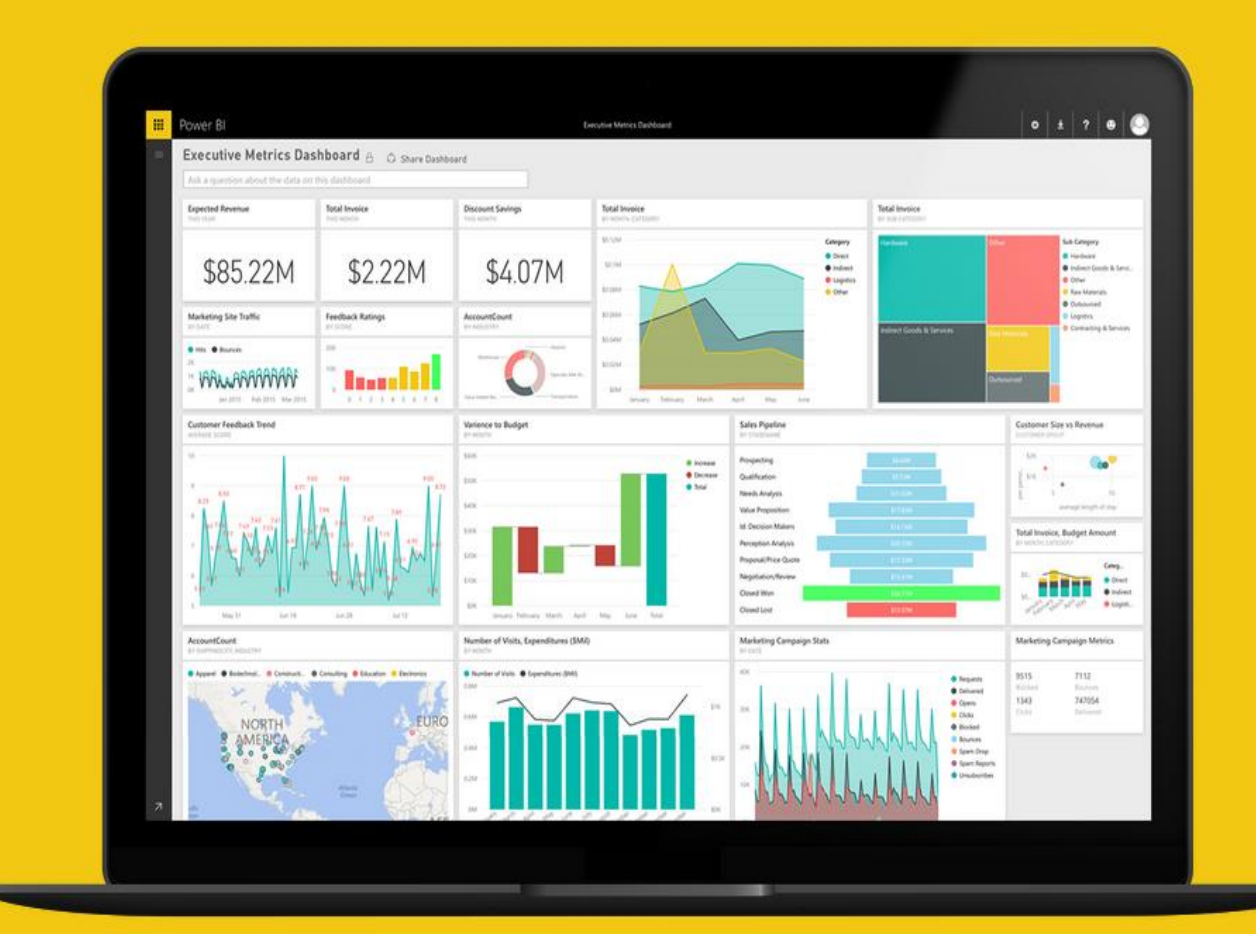

#### Contenido

| Información general                                        | 5  |
|------------------------------------------------------------|----|
| Presentación                                               | 5  |
| Conjunto de datos                                          | 5  |
| Power BI Desktop                                           | 6  |
| Power BI Desktop: acceso a los datos                       | 6  |
| Power BI Desktop: preparación de datos1                    | .6 |
| Power BI Desktop: exploración y modelado de datos2         | 26 |
| Power BI Desktop: continuación de la exploración de datos4 | 13 |
| Power BI Desktop: visualización de datos5                  | 8  |
| Servicio Power BI7                                         | '4 |
| Servicio Power BI: publicación del informe7                | '4 |
| Servicio Power BI: crear un panel7                         | 7  |
| Servicio Power BI: colaboración y distribución9            | )1 |
| Referencias9                                               | )4 |

# **Requisitos previos del laboratorio práctico**

Para realizar el ejercicio correctamente, es necesario que se haya completado la siguiente configuración y que se cumplan estos requisitos previos:

- Es necesario tener conexión a Internet.
- **Registro en Power BI:** vaya a <u>http://aka.ms/pbidiadtraining</u> y registrese para Power BI con una dirección de correo electrónico del trabajo. Si no puede registrarse para Power BI, indíqueselo al instructor.
- Si ya tiene una cuenta, vaya a <u>https://powerbi.microsoft.com</u> e **inicie sesión** con su **cuenta de Power BI**.
- Como mínimo, un equipo con 2 núcleos y 4 GB de RAM que ejecute una de las siguientes versiones de Windows: Windows 8 / Windows Server 2008 R2 o posterior.
- Microsoft Power BI Desktop requiere Internet Explorer 10 o posterior.
- Compruebe si el sistema operativo es de 32 o de 64 bits para decidir si debe instalar aplicaciones de 32 o de 64 bits.
  - Busque Equipo en su PC y haga clic con el botón derecho en Propiedades.
  - Sabrá si el sistema operativo es de 32 o de 64 bits si se fija en el apartado "Tipo de sistema", como se muestra aquí.

| E)                                        | Sistema                                                                                     |                  |
|-------------------------------------------|---------------------------------------------------------------------------------------------|------------------|
| 🕘 🌐 🔹 🕈 🥵 🕨 Panel de a                    | control + Sistema y seguridad + Sistema                                                     | v G Buscar en ,P |
| Ventana principal del Panel de<br>control | Ver información básica acerca del equipo                                                    |                  |
| Administrador de dispositivos             | Edición de Windows                                                                          |                  |
| Configuración de Acceso<br>remoto         | Windows 8.1<br>© 2013 Microsoft Corporation. Todos los derechos reservados.                 | Windows 8        |
| Protección del sistema                    | Obtener más características con una nueva edición de Windows                                | WIII GOWS O      |
| Configuración avanzada del<br>sistema     | Sistema                                                                                     |                  |
|                                           | Procesador: Intel(R) Core(TM) IS-33305 CPU @ 2.70GHz 2.70 GHz                               |                  |
|                                           | Memoria instalada (KAIM): 4,00 GB (3,89 GB utilizable)                                      |                  |
|                                           | Tipo de sistema: Sistema operativo de 64 bits, procesador x64                               |                  |
|                                           | tépis v entrada táctil: La entrada táctil o manuscrita no está disponible par esta pantalla |                  |
|                                           |                                                                                             |                  |
|                                           | Configuración de nombre, dominio y grupo de trabajo del equipo                              |                  |
|                                           | Nombre de equipo:                                                                           | Granbiar .       |
|                                           | Nombre completo de                                                                          | configuración    |

- **Descargue el contenido de Power BI:** Cree una carpeta denominada **DIAD** en la unidad C del equipo local. Copie todo el contenido que hay en la carpeta **Dashboard in a Day Assets** en la carpeta **DIAD** que acaba de crear (C:\DIAD).
- Descargue e instale Power BI Desktop mediante cualquiera de las siguientes opciones:
  - Si tiene Windows 10, use la Tienda de aplicaciones Windows para descargar e instalar la aplicación Power BI Desktop.
  - Descargue e instale Microsoft Power BI Desktop de <u>http://www.microsoft.com/en-us/download/details.aspx?id=45331</u>.

## Estructura del documento

Este documento tiene dos secciones principales:

- **Power BI Desktop:** en esta sección se resaltan las características disponibles en Power BI Desktop y se guía al usuario a través del proceso de obtención de datos del origen de datos, modelado y creación de visualizaciones.
- Servicio Power BI: en esta sección se destacan las características disponibles en el servicio Power BI, como la posibilidad de publicar el modelo de Power BI Desktop en Internet, crear y compartir un panel, y Preguntas y respuestas.

El flujo del documento tiene un formato tabular; así, en el panel de la izquierda se especifican los pasos que el usuario debe seguir, mientras que en el de la derecha se muestran capturas de pantalla que sirven de ayuda visual a los usuarios. En esas capturas de pantalla, las secciones se resaltan con cuadros de color rojo para que el usuario pueda saber en qué acción o área debe centrarse.

**NOTA:** En este laboratorio práctico se usan datos reales anonimizados facilitados por ObviEnce LLC. Visite su sitio para obtener información acerca de sus servicios: <u>www.obvience.com</u>.

Estos datos son propiedad de ObviEnce LLC y se comparten únicamente con el propósito de demostrar la funcionalidad de Power BI con datos de ejemplo del sector. Cualquier uso de estos datos debe incluir estas líneas sobre ObviEnce LLC.

# Información general

#### Presentación

Hoy conoceremos las distintas características clave del servicio Power BI. El propósito de este curso introductorio consiste en enseñar a crear informes con Power BI Desktop, crear paneles operativos y compartir contenido a través del servicio Power BI.

#### Conjunto de datos

El conjunto de datos que usaremos hoy es un análisis de ventas y cuotas de mercado. Este tipo de análisis es bastante habitual en la labor de un director de marketing. A diferencia de los directores financieros, los directores de marketing se centran en analizar el rendimiento de la empresa, no solo internamente (en qué medida nuestros productos se venden bien), sino también externamente (en qué medida nuestros productos frente a los de la competencia).

La empresa, VanArsdel, fabrica productos comerciales de elevado costo que se pueden usar en los ámbitos tanto del trabajo como del ocio, y que se venden directamente a consumidores tanto nacionales como de otros países.

Al final de la clase, creará un informe que será similar a lo que ha visto en la presentación.

## **Power BI Desktop**

#### Power BI Desktop: acceso a los datos

En esta sección, importaremos los datos de ventas en EE.UU. tanto de VanArsdel como de sus competidores. Luego, importará y combinará los datos de ventas de otros países.

#### Power BI Desktop: obtener los datos

Comencemos echando un vistazo a los archivos de datos. El conjunto de datos contiene datos de ventas de VanArsdel y de otros competidores. Disponemos, pues, de siete años de datos sobre transacciones de cada fabricante clasificados por día, producto y código postal. Vamos a analizar los datos de siete países.

Los datos de ventas de EE. UU. están en un archivo .csv en la carpeta /Data/USSales.

Las ventas del resto de países están en la carpeta /Data/InternationalSales. Dentro de esta carpeta están los datos de ventas de cada país en un archivo .csv.

La información sobre Product, Geography y Manufacturer se encuentra en un archivo Excel en /Data/USSales/bi\_dimensions.xlsx.

1. Abra **/Data/USSales/bi\_dimensions.xlsx.** Fíjese en que la primera hoja tiene información sobre Product. La hoja tiene un encabezado y los datos de productos están en una tabla con nombre. Observe también que la columna Category tiene unas cuantas celdas vacías.

La **hoja Manufacturer** contiene datos dispuestos a lo largo de la hoja sin encabezados de columna, y hay un par de filas en blanco y una nota en la fila 7.

La **hoja Geo** contiene información geográfica. El primer par de filas tiene detalles de los datos. Los datos reales aparecen a partir de la fila 4. Empezaremos conectándonos a los datos de estos archivos para limpiarlos y transformarlos.

|    | А         | В                               |   | С     | D      | E            | F       |
|----|-----------|---------------------------------|---|-------|--------|--------------|---------|
| 1  | Source:   | Public Database                 |   |       |        |              |         |
| 2  | Last Upda | lunes, 1 de febrero de 2016     |   |       |        |              |         |
| 3  |           |                                 |   |       |        |              |         |
| 4  | Zip       | City                            |   | State | Region | District     | Country |
| 5  | 22654     | Star Tannery, VA, USA           |   | VA    | East   | District #07 | USA     |
| 6  | 22655     | Stephens City, VA, USA          |   | VA    | East   | District #07 | USA     |
| 7  | 22656     | Stephenson, VA, USA             |   | VA    | East   | District #07 | USA     |
| 8  | 22657     | Strasburg, VA, USA              |   | VA    | East   | District #07 | USA     |
| 9  | 22660     | Toms Brook, VA, USA             |   | VA    | East   | District #07 | USA     |
| 10 | 22663     | White Post, VA, USA             |   | VA    | East   | District #07 | USA     |
| 11 | 22664     | Woodstock, VA, USA              |   | VA    | East   | District #07 | USA     |
| 12 | 22701     | Culpeper, VA, USA               |   | VA    | East   | District #07 | USA     |
| 13 | 22709     | Aroda, VA, USA                  |   | VA    | East   | District #07 | USA     |
| 14 | 22711     | Banco, VA, USA                  |   | VA    | East   | District #07 | USA     |
| 15 | pro       | oduct manufacturer <b>geo</b> ( | + | 1/A   | East   | District #07 |         |

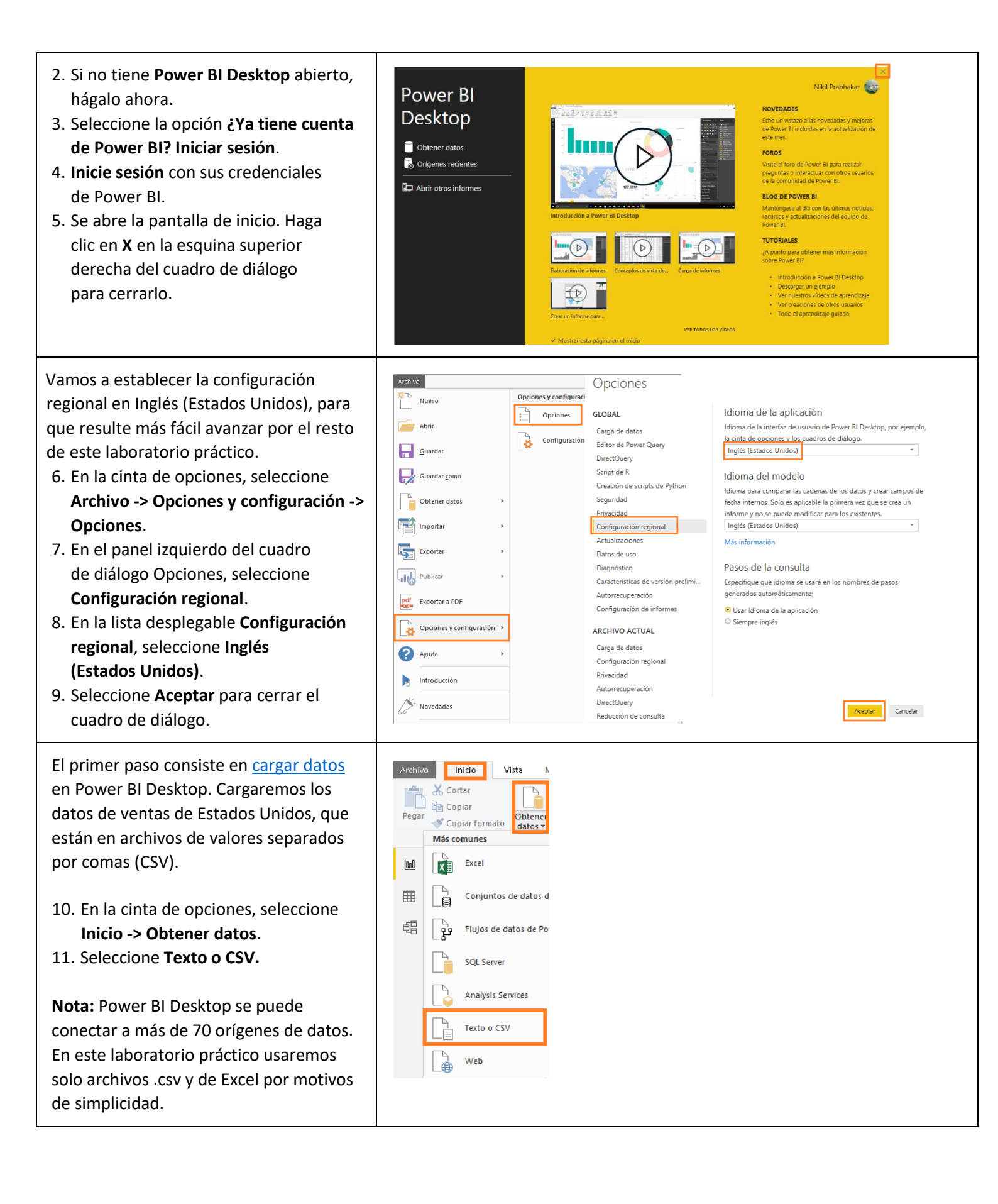

- Jul Abrir 12. Vaya a la carpeta DIAD\Data\USSales y seleccione sales.csv. > Este equipo > Disco local (C:) > DIAD > Data > USSales ✓ ♂ Buscar en USSales Q  $\mathbf{T}$ 13. Haga clic en Abrir. Organizar 🔻 Nueva carpeta -----2 Nombre Fecha de modificación Tamaño Tipo 🖈 Acceso rápido Sales 26/08/2019 19:27 Hoia de cálculo d... 144 888 KB 📃 Desktop 🕹 Descargas Documentos # 📰 Imágenes NE Nombre de archivo: Archivos de texto (\*.prn;\*.txt;\*.c  $\vee$  $\sim$ Herramientas -Abrir ┥ Cancelar Power BI detecta el tipo de datos de cada sales.csv columna. Existen opciones tanto para Origen de archivo etección del tipo de datos 1252: Europeo occidental (Windows) \* Coma Basado en las primeras 200 filas D detectar el tipo de datos (según las ProductID Date Zin Units Revenue 1076 20/01/2012 72638 1 254572500 primeras 200 filas o según el conjunto 1076 21/01/2012 47577 1 254572500 1076 28/01/2012 34653 de datos completo) como para no 1 254572500 1076 31/01/2012 84014 254572500 1076 01/02/2012 75070 detectarlo. Nuestro conjunto de datos 1 254572500 1076 01/02/2012 87031 254572500 es grande y tardará tiempo y consumirá 1075 03/02/2012 72019 1 254572500 1076 03/02/2012 72086 1 254572500 muchos recursos para examinar el 1076 03/02/2012 77089 2 509145000 1076 09/02/2012 7649 1 254572500 conjunto de datos completo, así que 1076 11/02/2012 79705 254572500 1076 14/02/2012 92624 1 254572500 vamos a dejar la opción predeterminada, 1076 22/02/2012 8527 1 254572500 1076 22/02/2012 8816 1 254572500 o sea, seleccionar el conjunto de datos en 1076 23/02/2012 24740 1 254572500 función de las primeras 200 filas. 1076 24/02/2012 63023 254572500 1076 25/02/2012 32503 1 254572500 Tras completar la selección, disponemos 1076 25/02/2012 93523 1 254572500 1076 25/02/2012 93657 1 254572500 de tres opciones: Cargar, Transformar 1076 28/02/2012 54139 1 254572500 datos o Cancelar. Los datos de la vista previa se han truncado debido a límites de tamaño Transformar datos Cancela Cargar carga los datos desde el • origen en Power BI Desktop para que pueda empezar a crear
  - informes.
     Transformar datos permite realizar operaciones de forma de datos como, por ejemplo, combinar columnas, agregar más columnas, cambiar los tipos de datos de las columnas u obtener más datos.
  - **Cancelar** permite volver al lienzo principal.
  - 14. Haga clic en **Transformar datos** tal y como se muestra en la captura de pantalla. Se abre una ventana nueva.

Debe estar en la ventana Editor de consultas, como se aprecia en la captura de pantalla de la derecha. El Editor de consultas sirve para realizar operaciones de forma de datos. Fíjese en el archivo de ventas que hemos conectado, que se muestra como una consulta en el panel de la izquierda. En el panel central vemos una vista previa de los datos. Power Bl predice el tipo de datos de cada campo (según las primeras 200 filas), que se indica junto al encabezado de columna. En el panel de la derecha, se registran los pasos que el Editor de consultas realiza.

**Nota:** Lo que haremos será obtener los datos de ventas de otros países y efectuar algunas operaciones de forma de datos.

- 15. Observe que Power BI ha establecido el campo Zip en tipo de datos Número entero. Como queremos asegurarnos de que los códigos postales que empiezan por cero no pierdan el cero inicial, les aplicaremos el formato de texto. Resalte la columna Zip. En la cinta de opciones, seleccione Inicio -> Tipo de datos y actualícelo a Texto.
- 16. Se abre el cuadro de diálogo Cambiar tipo de columna. Haga clic en el botón Reemplazar actual, lo que sobrescribe el tipo de datos previsto por Power BI.

Ahora vamos a obtener los datos que están en el archivo de origen de Excel.

17. En la cinta de opciones, seleccione Inicio -> Nuevo origen -> Excel.

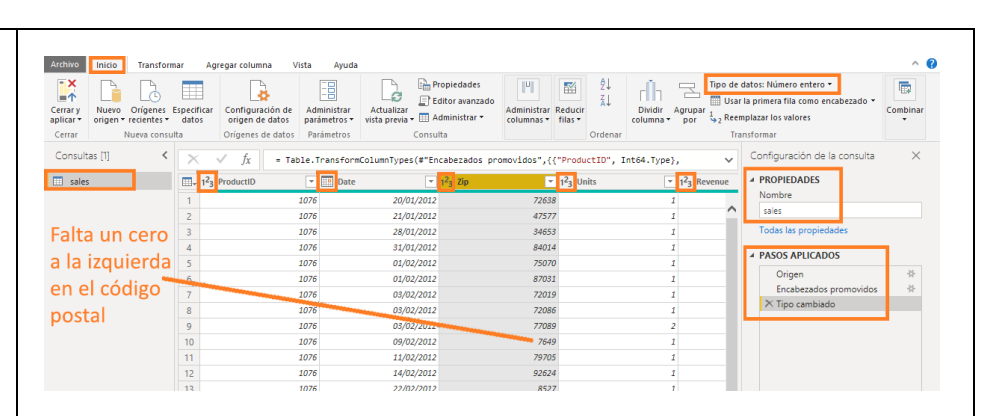

| Archivo                         | Inicio                       | Transform                                       | nar A                | gregar columna V                                         | ista Ayuda                                |                              |                                                              |                           |                    |                     |                                 |                    |      |                                    |                                                               |         | ^       | ? |
|---------------------------------|------------------------------|-------------------------------------------------|----------------------|----------------------------------------------------------|-------------------------------------------|------------------------------|--------------------------------------------------------------|---------------------------|--------------------|---------------------|---------------------------------|--------------------|------|------------------------------------|---------------------------------------------------------------|---------|---------|---|
| Cerrar y<br>aplicar •<br>Cerrar | Nuevo C<br>origen + re<br>Nu | Drígenes<br>ecientes <del>-</del><br>ieva consu | Especificar<br>datos | Configuración de<br>origen de datos<br>Orígenes de datos | Administrar<br>parámetros •<br>Parámetros | Actualizar<br>vista previa • | h Propiedades<br>〕Editor avanzado<br>Administrar ▼<br>nsulta | Administrar<br>columnas * | Reducir<br>filas • | ₽↓<br>∡↓<br>Ordenar | Dividir<br>columna <del>-</del> | Agrupa             | Tipo | de dato<br>Númer<br>Númer<br>Númer | s: Número entero 👻<br>o decimal<br>o decimal fijo<br>o entero | zado 🕶  | Combina | r |
| Consulta                        | as [1]                       | <                                               | ×                    | √ f <sub>X</sub> = Tat                                   | le.Transform                              | ColumnTypes(#                | "Encabezados pro                                             | omovidos",{               | ("Prodi            | uctID", I           | nt64.Type                       | },                 |      | Porcer<br>Fecha/                   | taje<br>Hora                                                  | nsulta  | ×       |   |
| 🛄 sales                         |                              |                                                 |                      | ProductID                                                | 🔻 🛄 Date                                  |                              | → 1 <sup>2</sup> <sub>3</sub> Zip                            |                           | 1 <sup>2</sup> 3 U | nits                |                                 | 1 <sup>2</sup> 3 R | e1   | Fecha                              |                                                               |         |         |   |
| Sea                             | agreg                        | a                                               | 1                    |                                                          | 1076                                      | 20/01/2                      | 012                                                          | 7263                      | 8                  |                     |                                 | 1                  |      | Hora                               |                                                               |         |         |   |
| JUL                             | BICB                         | ,u                                              | 2                    |                                                          | 1076                                      | 21/01/2                      | 012                                                          | 4757                      | 7                  |                     |                                 | 1                  |      | Fecha/                             | Hora/Zona horaria                                             |         |         |   |
| el c                            | ero a                        | la                                              | 3                    |                                                          | 1076                                      | 28/01/2                      | 012                                                          | 3465                      | 3                  |                     |                                 | 1                  | -    | Duraci                             | ón                                                            |         |         |   |
|                                 |                              | -                                               | 4                    |                                                          | 1076                                      | 31/01/2                      | 012                                                          | 8401                      | 4                  |                     |                                 | 1                  |      | Texto                              |                                                               |         |         |   |
| izqu                            | lierda                       | a 📑                                             | 5                    |                                                          | 1076                                      | 01/02/2                      | 012                                                          | 7507                      | 0                  |                     |                                 | 1                  |      | Verda                              | iero/Falso                                                    |         | 8       |   |
|                                 |                              |                                                 | 6                    |                                                          | 1076                                      | 01/02/2                      | 012                                                          | 8703                      | 1                  |                     |                                 | 1                  |      | Binario                            | )                                                             | novidos | *       |   |
|                                 |                              |                                                 | -7                   |                                                          | 1076                                      | 03/02/2                      | 012                                                          | 7201                      | 9                  |                     |                                 | 1                  |      |                                    | × Tipo cambiado                                               |         |         |   |
|                                 |                              |                                                 | 8                    |                                                          | 1076                                      | 03/02/2                      | 012                                                          | 7208                      | 6                  |                     |                                 | 1                  |      |                                    |                                                               |         |         |   |
|                                 |                              |                                                 | 9                    |                                                          | 1076                                      | 00,002/2                     | 012                                                          | 7708                      | 9                  |                     |                                 | 2                  |      |                                    |                                                               |         |         |   |
|                                 |                              |                                                 | 10                   |                                                          | 1076                                      | 09/02/2                      | 012                                                          | 764                       | 9                  |                     |                                 | 1                  |      |                                    |                                                               |         |         |   |
|                                 |                              |                                                 | 11                   |                                                          | 1076                                      | 11/02/2                      | 012                                                          | 7970                      | 15                 |                     |                                 | 1                  |      |                                    |                                                               |         |         |   |

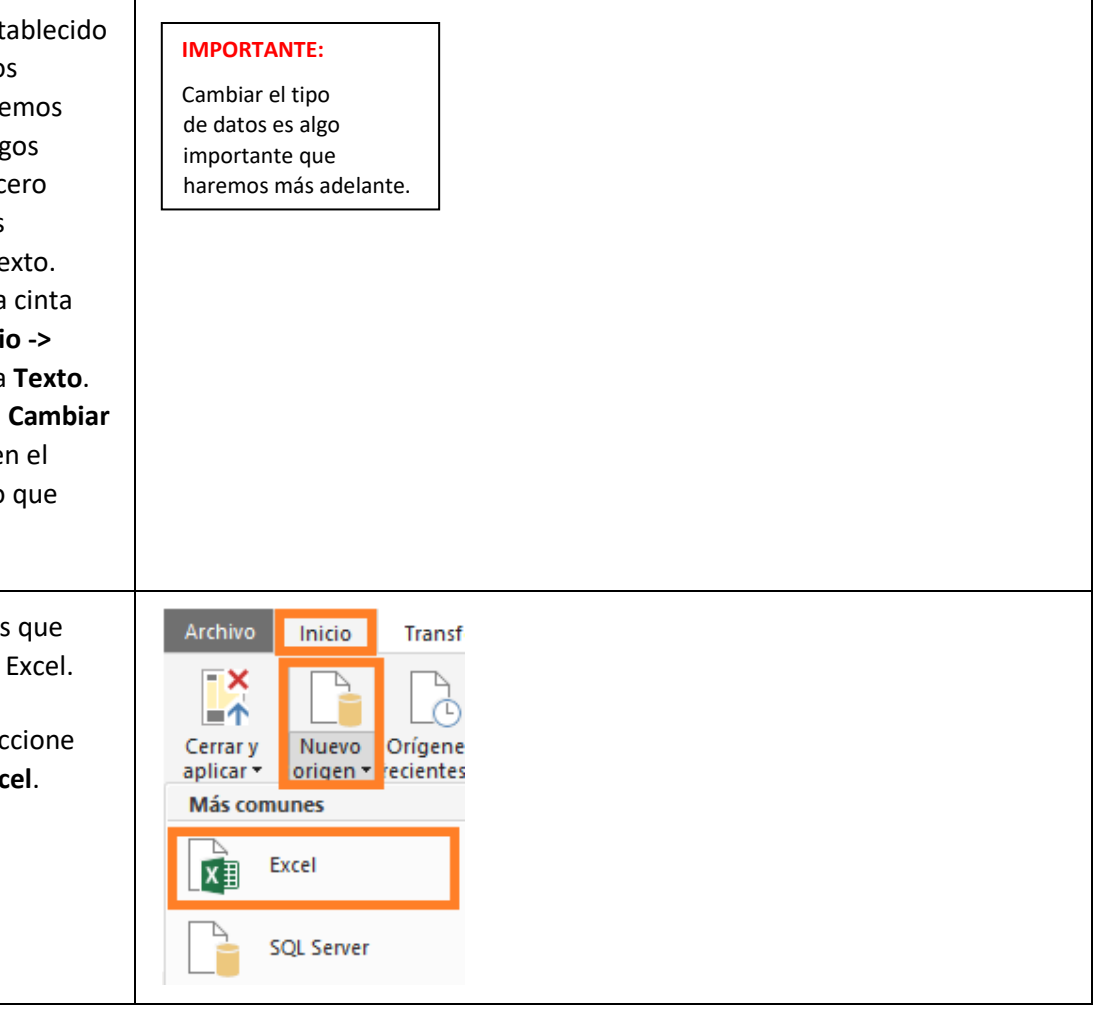

| <ol> <li>Vaya a la carpeta DIAD\Data\USSales<br/>y seleccione bi_dimensions.xlsx.</li> </ol> | Add     Abrir     ×       ←     →     ✓       ↓     ↓     ►       ↓     ↓     ↓       ↓     ↓       ↓     ↓       ↓     ↓       ↓     ↓       ↓     ↓       ↓     ↓       ↓     ↓       ↓     ↓       ↓     ↓       ↓     ↓       ↓     ↓       ↓     ↓       ↓     ↓       ↓     ↓       ↓     ↓       ↓     ↓       ↓     ↓       ↓     ↓       ↓     ↓       ↓     ↓       ↓     ↓       ↓     ↓       ↓     ↓       ↓     ↓       ↓     ↓       ↓     ↓       ↓     ↓       ↓     ↓       ↓     ↓       ↓     ↓       ↓     ↓       ↓     ↓       ↓     ↓       ↓     ↓       ↓     ↓       ↓     ↓       ↓     ↓       ↓     ↓       ↓     ↓       ↓     ↓                                                                                                      |
|----------------------------------------------------------------------------------------------|----------------------------------------------------------------------------------------------------|
| Colobro ol quadro do diálogo Novogodor                                                       | Escritorio Nombre Fecha de modifica Tipo Tamaño                                                                                                    |
| Se abre el cuadro de dialogo Navegador.                                                      | Documentos 3/28/2018 11:07 PM Hoja de cálculo d 6,783 KB                                                                                                    |
|                                                                                              | Adjuntos                                                                                                    |
|                                                                                              | Este equipo                                                                                                    |
|                                                                                              | i de la constante de la constante de la const  |
|                                                                                              | Nombre: bi_dimensions                                                                                                    |
|                                                                                              | Abrir 🔻 Cancelar                                                                                                    |
|                                                                                              |                                                                                                    |
| 19. En el cuadro de diálogo Navegador                                                        | Navegador                                                                                                    |
| aparecen tres hojas que forman                                                               | P product                                                                                                    |
| parte del libro de Excel. También                                                            | Opciones de presentación *            Product Details         Column2         Column3         Column4         Column5                                                                                                    |
| se muestra la tabla con nombre                                                               | bi_dimensions.xlsx [4]     Product1     Product     Category     ManufacturerID     Price     I Abbas MA-01 [All Season     Mix     I USD 412.13                                                                                                    |
| Product. Seleccione product en                                                               | Image: module_rable         2 Abbas MA-021All Season         null         1 USD 329.78           Image: module         3 Abbas MA-031All Season         null         1 USD 953.38                                                                                                    |
| el panel de la izquierda y observe                                                           |                                                                                                    |
| que, en el panel de vista previa,                                                            |                                                                                                    |
| la primera fila es el encabezado.                                                            |                                                                                                    |
| Esto no forma parte de los datos.                                                            | Product_Table  Opciones de presentación *     Broduct D Broduct Category MagufacturentD Bridge                                                                                                    |
| 20. Anule la selección de product en                                                         | Image: Second State         Image: Second State                                                                                                    |
| el panel de la izquierda. <b>Seleccione</b>                                                  | Image: Product_Table         2         Abbas MA-02[All Season         null         1         USD 329.78           3         Abbas MA-03[All Season         null         1         USD 963.38                                                                                                    |
| Product Table Vea que solo incluve                                                           | Image: geo geo geo geo geo geo geo geo geo geo                                                                                                    |
| el contenido de la tabla con nombre                                                          | D III product 7 Abbas MA-07 [All Season null 1 USD 451.45                                                                                                    |
| Estos son los datos que necesitamos                                                          |                                                                                                    |
|                                                                                              |                                                                                                    |
| <b>Nota</b> : Los nombres de tabla se                                                        |                                                                                                    |
| diferencian de los nombres de hoja de                                                        |                                                                                                    |
| cálculo por medio de iconos distintos                                                        |                                                                                                    |
|                                                                                              |                                                                                                    |
| 21. En el panel de la izquierda, <b>seleccione</b>                                           | Navegador                                                                                                    |
| geo. En el panel de vista previa, fíjese                                                     | Qeo geo                                                                                                    |
| en que el primer par de filas son                                                            | Opciones de presentación *                                                                                                    |
| encabezados que no forman parte                                                              | ▲ ■ bi_dimensions.xlsx [4]         Last Updated:         01/02/2016         null         null<                                                                                                    |
| de los datos. Dentro de poco los                                                             | Zip City State Region District Country<br>22654 Star Tannery, VA, USA VA East District #07 USA                                                                                                    |
| guitaremos.                                                                                  | Image: Image:                         |
| 22. En el panel de la izquierda, <b>seleccione</b>                                           | Navegador                                                                                                    |
| manufacturer. En el panel de vista                                                           | P manufacturer                                                                                                    |
| previa, fíjese en que el último par                                                          | Opciones de presentación * La Column1 Column2 Column2 I ManufacturerID 2                                                                                                    |
| de filas son pies de página que                                                              | Manufacturer Abbas Aliqu I product_Table Logo https://raw.sithubusercontent.com/CharlesSterling/DiartManu/mater/Ali https://raw.sithubusercontent.com/CharlesSterling/DiartManu/mater/Ali https://raw.sithubusercontent.com/Charle |
| no forman parte de los datos                                                                 | Image: Second second second                  |
| Dentro de poco los quitaremos                                                                | □ III product null null                                                                                                    |
| 23 Seleccione <b>Acentar</b> (Asegúrese de                                                   |                                                                                                    |
| aue Product Table geov                                                                       |                                                                                                    |
| manufacturer estén seleccionados                                                             |                                                                                                    |
| an al nanal de la izquierda)                                                                 |                                                                                                    |
|                                                                                              |                                                                                                    |

| Observe que las tres hojas se han    |  |
|--------------------------------------|--|
| agregado como consultas en el Editor |  |
| de consultas.                        |  |

#### Power BI Desktop: agregar más datos

Las subsidiarias internacionales han aceptado facilitar sus datos de ventas para que se puedan analizar las ventas de la empresa en conjunto. Ha creado una carpeta donde cada una de ellas pondrá sus datos.

| <ul> <li>Para analizar todos los datos en conjunto, importaremos los nuevos datos desde cada una de las subsidiarias y los combinaremos con las ventas de EE. UU. que ya cargamos anteriormente.</li> <li>Puede cargar los archivos de uno en uno de forma similar a las ventas de EE. UU., pero Power BI proporciona una manera más fácil para cargar todos los archivos en una carpeta juntos.</li> <li>24. Haga clic en la lista desplegable Nuevo origen en la pestaña del menú Inicio del Editor de consultas.</li> <li>25. Haga clic en Más tal y como se ve en la imagen.</li> <li>Se abrirá el cuadro de diálogo Obtener datos.</li> </ul> | Ardnino Transfor   Splicar Fuero   Splicar Censities   Mis comunes Sol. Server   Sol. Server Analysis Services   Texto o CSV Veb   Veb Veb   Source OData Source OData   Source OData Source OData   Source OData Source OData                                                                                                    |
|----------------------------------------------------------------------------------------------------|----------------------------------------------------------------------------------------------------|
| <ul> <li>26. En el cuadro de diálogo Obtener<br/>datos, seleccione <b>Carpeta</b>, tal y como<br/>se ve en la imagen.</li> <li>27. Haga clic en <b>Conectar</b>.</li> </ul>                                                                                                    | Obtener datas     Incor     Incor |

Se abre el cuadro de diálogo Carpeta.

- 28. Haga clic en el botón Examinar...
- 29. En el cuadro de diálogo **Buscar** carpeta, vaya a la ubicación donde hemos descomprimido los archivos de clase.
- 30. Abra la carpeta **DIAD.**
- 31. Abra la carpeta Data.
- 32. Seleccione la carpeta InternationalSales.
- 33. Haga clic en **Aceptar** (para cerrar el cuadro de diálogo Buscar carpeta).
- 34. Haga clic en **Aceptar** para cerrar el cuadro de diálogo Carpeta.

**Nota**: Este método hace que se carguen todos los archivos que hay en la carpeta, lo cual resulta útil si un grupo coloca archivos en un sitio FTP cada mes y no siempre estamos seguros de los nombres de los archivos o del número de archivos. Todos los archivos deben ser del mismo tipo de archivo y tener las columnas en el mismo orden.

En el cuadro de diálogo se muestran los archivos que hay en la carpeta.

35. Queremos combinar los datos, así que haga clic en **Combinar y** transformar datos.

**Nota**: Date accessed, Date modified y Date created pueden ser diferentes a las fechas que aparecen en la captura de pantalla.

| C:\DIAD\Data\                                                       | InternationalSales                                                                                      |                                                                              |                                                                                                    | Examinar                                                                                                    |                                                                                                    |                                                                                  |   |
|---------------------------------------------------------------------|----------------------------------------------------------------------------------------------------|------------------------------------------------------------------------------|----------------------------------------------------------------------------------------------------|----------------------------------------------------------------------------------------------------|----------------------------------------------------------------------------------------------------|----------------------------------------------------------------------------------|---|
|                                                                     |                                                                                                    |                                                                              |                                                                                                    | _                                                                                                    |                                                                                                    |                                                                                  |   |
|                                                                     |                                                                                                    |                                                                              |                                                                                                    |                                                                                                    | Aceptar Cancelar                                                                                                    |                                                                                  |   |
| B                                                                   | uscar carpeta                                                                                           |                                                                              |                                                                                                    |                                                                                                    |                                                                                                    |                                                                                  |   |
|                                                                     | - A                                                                                                    |                                                                              |                                                                                                    |                                                                                                    |                                                                                                    |                                                                                  |   |
| Apps<br>Azure<br>Dell<br>DiAD<br>Data<br>Theme<br>Theme             |                                                                                                    |                                                                              |                                                                                                    |                                                                                                    |                                                                                                    |                                                                                  |   |
|                                                                     | l                                                                                                    | - ossales                                                                    |                                                                                                    |                                                                                                    |                                                                                                    |                                                                                  |   |
|                                                                     |                                                                                                    |                                                                              |                                                                                                    |                                                                                                    |                                                                                                    |                                                                                  |   |
|                                                                     |                                                                                                    |                                                                              |                                                                                                    |                                                                                                    |                                                                                                    |                                                                                  |   |
|                                                                     |                                                                                                    |                                                                              |                                                                                                    |                                                                                                    |                                                                                                    |                                                                                  |   |
|                                                                     |                                                                                                    |                                                                              |                                                                                                    |                                                                                                    |                                                                                                    |                                                                                  |   |
|                                                                     |                                                                                                    |                                                                              |                                                                                                    |                                                                                                    |                                                                                                    |                                                                                  |   |
|                                                                     |                                                                                                    |                                                                              |                                                                                                    |                                                                                                    |                                                                                                    |                                                                                  |   |
|                                                                     |                                                                                                    |                                                                              |                                                                                                    |                                                                                                    |                                                                                                    |                                                                                  |   |
|                                                                     |                                                                                                    |                                                                              |                                                                                                    |                                                                                                    |                                                                                                    |                                                                                  |   |
|                                                                     |                                                                                                    |                                                                              |                                                                                                    |                                                                                                    |                                                                                                    |                                                                                  |   |
|                                                                     |                                                                                                    |                                                                              |                                                                                                    |                                                                                                    |                                                                                                    |                                                                                  |   |
|                                                                     |                                                                                                    |                                                                              |                                                                                                    |                                                                                                    |                                                                                                    |                                                                                  |   |
|                                                                     |                                                                                                    |                                                                              |                                                                                                    |                                                                                                    |                                                                                                    |                                                                                  |   |
|                                                                     |                                                                                                    |                                                                              |                                                                                                    |                                                                                                    |                                                                                                    |                                                                                  |   |
|                                                                     |                                                                                                    |                                                                              |                                                                                                    |                                                                                                    |                                                                                                    |                                                                                  |   |
|                                                                     |                                                                                                    |                                                                              |                                                                                                    |                                                                                                    |                                                                                                    |                                                                                  | × |
| C:\DI.                                                              | AD\Data                                                                                                 | \Interr                                                                      | nationalSales                                                                                                    |                                                                                                    |                                                                                                    |                                                                                  | × |
| C:\DI,<br>Content                                                   | AD\Data<br>Name                                                                                         | \Interr<br>Extension                                                         | nationalSales<br>Date accessed                                                                                                    | Date modified                                                                                                    | Date created                                                                                                    | Attributes                                                                       | × |
| C:\DI,<br>Content<br>Binary                                         | AD\Data<br>Name<br>Australia.csv                                                                        | \Interr<br>Extension<br>.csv                                                 | nationalSales<br>Date accessed<br>26/08/2019 17:00:58                                                                                                    | Date modified<br>26/08/2019 12:47:04                                                                                             | Date created<br>26/08/2019 13:50:11                                                                                                    | Attributes Record                                                                | × |
| C:\DI,<br>Content<br>Binary<br>Binary                               | AD\Data<br>Name<br>Australia.csv<br>Canada.csv                                                          | Linterr<br>Extension<br>.csv<br>.csv                                         | nationalSales<br><u>Date accessed</u><br>26/08/2019 17:00:58<br>26/08/2019 13:50:14                                                                                                    | Date modified<br>26/08/2019 12:47:04<br>26/08/2019 12:45:14                                                                      | Date created<br>26/08/2019 13:50:11<br>26/08/2019 13:50:13                                                                                             | Attributes Record Record Record                                                  | × |
| C:\Dl,<br>Content<br>Binary<br>Binary<br>Binary                     | AD\Data<br>Name<br>Australia.csv<br>Canada.csv<br>Germany.csv                                           | Linterr<br>Extension<br>.csv<br>.csv<br>.csv                                 | Date accessed<br>26/08/2019 17:00:58<br>26/08/2019 13:50:14<br>26/08/2019 13:50:14                                                                                                    | Date modified<br>26/08/2019 12:47:04<br>26/08/2019 12:45:11<br>26/08/2019 12:45:09                                               | Date created<br>26/08/2019 13:50:11<br>26/08/2019 13:50:13<br>26/08/2019 13:50:14                                                                      | Attributes Record Record Record Record                                           | × |
| C:\DJ,<br>Content<br>Binary<br>Binary<br>Binary<br>Binary           | AD\Data<br>Name<br>Australia.csv<br>Canada.csv<br>Germany.csv<br>Japan.csv                              | Littersion<br>.csv<br>.csv<br>.csv<br>.csv                                   | Date accessed<br>26/08/2019 17:00:58<br>26/08/2019 13:50:14<br>26/08/2019 13:50:15                                                                                                    | Date modified<br>26/08/2019 12:47:04<br>26/08/2019 12:45:11<br>26/08/2019 12:45:09<br>26/08/2019 12:45:09                        | Date created<br>26/08/2019 13:50:11<br>26/08/2019 13:50:13<br>26/08/2019 13:50:14<br>26/08/2019 13:50:14                                               | Attributes Record Record Record Record                                           | × |
| C:\D],<br>Content<br>Binary<br>Binary<br>Binary<br>Binary<br>Binary | AD\Data<br>Name<br>Australia.csv<br>Canada.csv<br>Germany.csv<br>Japan.csv<br>Mexico.csv<br>Nieeria.csv | Linterr<br>Extension<br>.csv<br>.csv<br>.csv<br>.csv<br>.csv<br>.csv<br>.csv | DationalSales<br>26/08/2019 17:00:58<br>26/08/2019 13:50:14<br>26/08/2019 13:50:15<br>26/08/2019 13:50:15<br>26/08/2019 13:50:18                                                                                                | Date modified<br>26/08/2019 12:47:04<br>26/08/2019 12:45:11<br>26/08/2019 12:45:09<br>26/08/2019 12:45:15<br>26/08/2019 12:45:15 | Date created<br>26/08/2019 13:50:11<br>26/08/2019 13:50:13<br>26/08/2019 13:50:14<br>26/08/2019 13:50:15<br>26/08/2019 13:50:15<br>26/08/2019 13:50:15 | Attributes<br>Record<br>Record<br>Record<br>Record<br>Record                     | × |
| C:\Dl,<br>Content<br>Binary<br>Binary<br>Binary<br>Binary<br>Binary | AD\Data<br>Name<br>Australia.csv<br>Canada.csv<br>Germany.csv<br>Japan.csv<br>Mexico.csv<br>Nigeria.csv | Linterr<br>Extension<br>.csv<br>.csv<br>.csv<br>.csv<br>.csv<br>.csv<br>.csv | Date accessed           26/08/2019 17:00:58           26/08/2019 13:50:14           26/08/2019 13:50:15           26/08/2019 13:50:15           26/08/2019 13:50:15           26/08/2019 13:50:15           26/08/2019 13:50:18 | Date modified<br>26/08/2019 12:47:04<br>26/08/2019 12:45:11<br>26/08/2019 12:45:15<br>26/08/2019 12:45:15                        | Date created<br>26/08/2019 13:50:11<br>26/08/2019 13:50:13<br>26/08/2019 13:50:14<br>26/08/2019 13:50:15<br>26/08/2019 13:50:15                        | Attributes<br>Record<br>Record<br>Record<br>Record<br>Record<br>Record<br>Record | × |

| Se abre el cuadro de diálogo Combinar<br>archivos. Power Bl vuelve a detectar el<br>tipo de datos de forma predeterminada<br>según las primeras 200 filas.<br>Fíjese en que hay una opción para<br>seleccionar varios delimitadores de<br>archivo. El archivo con el que estamos<br>trabajando está delimitado por comas,<br>así que dejaremos seleccionada la opción<br>Coma como Delimitador.<br>También hay una opción para seleccionar<br>cada archivo individual en la carpeta<br>(por medio de la lista desplegable<br>Archivo de ejemplo) para validar el<br>formato de los archivos. | Combinar a<br>Especifique la confi<br>Archivo de ejemplo:<br>Primer archivo<br>1252: Europeo occid<br>1252: Europeo occid<br>1070 2018-<br>1070 2018-<br>1070 2018-<br>1070 2018-<br>1070 2018-                                                                                                    | guración de<br>guración de<br>dental (Windo<br>e Zip<br>D1-18 2128<br>D4-02 2565<br>D4-25 4581<br>D4-26 1189<br>D4-26 3981<br>D4-26 3981                                                                                                    | Cada arcl<br>v<br>v<br>v<br>v<br>v<br>v<br>v<br>v<br>v<br>v<br>v<br>v<br>v<br>v<br>v<br>v<br>v<br>v<br>v                                                                                                    | hivo. <u>Más inf</u><br>Delimitador<br>Coma<br><b>Revenue</b><br>157.447500<br>157.447500<br>314.895000<br>157.447500                                                       | Country<br>Australia<br>Australia<br>Australia<br>Australia<br>Australia |                                                                                                    | Detección del t<br>Basado en las                                                                                                    | tipo de datos<br>; primeras 200 filas ×                                                                                                    | Cancelar  |
|----------------------------------------------------------------------------------------------------|----------------------------------------------------------------------------------------------------|----------------------------------------------------------------------------------------------------|----------------------------------------------------------------------------------------------------|----------------------------------------------------------------------------------------------------|--------------------------------------------------------------------------|----------------------------------------------------------------------------------------------------|----------------------------------------------------------------------------------------------------|----------------------------------------------------------------------------------------------------|-----------|
| <ul> <li>consultas con una nueva consulta<br/>denominada InternationalSales.</li> <li>37. Si no ve el panel Consultas a la<br/>izquierda, haga clic en el icono &gt;<br/>para expandirlo.</li> <li>38. Si no ve el panel Configuración de<br/>la consulta de la derecha (como el<br/>de la imagen), haga clic en Vista en<br/>la cinta de opciones y, después,<br/>en Configuración de la consulta<br/>para verlo.</li> <li>39. Haga clic en la consulta<br/>InternationalSales.</li> </ul>                                                                                                  | Barra de fórmulas     Configuración     Diseño     Diseño     Consultas [9]     Transformar archivo de Inte     Consultas axiliares [2]     Porduetor 1 (Archivo de e     Archivo de ejemplo     Transformar archivo de ejemplo     Transformar archivo de ejemp | Monoespacia<br>Monoespacia<br>Calidad de co<br>Calidad de co<br>mationalSal<br>ijemplo)<br>1<br>2<br>3<br>mplo<br>5<br>6<br>7<br>8<br>9<br>10<br>11<br>12<br>13<br>14<br>15<br>10<br>11<br>12<br>13<br>14<br>15<br>10<br>11<br>12<br>13<br>14<br>15<br>10<br>11<br>12<br>13<br>14<br>15<br>15<br>10<br>10<br>10<br>10<br>10<br>10<br>10<br>10<br>10<br>10 | da<br>clo en blanco-<br>blumas<br>Vista previ<br>Australia csv<br>Australia csv | In Distribución d<br>Distribución d<br>Perfil de colum<br>la de datos<br>transmente<br>Table. Tr<br>Name 1<br>1<br>1<br>1<br>1<br>1<br>1<br>1<br>1<br>1<br>1<br>1<br>1<br>1 | e columnas<br>ana ir ir a<br>colum<br>columTyp<br>r23 ProductiD          | Image: Second Second | Editor<br>Seminado<br>Uso avanzado<br>Uso avanzado<br>Uso avanzado<br>2 sexpandidal", (('<br>18/01/2018<br>22/04/2018<br>25/04/2018<br>25/04/2018<br>26/04/2018<br>26/04/2018<br>26/04/2018<br>27/05/2018<br>27/05/2018<br>27/05/2018<br>27/05/2018<br>27/05/2018<br>27/05/2018<br>27/05/2018 | Image: system         Image: system           "Source.Name", type text), ("Pr           p         123 Units           2228         2565           2555         3581           1189         3581           1189         3581           1189         3581           1189         3581           1189         3581           1189         3591           1189         3591           1189         3591           1189         3591           1189         3591           1189         3591           3194         3194 | oductID", |

| <ul> <li>Fíjese en que la columna Zip es de tipo<br/>Número entero. En base a las primeras</li> <li>200 filas, Power BI considera que Zip es<br/>de tipo Número entero. Pero los códigos<br/>postales pueden ser alfanuméricos en<br/>algunos países o comenzar por cero<br/>(similar a los datos de EE. UU.).</li> <li>Si no cambiamos el tipo de datos,<br/>nos aparecerá un error cuando carguemos<br/>los datos en breve. Así que vamos a<br/>cambiar Zip al tipo de datos Texto.</li> <li>40. Resalte la columna Zip y cambie el<br/>Tipo de datos a Texto.</li> <li>41. Se abre el cuadro de diálogo Cambiar</li> </ul> | Addhive       Inicio       Transformar       Agregar columna         Image       Transformar       Configurational       Configurational         Splicar       Nuevo Origenete data       Configurational       Configurational         Verva consultas       Nuevo consultas       Origenete data       Origenete data         Consultas       Image       Perioductional       Image       Image         Image       Consultas auxiliares [2]       Image       Image       Image       Image         Image       Consultas auxiliares [2]       Image       Image <th>Vista</th> <th>Ayuda<br/>Ittar<br/>Attuliar<br/>Attuliar<br/>- Table.TransformColumTypes<br/>- Table.TransformColumTypes<br/>IMPORTANTE<br/>Cambiar el tipo<br/>es algo importa<br/>haremos más a</th> <th>tergi Cutara P<br/>Administrar columnas<br/>(*Columna et abla expan-<br/>iono 12/04<br/>1070 02/04<br/>1070 02/04<br/>1070 26/04<br/>1070 26/04<br/>1070 14/05<br/>1070 14/05<br/>1000 14/05<br/>1000 14/05<br/>10000</th> <th>Image: Second second second</th> <th>Tipo de datos: Número entero •       numero decimal       por       Número decimal fijo       Número entero       Porcentaje       Fecha/Hora/Cona horaña       Duración       1189       Tecto       9010       1189       1189       1189       1189       1189       1189       1180       1181       1182       1182       1183       1184       1185       1185       1180       1181       1182       1182       1183       1184       1185       1185       1186       1187       1188       1188       1188       1189       1180       1181       1182       1182       1183       1184       1185       1185       1185       1185       1185       1185       1186       1187       1188       1188       1189       1189       1180       1180</th> | Vista                                                                                                    | Ayuda<br>Ittar<br>Attuliar<br>Attuliar<br>- Table.TransformColumTypes<br>- Table.TransformColumTypes<br>IMPORTANTE<br>Cambiar el tipo<br>es algo importa<br>haremos más a                                                                                                    | tergi Cutara P<br>Administrar columnas<br>(*Columna et abla expan-<br>iono 12/04<br>1070 02/04<br>1070 02/04<br>1070 26/04<br>1070 26/04<br>1070 14/05<br>1070 14/05<br>1000 14/05<br>1000 14/05<br>10000 | Image: Second second second                                                                                                    | Tipo de datos: Número entero •       numero decimal       por       Número decimal fijo       Número entero       Porcentaje       Fecha/Hora/Cona horaña       Duración       1189       Tecto       9010       1189       1189       1189       1189       1189       1189       1180       1181       1182       1182       1183       1184       1185       1185       1180       1181       1182       1182       1183       1184       1185       1185       1186       1187       1188       1188       1188       1189       1180       1181       1182       1182       1183       1184       1185       1185       1185       1185       1185       1185       1186       1187       1188       1188       1189       1189       1180       1180                                                                                                    |
|----------------------------------------------------------------------------------------------------|----------------------------------------------------------------------------------------------------|----------------------------------------------------------------------------------------------------|----------------------------------------------------------------------------------------------------|----------------------------------------------------------------------------------------------------|----------------------------------------------------------------------------------------------------|----------------------------------------------------------------------------------------------------|
| <b>tipo de columna</b> . Haga clic en el<br>botón <b>Reemplazar actual.</b>                                                                                                    |                                                                                                    |                                                                                                    |                                                                                                    |                                                                                                    |                                                                                                    |                                                                                                    |
| En el panel Consultas, vea que se crea<br>la carpeta Transformar archivo de<br>InternationalSales, que contiene<br>la función que sirve para cargar cada uno<br>de los archivos que hay en la carpeta.<br>Si se comparan las tablas<br>InternationalSales y sales, verá que<br>InternationalSales contiene dos columnas<br>nuevas, Source.Name y Country.                                                                                                    | Northern         Agerger colume         Vala           Image: Columna         Agerger colume         Vala           Image: Columna         Image: Columna         Columna         Adema           Image: Columna         Image: Columna         Columna         Image: Columna         Adema           Image: Columna         Image: Columna                                                                                                    | Ayuda                                                                                                    | Popiedades     Constant     Constant | Image: Second Second                                                                                                    | Tops de datos Tests *                                                                                                    | to encloterade • Combiner consults •<br>Combiner attribute Combiner attribute Combiner Combiner Combine |
| <ul> <li>42. Podemos prescindir de la columna<br/>Source.Name, así que selecciónela y,<br/>en la cinta de opciones, seleccione<br/>Inicio -&gt; Quitar columnas -&gt; Quitar<br/>columnas.</li> </ul>                                                                                                    | Archivo       Inicio       Transformar       Agra         Cerrar y       Nuevo       Origenes       Especificar         origen * recientes *       datos       datos         Cerrar       Nuevo       Origenes       Especificar         Consultas [9]       Image: State and State and Sta                                                                                                    | configuration of the second second se | a Vista Ayuda<br>ion de Administrar<br>parâmetros Actual<br>vista pr<br>Parâmetros Actual<br>is pr<br>Australia.csv<br>Australia.csv                                                                                                    | E Editor avanza<br>E Editor avanza<br>evia v E Administrar v<br>Consulta<br>TransformColumnType<br>123 ProductID                                                                                                    | do Elegir<br>Administra<br>Administra<br>(columnas<br>(columnas | Image         Image         Image <t< td=""></t<>                                                                                                    |

#### Power BI Desktop: preparación de datos

En esta sección, exploraremos algunos métodos para <u>transformar los datos en el modelo de datos</u>. Al transformar los datos, cambiando los nombres de las tablas, actualizando los tipos de datos y anexando las tablas unas a otras, se garantiza que los datos van a estar listos para usarse en informes. Algunas veces, esto conllevará limpiar los datos para que se puedan combinar conjuntos de datos similares, mientras que, en otras, cambiaremos el nombre de los grupos de datos para que los usuarios finales los puedan identificar mejor y sea más fácil elaborar informes.

#### Power BI Desktop: cambiar las tablas de nombre

La ventana Editor de consultas debería aparecer como se muestra en la imagen.

- Si la barra de fórmulas está deshabilitada, se puede habilitar desde el menú Vista de la cinta de opciones. Así, podremos ver el código "M" generado por cada clic que se haga en las cintas de opciones.
- Seleccione las opciones que aparecen en la cinta de opciones: Inicio, Transformar, Agregar columna y Vista, para ver las distintas características disponibles.

1. En el panel **Consultas**, **minimice** la carpeta Transformar archivo de InternationalSales.

2. Seleccione cada nombre de consulta en la sección **Otras consultas.** 

3. Cámbielas de nombre en la sección
Configuración de la consulta ->
Propiedades, tal y como se muestra aquí:

| Nombre inicial     | Nombre final        |
|--------------------|---------------------|
| sales              | Sales               |
| Product_Table      | Product             |
| geo                | Geography           |
| manufacturer       | Manufacturer        |
| InternationalSales | International Sales |

**Nota**: Se recomienda dar nombres descriptivos a las columnas y consultas. Estos nombres se usan en objetos visuales y en la sección de preguntas y respuestas, aspectos que abordaremos más adelante en el laboratorio práctico.

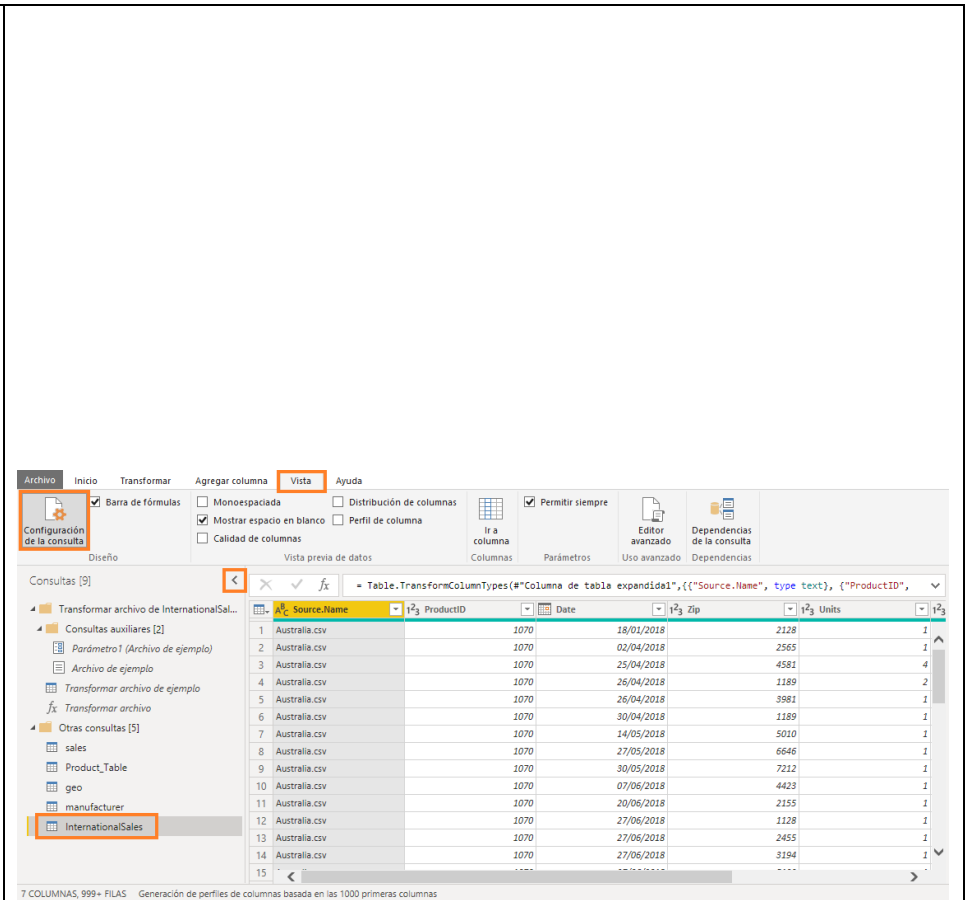

#### Power BI Desktop: relleno de valores vacíos

Algunos de los datos facilitados no tienen el formato correcto. Power BI ofrece amplias funcionalidades de transformación con las que limpiar y preparar los datos para satisfacer nuestras necesidades. Comencemos por la consulta Product. Observe que la columna Category tiene una gran cantidad de valores null. Mantenga el puntero sobre la barra de color verde o gris (conocida como barra de calidad) debajo del encabezado de columna. Esto le permite identificar fácilmente los errores y los valores vacíos en sus vistas previas de datos. Por lo que parece, la columna Category contiene valores solo cuando el valor en cuestión cambia. Tenemos que rellenarla hasta el final para que haya valores en cada fila.

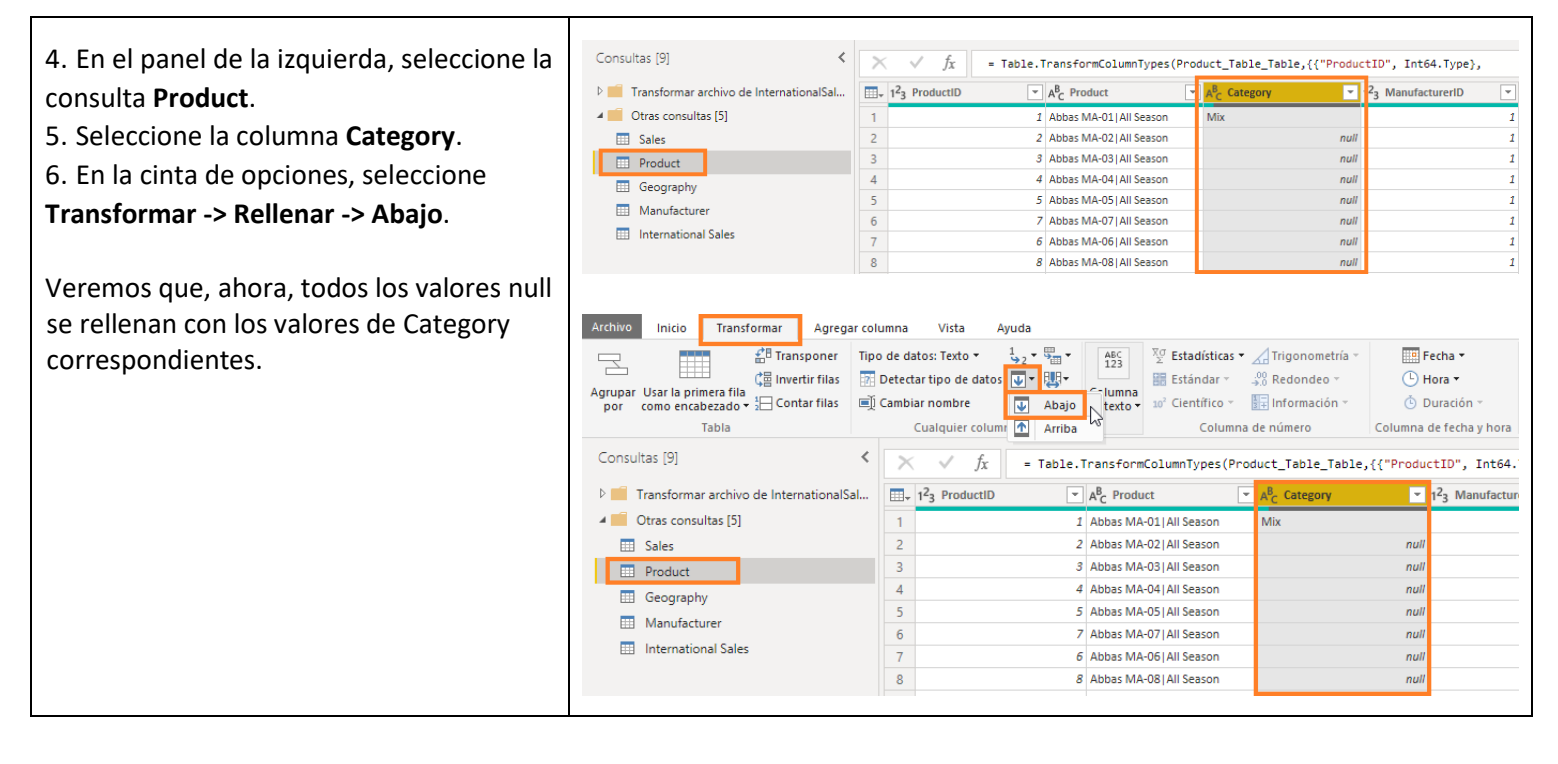

#### Power BI Desktop: división de columnas

En la consulta Product, observe la columna Product. Parece que el nombre y el segmento del producto están concatenados en un solo campo con un separador de barra vertical (|). Vamos a dividirlos en dos columnas. Esto nos resultará útil cuando creemos objetos visuales, ya que así podremos analizar datos según ambos campos.

| <ul> <li>7. En el panel de la izquierda, seleccione<br/>la consulta Product.</li> <li>8. Seleccione la columna Product.</li> <li>9. En la cinta de opciones, seleccione<br/>Inicio -&gt; Dividir columna -&gt; Por<br/>delimitador. Se abre el cuadro de diálogo<br/>Dividir columna por delimitador.</li> <li>10. En el cuadro de diálogo, asegúrese<br/>de que Personalizado está seleccionado<br/>en la lista desplegable Seleccione</li> </ul> | Archivo     Inicio     Transformar     Agregar co       Image: Strategy of the strategy of the strategy of t | lumnaVistaAyudao de datos: Texto - $\frac{1}{2} = 2$ $\frac{1}{2}$ Detectar tipo de datos $\boxed{1}$ $\boxed{2}$ Cambiar nombre $\boxed{1}$ $\boxed{1}$ Cualquier columna $\boxed{1}$ $\boxed{2}$ $\boxed{1}$ $\boxed{2}$ $\boxed{3}$ $4$ $\boxed{5}$ $\boxed{6}$ $7$ $\boxed{8}$ $\boxed{5}$ | Abas MA-02 All Season     Abas MA-02 All Season     Abbas MA-02 All Season     Abbas MA-02 All Season     Abbas MA-02 A | inar columnas<br>r ·<br>car · · · Columna de núr<br>·, ("Category"))<br>A <sup>B</sup> <sub>C</sub> Category ▼ 1 <sup>2</sup> 3 Manufactures<br>Mix<br>Mix<br>Mix<br>delimitador<br>para dividir la columna de texto. |
|----------------------------------------------------------------------------------------------------|----------------------------------------------------------------------------------------------------|----------------------------------------------------------------------------------------------------|----------------------------------------------------------------------------------------------------|----------------------------------------------------------------------------------------------------|
| o escriba el delimitador.                                                                                                    |                                                                                                    | 9<br>10                                                                                                    | Personalizado                                                                                                    | <b>•</b>                                                                                                    |
| Nota: La lista desplegable Seleccione                                                                                                    |                                                                                                    |                                                                                                    |                                                                                                    |                                                                                                    |
| o escriba el delimitador contiene algunos                                                                                                    |                                                                                                    |                                                                                                    |                                                                                                    |                                                                                                    |
| de los delimitadores estándar, como                                                                                                    |                                                                                                    |                                                                                                    |                                                                                                    |                                                                                                    |
| coma, dos puntos, etc.                                                                                                    |                                                                                                    |                                                                                                    |                                                                                                    |                                                                                                    |

| 11. Fíjese en que en el área de texto hay |  |
|-------------------------------------------|--|
| un guion (-). Power BI da por hecho que   |  |
| queremos dividir por ese guion. Quite     |  |
| el símbolo de guion y escriba un símbolo  |  |
| de barra vertical ( ), como se muestra    |  |
| en la captura de pantalla.                |  |
| 12. Seleccione Aceptar.                   |  |
|                                           |  |
| Nota: Si el delimitador aparece varias    |  |
| veces, la sección Dividir en ofrece       |  |
| la posibilidad de dividir una sola vez    |  |
| (más a la izquierda o más a la derecha),  |  |
| o la columna se puede dividir en cada     |  |
| repetición del delimitador.               |  |
|                                           |  |
| En nuestro caso, el delimitador aparece   |  |
| solo una vez, por lo que la columna       |  |
| Product se dividirá en dos columnas.      |  |
|                                           |  |

#### Power BI Desktop: cambio de nombre de las columnas

| Vamos a cambiar el nombre de las     | Consultas [9] 🔇                                                                          | $\times$ $\checkmark$ $f_X$ = Ta | ble.TransformColumnTypes(#"                        | Dividir columna por                    | c delimitador",{{"Product.1", type text}, {"Product.2", v            |                                  |                          |                                                                                                    |
|--------------------------------------|------------------------------------------------------------------------------------------|----------------------------------|----------------------------------------------------|----------------------------------------|----------------------------------------------------------------------|----------------------------------|--------------------------|----------------------------------------------------------------------------------------------------|
| columnas.                            | <ul> <li>Transformar archivo de InternationalSal</li> <li>Otras consultas [5]</li> </ul> | 1<br>1                           | A <sup>B</sup> <sub>C</sub> Product.1              | A <sup>B</sup> <sub>C</sub> Product.2  | v aB Catanoni v s2a ManufacturartD v aB 4                            |                                  |                          |                                                                                                    |
| 13. Seleccione la columna Product.1. | Sales     Product     Gasemphy                                                           | 3 4                              | 2 Abbas MA-02<br>3 Abbas MA-03<br>4 Abbas MA-04    | All Season<br>All Season<br>All Season | Quitar otras columnas Duplicar columna                               |                                  |                          |                                                                                                    |
| Haga clic con el botón derecho junto | Geography     Manufacturer     International Sales                                       | 5 6                              | 5 Abbas MA-05<br>7 Abbas MA-07                     | All Season<br>All Season               | Agregar columna a partir de los ejemplos           Quitar duplicados |                                  |                          |                                                                                                    |
| al nombre de la columna.             |                                                                                          | 8                                | 6 Abbas MA-06<br>8 Abbas MA-08<br>9 Abbas MA-09    | All Season<br>All Season<br>All Season | Quitar errores Cambiar tipo                                          |                                  |                          |                                                                                                    |
| 14. Seleccione Cambiar nombre en     |                                                                                          | 10                               | 10 Abbas MA-10<br>11 Abbas MA-11                   | All Season<br>All Season               | Transformar ►                                                        |                                  |                          |                                                                                                    |
| el cuadro de diálogo de selección.   |                                                                                          | 12 13                            | 12 Abbas MA-12<br>13 Abbas MA-13                   | All Season<br>All Season               | Reemplazar errores<br>r∏ Dividir columna ▶                           |                                  |                          |                                                                                                    |
| 15. Cambie el nombre del campo       |                                                                                          | 14<br>15<br>16                   | 14 Abbas MA-14<br>15 Abbas MA-15<br>16 Abbas MA-16 | All Season<br>All Season<br>All Season | 문 Agrupar por<br>Rellenar                                            |                                  |                          |                                                                                                    |
| a <b>Product</b> .                   |                                                                                          |                                  |                                                    |                                        | 17<br>18                                                             | 17 Abbas MA-17<br>18 Abbas MA-18 | All Season<br>All Season | <ul> <li>Anulación de dinamización de columnas</li> <li>Anulación de dinamización de otras columnas</li> <li>Anular dinamización de lar columnar releccionadar únicamente</li> </ul> |
| 16. Del mismo modo, cambie el nombre |                                                                                          | 19<br>20                         | 19 Abbas MA-19<br>20 Abbas MA-20                   | All Season<br>All Season               | Cambiar nombre                                                       |                                  |                          |                                                                                                    |
| de Product.2 a Segmento.             |                                                                                          |                                  |                                                    |                                        |                                                                      |                                  |                          |                                                                                                    |

# Power BI Desktop: uso de la característica Columna a partir de los ejemplos para dividir columnas

En la consulta Product, observe que la columna Price tiene el precio y la moneda concatenados en un campo. Para hacer cálculos, solo nos hace falta el valor numérico, así que nos conviene dividir este campo en dos columnas. Podemos usar la característica Dividir de antes, pero también podemos recurrir a Columna a partir de los ejemplos. Columna a partir de los ejemplos es útil en escenarios donde el patrón es más complejo que un delimitador.

| <ul> <li>17. En el panel de la izquierda, seleccione<br/>la consulta Product.</li> <li>18. En la cinta de opciones, seleccione<br/>Agregar columna -&gt; Columna a partir<br/>de los ejemplos -&gt; A partir de todas las<br/>columnas.</li> <li>19. En la primera fila de la columna 1,<br/>escriba el primer valor de Price, que es<br/>412.13, y pulse Entrar.</li> <li>Observe que, a medida que escribimos,<br/>Power BI sabe que queremos dividir la<br/>columna Price. También se muestra la<br/>fórmula que usa.</li> <li>20. Haga doble clic en el encabezado de<br/>columna Texto después del delimitador<br/>para cambiar el nombre.</li> <li>21. Cambie el nombre de la columna a<br/>MSRP.</li> <li>22. Haga clic en Aceptar para aplicar los<br/>cambios.</li> </ul> | Notify     Yeard Correct     Agrage callows     M       Caluman as partire     Columan as partire     Columan as partire     Columan as partire       Columan as partire     Columan as partire     Columan as partire     Columan as partire       Columan as partire     Columan as partire     Columan as partire     Columan as partire       Columan as partire     Columan as partire     Columan as partire     Columan as partire       Columan as partire     Columan as partire     Columan as partire     Agrage callows       Columan as partire     Columan as partire     Columan as partire     Agrage callows       Columan as partire     Columan as partire     Columan as partire     Agrage callows       Columan as partire     Columan as partire     Columan as partire     Agrage callows       Columan as partire     Columan as partire     Columan as partire     Agrage callows       Columan as partire     Columan as partire     Columan as partire     Agrage callows       Columan as partire     Columan as partire     Columan as partire     Agrage callows       Columan as partire     Columan as partire     Columan as partire     Agrage callows       Columan as partire     Columan as partire     Columan as partire     Agrage callows       Columan as partire     Columan as partire     Columan as partire     Agrag | Mit Apda<br>Tenders J<br>Personal Apda<br>Services Apda<br>Services Apda                                                                                                    | Interesting Filtering of Section 10, 10, 10, 10, 10, 10, 10, 10, 10, 10,                                                                                                    | Anamatria<br>Indea<br>Indea<br>In | 0         0         0         0         0           1         500         513.1         3         1         3           1         100         53.3         1         3         1         1         10         5         1         10         10         10         10         10         10         10         10         10         10         10         10         10         10         10         10         10         10         10         10         10         10         10         10         10         10         10         10         10         10         10         10         10         10         10         10         10         10         10         10         10         10         10         10         10         10         10         10         10         10         10         10         10         10         10         10         10         10         10         10         10         10         10         10         10         10         10         10         10         10         10         10         10         10         10         10         10         10         10 |                                                                                                    |
|----------------------------------------------------------------------------------------------------|----------------------------------------------------------------------------------------------------|----------------------------------------------------------------------------------------------------|----------------------------------------------------------------------------------------------------|----------------------------------------------------------------------------------------------------|----------------------------------------------------------------------------------------------------|----------------------------------------------------------------------------------------------------|
| Observe que el tipo de datos del campo<br>MSRP es texto, cuando debería ser<br>número decimal. Vamos a cambiarlo.<br>23. Seleccione <b>ABC</b> en la columna <b>MSRP</b> .<br>24. En el cuadro de diálogo de selección,<br>seleccione <b>Número decimal fijo</b> .<br>Observe que todos los pasos que estamos<br>realizando en la consulta Product se están<br>registrando en <b>PASOS APLICADOS</b> en el<br>panel de la derecha.                                                                                                    | Consultas [9]  I Transform File from International [3] I Otras consultas [5] Sales I Product Geography Manufacturer I International Sales                                                                                                    | < <tr>         ×         x         x</tr>                                                                                                    | Image: Constraint of the second second se | as con nombre cambladol", "P<br>2 Número decimal<br>3 Número decimal<br>3 Número decimal<br>4 Sintero decimal<br>9 Porcentaje<br>5 Pecha/Hora<br>9 Hora<br>5 Fecha/Hora/Zona hora<br>9 Duración<br>4 Texto<br>9 Verdadero/Falso<br>1 Binario<br>1 Usar configuración reg<br>711                                                                                                    | ASRP", Configuración<br>Configuración<br>Nombre<br>Product<br>Todas las pro<br>Product<br>Todas las pro<br>Product<br>Todas las pro<br>Product<br>Todas las pro<br>Product<br>Todas las pro<br>Product<br>Todas las pro<br>Product<br>Todas las pro<br>Product<br>Tipo cam<br>Dividir co<br>Columne<br>X Texto int                                                                                                    | de la consulta X<br>IS<br>piedades<br>CADOS<br>toin *<br>toiado<br>sluma por delimitad *<br>s con nombre cambi<br>iertado entre delimita *                                                                                                    |
|                                                                                                    |                                                                                                    |                                                                                                    |                                                                                                    |                                                                                                    |                                                                                                    |                                                                                                    |
| De la misma forma, vamos a crear una<br>columna de moneda.<br>25. Con la consulta Product seleccionada,<br>en la cinta de opciones, seleccione<br><b>Agregar columna -&gt; Columna a partir de</b><br><b>los ejemplos -&gt; A partir de todas las</b><br><b>columnas</b> .<br>26. En la <b>primera fila de la columna 1</b> ,<br>escriba el primer valor de moneda como<br><b>USD</b> y haga clic en Entrar.<br>Observe que, a medida que escribimos,<br>Power BI sabe que queremos dividir<br>la columna Price. También se muestra<br>la fórmula que usa.                                                                                                    | Archivo Inicio Transformar<br>Columna a partir<br>de los ejemplos +<br>Consultas [9]<br>D Transform File from Intern<br>A Otras consultas [5]<br>Sales<br>Product<br>Geography                                                                                                    | Agregar columna<br>Columna<br>Colu | Vista Ayuda<br>condicional<br>de índice «<br>columna Partit<br>riba valores de ejemplo<br>insformar: Text.BeforeDa<br>gory                                                                                                    | (i) Combinar columnas<br>125 Extraer ~<br>De texto<br>ir de los ejemplos<br>o para crear una columna r<br>elimiter([Price], * *)<br>223 ManufacturerID                                                                                                    | Estadísticas Estándar C<br>De<br>nueva (Ctrl+Entrar para a<br>Currency<br>USD                                                                                                    | 10 <sup>2</sup> A Trigonometi<br>90 Redondeo<br>10 Redondeo<br>10 Información<br>10 Redondeo<br>10 Redondeo<br>10 Redo |

| <ul> <li>27. Haga doble clic en el encabezado<br/>de columna Texto antes del delimitador<br/>para cambiar el nombre.</li> <li>28. Cambie el nombre de la columna<br/>a Currency.</li> <li>29. Haga clic en Aceptar para aplicar los<br/>cambios.</li> </ul>                                                                                     |                                                                                                    |                                                                                                    |                                                                                                    |            |                                                                                                    |
|----------------------------------------------------------------------------------------------------|----------------------------------------------------------------------------------------------------|----------------------------------------------------------------------------------------------------|----------------------------------------------------------------------------------------------------|------------|----------------------------------------------------------------------------------------------------|
| Ahora que ya tenemos la columna<br>Price dividida en las columnas MSRP<br>y Currency, ya no nos hace falta esa<br>columna. Vamos a quitarla.<br>30. En el panel de la izquierda,<br>seleccione la consulta <b>Product</b> .<br>31. <b>Haga clic con el botón derecho</b><br>junto a la columna <b>Price</b> .<br>32. Seleccione <b>Quitar</b> . | Consultas [9]<br>> Transform File from International [3]<br>• Otras consultas [5]<br>• Sales<br>• Product<br>• Geography<br>• Manufacturer<br>• International Sales | <ul> <li>I</li> <li>I</li></ul> | √         fx           I         USD 412.13           I         USD 432.78           I         USD 53.38           I         USD 542.51           I         USD 451.45           I         USD 329.78           I         USD 451.45           I         USD 329.78           I         USD 451.45           I         USD 329.78           I         USD 451.45           I         USD 329.78           I         USD 451.45           I         USD 454.73           I         USD 681.98           I         USD 681.73           I         USD 681.98           I         USD 681.98           I         USD 681.98           I         USD 456.7 | = Table.Ad | Interview       Interview       Interview |

#### Power BI Desktop: eliminación de filas no deseadas

En la consulta Geography, fíjese en que las dos primeras filas son informativas. Esto no forma parte de los datos. De igual modo, el último par de filas de la consulta Manufacturer tampoco forma parte de los datos. Vamos a quitarlas para que nuestro conjunto de datos esté limpio.

| <ul> <li>33. En el panel de la izquierda, seleccione<br/>la consulta Geography.</li> <li>34. En la cinta de opciones, seleccione<br/>Inicio -&gt; Quitar filas -&gt; Quitar filas<br/>superiores.</li> <li>35. Se abre el cuadro de diálogo Quitar<br/>filas superiores. Escriba 2 en el cuadro de<br/>texto, ya que se quieren quitar la fila<br/>superior de datos informativos y la<br/>segunda fila en blanco.</li> <li>36. Seleccione Aceptar.</li> </ul> | Activity       Inicio       Transformar       Agregar columna       Vista       Ayuda         Image: Construction of the parametros       Image: Construction of the parametros                                                                                                    |            |
|----------------------------------------------------------------------------------------------------|----------------------------------------------------------------------------------------------------|------------|
| Ahora, la primera fila de la consulta<br>Geography es el encabezado de columna.<br>Vamos a convertirla en un encabezado.<br>37. Con la consulta <b>Geography</b><br>seleccionada en el panel de la izquierda,<br>seleccione <b>Inicio -&gt; Usar la primera fila</b><br><b>como encabezado</b> en la cinta de<br>opciones.<br>Con ese paso, Power BI predice el tipo de<br>datos de cada campo de nuevo.                                                       | Atchive       Initio       Transformar       Agregar columna       Vista       Aguda         Cerrary       Nueve       Originate of ingunación de<br>originar estatos       Administrar<br>parametors       Propiedades<br>ista premer resenter<br>originar estatos       Administrar<br>parametors       Image de datos: Número entero *<br>ista premer fila como entabezado<br>Originar estatos       Image de datos: Número entero *<br>ista premer fila como entabezado<br>Originar estatos       Image de datos: Número entero *<br>ista premer fila como entabezado<br>Originar estatos       Image de datos: Número entero *<br>ista premer fila como entabezado<br>Originar estatos       Image de datos: Número entero *<br>ista premer fila como entabezado<br>Originar estatos       Image de datos: Número entero *<br>ista premer fila como entabezado<br>Originar estatos       Image de datos: Número entero *<br>ista premer fila como entabezado<br>Originar estatos       Image de datos: Número entabezado<br>Originar estatos       Image de datos: Número entabezado<br>Originar estatos       Image de datos: Número entabezado<br>Originar estatos       Image de datos: Número entabezado<br>Originar estatos       Image de datos: Número entabezado<br>Originar estatos       Image de datos: Número entabezado<br>Originar estatos       Image de datos: Número entabezado<br>Originar estatos       Image de datos: Número entabezado<br>Originar estatos       Image de datos: Número entabezado<br>Originar estatos       Image de datos: Número estatos       Image de datos: Número entabezado<br>Originar estatos       Image de datos: Número estatos       Image de datos: Número estatos       Image de datos: Número estatos       Image de datos: Número estatos       Image de datos: Número estatos | ()<br>inar |

| Observe que la columna Zip cambió al<br>tipo de datos de número. Vamos a<br>cambiarlo a texto, como hicimos<br>anteriormente. Si no lo hacemos, surgirán<br>errores cuando se carguen los datos.    |                                                        |
|----------------------------------------------------------------------------------------------------|--------------------------------------------------------|
| <ul> <li>38. Seleccione 123 junto a la columna Zip.</li> <li>En el cuadro de diálogo, seleccione Texto.</li> <li>39. Seleccione Sustituir actual en el cuadro de diálogo Cambiar tipo de</li> </ul> |                                                        |
| columna.                                                                                                    |                                                        |
| 40 En el nanel de la izquierda seleccione                                                                                                    | Activos Insion Transformar Agregar columna Vista Ayuda |

null

ue cuántas filas desea quitar de la

Quitar filas inferiores

Cuitar d Quitar fi Quitar fi

Aceptar Cancelar

Trans

Otras consultas [5]
 Sales
 Product

40. En el panel de la izquierda, seleccione la consulta Manufacturer. Fíjese en que las tres últimas filas no forman parte de los datos. Vamos a quitarlas.
41. En la cinta de opciones, seleccione

Inicio -> Quitar filas -> Quitar filas inferiores.

42. Se abre el cuadro de diálogo Quitar filas inferiores. Escriba 3 en el cuadro de texto Número de filas.
43. Seleccione Aceptar.

#### Power BI Desktop: transposición de los datos

| 44. En el panel de la izquierda, seleccione<br>la consulta <b>Manufacturer</b> . Fíjese en que<br>los datos de ManufacturerID,<br>Manufacturer y Logo aparecen dispuestos<br>en filas y que el encabezado no es útil. | Archivo       Inicio       Transformar       Agregor       r columna       Vista       Ayuda         Image: Strate in the strate in the strate                                                                                                    | C<br>estr                              |
|----------------------------------------------------------------------------------------------------|----------------------------------------------------------------------------------------------------|----------------------------------------|
| Debemos transponer la tabla para                                                                                                    | Ctras consultas [5]     I ManufacturerID     Sales     Z Manufacturer     Abbas                                                                                                    | 1<br>A                                 |
| adaptaria a nuestras necesidades.                                                                                                    | Product 3 Logo https://raw.githubusercontent.com/CharlesSterling/DiadManu/maste                                                                                                    | h                                      |
| 45. En la cinta de opciones, seleccione                                                                                                    | E Geography                                                                                                    |                                        |
| Transformar -> Transponer.                                                                                                    | Manufacturer     International Sales                                                                                                    |                                        |
| <ul> <li>46. En la cinta de opciones, seleccione</li> <li>Inicio -&gt; Usar la primera fila como</li> <li>encabezado.</li> </ul>                                                                                      | Anthone         Transforman         Agregar columna         Visita         Agreda                                                                                                    | ∧ ♥ onsultas = uiltas = tribitos aat X |
| Observe que abora la tabla                                                                                                    | Albeit Mitter (19)     Albeit Mitter (19)                                                                                                    |                                        |
| Observe que, anora, la tabla                                                                                                    | FINDALE     FINDALE     FINDALE     FINDALE     FINDALE     FINDALE     FINDALE     FINDALE     FINDALE     FINDALE     FINDALE     FINDALE     FINDE     FINDALE     FINDE     FINDE |                                        |
| manufacturer aparece dispuesta como                                                                                                    | 6 6 6 Leo http://ww.ghtubuerconter.com/DarieSterling/DakMan/imate. 300/cF International Sales 7 7 7 VanAsdel http://ww.ghtubuerconter.com/DarieSterling/DakMan/imate. Navigation     8 // Navus http://ww.ghtubuerconter.com/DarieSterling/DakMan/imate. Enabezados promovidos                                                                                                    | 4<br>4                                 |
| necesitamos, con un encadezado y con los                                                                                                    | 9 9 9 Palma https://ww.githubusecontent.com/DarlesStering/DadManu/meste. Filias inferiores guitadas<br>10 10 Prvm https://ww.githubusecontent.com/DarlesStering/DadManu/meste. Filias inferiores guitadas                                                                                                    | *                                      |
| valores organizados por columnas.                                                                                                    | 11         11         Forwarn         https://www.githubusercontent.com/DanisSterling/DadManu/mate.         Encabezados promovidos1           12         12         Qubus         http://www.githubusercontent.com/DanisSterling/DadManu/mate.         Encabezados promovidos1           12         12         Qubus         http://www.githubusercontent.com/DanisSterling/DadManu/mate.         X           12         12         Qubus         http://www.githuburercontent.com/DanisSterling/DadManu/mate.         X                                                                                                    | *                                      |
| En el panel de la derecha, bajo <b>PASOS</b>                                                                                                    | ר דער איז איז איז איז איז איז איז איז איז איז                                                                                                    |                                        |
| APLICADOS, verá la lista de las                                                                                                    |                                                                                                    |                                        |
| transformaciones y los pasos que se han                                                                                                    |                                                                                                    |                                        |
| aplicado.                                                                                                    |                                                                                                    |                                        |

| Puede desplazarse a cada cambio<br>realizado en los datos haciendo clic en el<br>paso correspondiente. Los pasos también<br>se pueden eliminar; basta con hacer clic<br>en la X que aparece a la izquierda del |  |
|----------------------------------------------------------------------------------------------------|--|
| paso.<br>Para revisar las propiedades de cada paso,<br>haga clic en el símbolo de <b>engranaje</b> a la<br>derecha del paso.                                                                                   |  |

#### Power BI Desktop: anexo de consultas

Para analizar las ventas de todos los países, es más cómodo tener una sola tabla Sales. Por tanto, vamos a anexar todas las filas de **International Sales** a **Sales**.

47. Seleccione **Sales** en la ventana Consultas en el panel de la izquierda, tal y como se muestra en la imagen.

48. En la cinta de opciones, seleccione **Inicio -> Anexar consultas**.

Se abre el cuadro de diálogo Anexar. Hay dos opciones para anexar: **Dos tablas** o **Tres o más tablas**. Deje seleccionada la opción Dos tablas, ya que solo vamos a anexar dos tablas.

49. Seleccione **International Sales** en la lista desplegable y haga clic en **Aceptar**.

Ahora veremos una nueva columna en la tabla **Sales** denominada **Country**. Esto se debe a que, como International Sales ya incluía la columna adicional Country, Power BI Desktop la ha agregado a la tabla Sales al cargar los valores de International Sales.

La columna **Country** reflejará de forma predeterminada **valores null** en las filas de la tabla Sales, ya que dicha columna no existía en la tabla con los datos de EE. UU. Vamos a agregar el valor "**USA**" como una operación de forma de datos.

50. En la cinta de opciones, seleccione Agregar columna -> Columna condicional.

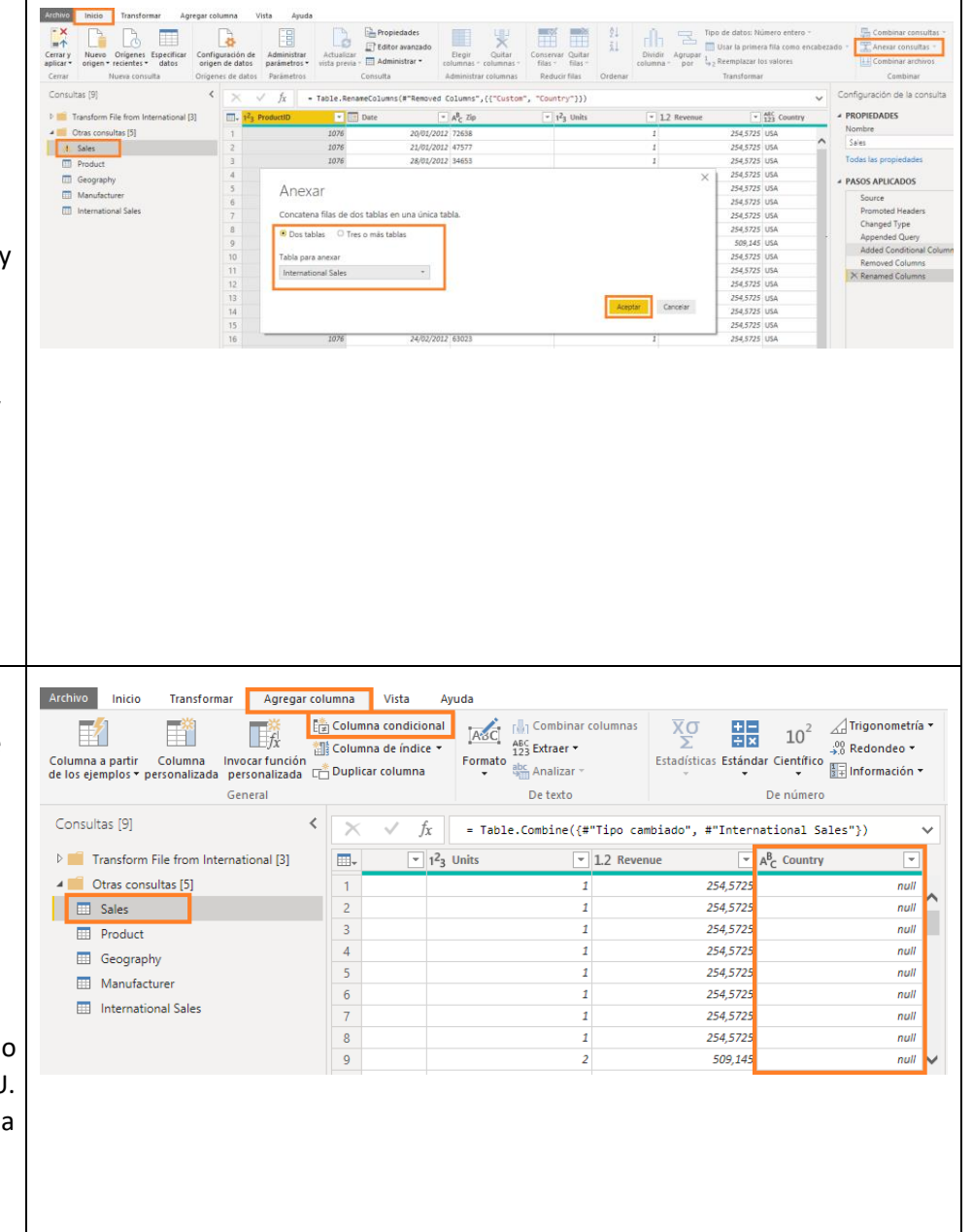

| <ul> <li>51. En el cuadro de diálogo Agregar una columna condicional, escriba el nombre de la columna "CountryName".</li> <li>52. Seleccione Country en la lista desplegable Nombre de columna.</li> <li>53. Seleccione es igual a en la lista desplegable Operador.</li> <li>54. Escriba null en el cuadro de texto Valor.</li> <li>55. Escriba USA en el cuadro de texto Salida.</li> <li>56. Seleccione la lista desplegable bajo</li> <li>Else y elija la opción Seleccionar una columna.</li> <li>57. Seleccione Country en la lista desplegable de la columna.</li> <li>58. Haga clic en Aceptar.</li> <li>La interpretación es esta: si Country es igual a null, el valor es USA; de lo contrario, será el valor de Country.</li> </ul>                                                                                                    | Agregar una columna condicional que se calcula a partir de las otras columnas o valores.                                                                                                    |
|----------------------------------------------------------------------------------------------------|----------------------------------------------------------------------------------------------------|
| 59. Verá la columna <b>CountryName</b> en la ventana Editor de consultas.                                                                                                    | Construits [5]          >         Testure risk         Construits [5]         Configurations (************************************                                                                                                    |
| La columna <b>Country</b> original solo es<br>necesaria como una columna temporal.<br>No la necesitamos en la tabla final para<br>el análisis, así que podemos quitarla.<br>60. Haga clic con el botón derecho en<br>la columna <b>Country</b> y seleccione <b>Quitar</b> ,<br>tal y como se muestra en la imagen.<br>Ahora podemos cambiar el nombre de<br>la columna <b>CountryName</b> a Country.<br>61. Haga clic con el botón derecho en<br>la columna <b>CountryName</b> y cámbiela<br>de nombre a <b>Country</b> .<br>62. En <b>Inicio -&gt; Tipo de datos</b><br>o seleccionando el tipo de datos junto<br>al encabezado de la columna, cambie<br>el <b>tipo de datos</b> de la columna <b>Country</b><br>al tipo <b>Texto</b> .<br>63. En <b>Inicio -&gt; Tipo de datos</b> o<br>seleccionando el tipo de datos junto al<br>encabezado de la columna, cambie el <b>tipo</b><br><b>de datos</b> de la columna, cambie el <b>tipo</b><br><b>de datos</b> de la columna, cambie el <b>tipo</b><br><b>de datos</b> de la columna, cambie el <b>tipo</b><br><b>de datos</b> de la columna, cambie el <b>tipo</b><br><b>de datos</b> de la columna, cambie el <b>tipo</b><br><b>de datos</b> de la columna, cambie el <b>tipo</b><br><b>de datos</b> de la columna, cambie el <b>tipo</b><br><b>de datos</b> de la columna, cambie el <b>tipo</b><br><b>de datos</b> de la columna, cambie el <b>tipo</b><br><b>de datos</b> de la columna, cambie el <b>tipo</b><br><b>de datos</b> de la columna, cambie el <b>tipo</b><br><b>de datos</b> de la columna, cambie el <b>tipo</b><br><b>de datos</b> de la columna, cambie el <b>tipo</b> | Noto       Tardeformi       Agregar columes       Vita       Audo         Celluna a pattr       Columna as index -       Solumna columna;       Solumna columna;       Solumna columna;       Solumna columna;       Solumna columna;       Solumna columna;       Solumna columna;       Solumna columna;       Solumna columna;       Solumna columna;       Solumna columna;       Solumna columna;       Solumna columna;       Solumna;       Solumn |

| Cuando los datos se actualicen,<br>se procesarán a través de todos los<br>"Pasos aplicados" que hemos creado.<br>La columna con la nueva denominación<br><b>Country</b> tendrá los nombres de todos<br>los países, USA incluido.<br>Para confirmarlo, haga clic en la lista<br>desplegable junto a la columna<br><b>Country</b> para ver los valores únicos.<br>64. Al principio, solo veremos los datos<br>de USA. Haga clic en <b>Cargar más</b> para<br>validar que tenemos datos de los 7 países. | Consultas [9]<br>D Transform File from International [3]<br>Cotras consultas [5]<br>Sales<br>Product<br>Geography<br>Manufacturer<br>International Sales | $ \begin{array}{ c c c c c c c c c c c c c c c c c c c$                                                                                                    | mTypes (#"Columnas con nombre can<br>its | <pre>sbladol",{{"Country", \vee<br/>\vee k_C Country<br/>\vee k_C Country<br/>\vee k_C Countr</pre> |
|----------------------------------------------------------------------------------------------------|----------------------------------------------------------------------------------------------------|----------------------------------------------------------------------------------------------------|------------------------------------------|----------------------------------------------------------------------------------------------------|
| 65. Haga clic en <b>Aceptar</b> para cerrar<br>este filtro.                                                                                                    |                                                                                                    | 16         2/2012         65023           17         2/2012         32503           18         2/2012         93523           19         2/2012         93657                                                                                                    | ✓ Nigeria<br>✓ USA                       | Aceptar Cancelar                                                                                                    |
| Normalmente, al explorar datos, se carga<br>un subconjunto de datos. Esto se puede<br>hacer de varias maneras. En la cinta de<br>opciones, seleccione Inicio -> Conservar<br>filas -> Conservar filas superiores O<br>Inicio -> Conservar filas -> Conservar filas<br>inferiores O Inicio -> Conservar filas -><br>Conservar intervalo de filas. Puede usar<br>cualquiera de estas opciones para filtrar<br>por un subconjunto de datos.<br>Nuestro conjunto de datos tiene datos                     | Consultas [9]  Consultas [9]  Consultas [5]  Consultas [5]  Geography Manufacturer International Sales                                                   | $\begin{cases} & f_x = Table. \\ \hline f_x = Table. \\ \hline f_y = 1^2 3 \text{ ProductID} \\ \hline f_y \downarrow \text{ Orden ascendente} \\ \hline f_y \downarrow \text{ Orden descendente} \\ \hline g_y \downarrow \text{ Orden descendente} \\ \hline g_y \hline g_y \hline \text{ Orden descendente} \\ \hline g_y \hline g_y$ | TransformColumnTypes(#"C                 | Es igual a<br>Anterior a<br>Posterior a<br>Entre<br>En el siguiente<br>En el anterior<br>En el anterior<br>Es el más antiguo<br>Es el más reciente<br>No es el más antiguo<br>No es el más reciente<br>Año  Trimestre                                                                                                    |
| de 2012 a 2018. En nuestro análisis,<br>queremos empezar por los últimos<br>tres años de datos (2016-2018).<br>Desconocemos el número de filas.<br>Podemos filtrar por año para obtener<br>el subconjunto correspondiente.<br>66. Seleccione la <b>flecha</b> junto a <b>Date</b> en la<br>consulta <b>Sales</b> .                                                                                                    | Filtrar filas<br>Aplique una o más condicion<br>Básico Uso avanzado<br>Conservar filas en las que "C<br>está en el anterior<br>Y O O<br>                 | nes de filtro a las filas de la tabla.<br>Date"<br>3<br>BESCRIBIR O Seleccionar                                                                                                    | ños v                                    | ×                                                                                                    |
| <ul> <li>67. Seleccione Filtros de fecha -&gt; En el anterior</li> <li>68. Se abre el cuadro de diálogo Filtrar filas. Escriba 3 en el cuadro de texto junto a la opción está en el anterior.</li> <li>69. Seleccione años en la lista desplegable.</li> <li>70. Seleccione Aceptar.</li> </ul>                                                                                                    |                                                                                                    |                                                                                                    | Ac                                       | Cancelar                                                                                                    |

Ahora que los datos de International Sales < Consultas [9]  $\times$ 1 fx - Ta se han anexado a Sales, no hace falta cargar los datos de la tabla International Transform File from International [3] 123 ProductID Sales en el modelo de datos. Vamos a Otras consultas [5] 1 1070 impedir que la tabla International Sales se 2 1070 E Sales cargue en el modelo de datos. 3 1070 Product 4 1070 Geography 71. En el panel Consultas de la izquierda, 5 1070 III Manufacturer seleccione la consulta International Sales. 6 1070 72. Haga clic con el botón derecho International Sales Ēp Copiar y seleccione Habilitar carga. Esto Pegar ĥ hará que se deshabilite la carga × Fliminar de International Sales. ۵Ì Cambiar nombre Habilitar carga Nota: Los datos que correspondan de Incluir en la actualización del informe la tabla International Sales se cargarán en la tabla Sales cada vez que el modelo se actualice. Al quitar la tabla International Sales, estamos evitando que se carguen datos duplicados en el modelo y, por tanto, que el tamaño de archivo aumente. En algunos casos, almacenar grandes cantidades de datos afecta al rendimiento del modelo de datos. Archivo Agregar columna Vista Ayuda 73. En la cinta de opciones, seleccione Monoespaciada
Distribu
Mostrar espacio en blanco
Perfil de
Calidad de columnas Vista -> Dependencias de la consulta. Configuración de la consulta Vista previa de datos Consultas (9) Dependencias de la consulta 🖻 📕 Transform File from In Esto abre el cuadro de diálogo Otras ci ultas (5) Sales Droduct Dependencias de la consulta. En él se Geograph muestra el origen de cada una de las consultas y las dependencias. Por ejemplo, vemos que el origen de archivo de la consulta Sales es csv y que esta consulta tiene una dependencia en la consulta International Sales. Este documento es realmente práctico y se puede usar para compartir conocimientos con los miembros del equipo. 74. Haga clic en Cerrar en el cuadro de diálogo. La vista Dependencias de la consulta se puede ampliar y reducir según convenga.

| Ha finalizado correctamente las<br>operaciones de importación y forma<br>de los datos. Ya está listo para cargarlos<br>en el modelo de datos de Power BI<br>Desktop, lo que le permitirá visualizarlos.<br>75. Haga clic en <b>Archivo -&gt; Cerrar y</b><br><b>aplicar</b> .                                                                                                    | Archivo   Image: Cerrar y aplicar   Image: Aplicar   Image: Cerrar   Image: Cerrar   Image: Guardar   Image: Guardar gomo   Image: Opciones y configuración                                                                   |
|----------------------------------------------------------------------------------------------------|----------------------------------------------------------------------------------------------------|
| Todos los datos se cargarán en memoria<br>en Power BI Desktop. Verá el cuadro de<br>diálogo de progreso con el número de<br>filas que se está cargando en cada tabla,<br>tal y como se muestra en la imagen.<br><b>Nota</b> : Pueden transcurrir varios minutos<br>hasta que todas las tablas se carguen.<br>76. Una vez completada la carga de datos,<br>seleccione <b>Archivo -&gt; Guardar</b> para<br>guardar el archivo. Asígnele el nombre<br>" <b>MyFirstPowerBIModel</b> " y guárdelo en la<br>carpeta <b>\DIAD\Reports</b> . | X<br>Aplicar los cambios de la consulta<br>Sales<br>34,1 MB de sales.csv<br>Product<br>136 KB de bi_dimensions.xlsx<br>Geography<br>5,5 MB de bi_dimensions.xlsx<br>Manufacturer<br>50,3 KB de bi_dimensions.xlsx<br>Cancelar |

#### Power BI Desktop: exploración y modelado de datos

En esta sección, conoceremos las <u>partes clave de Power BI Desktop</u> para modelar y explorar los datos y crear objetos visuales.

#### Power BI Desktop: diseño

| Vamos directamente a la ventana<br>principal de <b>Power BI Desktop</b> ,<br>para familiarizarnos con las distintas<br>secciones que hay en ella.                                                                                                    | Notion         Value         Modelation         Aprile           Image: Caster France         Image: Caster France         Image | Canada Section     Canada Section     Canada |
|----------------------------------------------------------------------------------------------------|----------------------------------------------------------------------------------------------------|----------------------------------------------------------------------------------------------------|
| <ol> <li>En la parte superior, está la pestaña<br/>Inicio que contiene las operaciones<br/>más comunes que se pueden llevar<br/>a cabo.</li> <li>La pestaña Vista tiene opciones para<br/>dar formato al diseño de la página.</li> <li>La pestaña Modelado de la cinta de<br/>opciones permite más funciones de<br/>modelado de datos, como agregar<br/>columnas personalizadas y medidas<br/>calculadas.</li> </ol> |                                                                                                    | Works       Arrayme composed drafts as         Obtención de deta       Entre vuico informes         Destantion Or-       Martineer todos los filtos         Activar →       Agregue los campos de obto.                                                                                                    |

| <ul> <li>4. La pestaña Ayuda contiene opciones<br/>de autoayuda como el aprendizaje<br/>guiado, vídeos formativos y vínculos a<br/>comunidades en línea, presentaciones<br/>de asociados y servicios de<br/>consultoría.</li> <li>5. A la izquierda vemos tres iconos:<br/>Informe, Datos y Modelo. Si mantiene<br/>el puntero sobre los iconos, verá<br/>la información sobre herramientas.<br/>Si alterna entre unas y otras, verá<br/>los datos y las relaciones existentes<br/>entre las tablas.</li> <li>6. El espacio en blanco del centro es el<br/>lienzo donde crearemos los objetos<br/>visuales.</li> <li>7. El panel Visualizaciones de la derecha<br/>permite seleccionar visualizaciones.</li> </ul> |                                                                                                    |
|----------------------------------------------------------------------------------------------------|----------------------------------------------------------------------------------------------------|
| agregar valores a los objetos visuales                                                                                                    |                                                                                                    |
| y agregar columnas a los ejes o filtros.                                                                                                    |                                                                                                    |
| <ul> <li>8. La ventana Campos en el panel de la derecha es donde se puede ver la lista de tablas que se han generado a partir de las consultas. Haga clic en el icono ✓ junto a un nombre de tabla para expandirla dentro de la lista de</li> </ul>                                                                                                    | Archive     Inclo     Modelado     Ayuda     Nikil Prabhalar     Nikil Prabhalar     Niki |
| campos de dicha tabla.<br>9. Haga clic en el icono Datos. Expanda la<br>tabla <b>Sales</b> en <b>Campos</b> , tal y como se<br>muestra en la imagen.                                                                                                    | 1222       jeves, 27 or dicembre de 2013       1332       1       583 1975       USA       Country         1223       jeves, 27 or dicembre de 2013       7583       1       583 1975       USA       Country         1223       jeves, 27 or dicembre de 2013       7593       1       583 1975       USA       Country         1223       jeves, 27 or dicembre de 2015       5950       1       583 1975       USA       ProductD         1223       jeves, 27 or dicembre de 2015       5950       1       583 1975       USA       ProductD         1223       jeves, 27 or dicembre de 2015       5950       1       583 1975       USA       ProductD         1223       jeves, 27 or dicembre de 2015       5950       1       583 1975       USA       ProductD         1223       jeves, 27 or dicembre de 2015       7040       1       583 1975       USA       Zevenue       Z         1223       jeves, 27 or dicembre de 2015       7074       1       583 1975       USA       Zevenue       Zevenue         1223       jeves, 27 or dicembre de 2018       7244       1       583 1975       USA       Zevenue       Zevenue         1223       jevese, 27 or dicembre de 2018       7244                                                                                                    |
| Desplácese hacia arriba y hacia abajo<br>para apreciar con qué velocidad se puede<br><b>navegar por casi 3 millones de filas</b> .                                                                                                    |                                                                                                    |

10. Haga clic en el icono Modelo en el panel izquierdo de Power Bl Desktop.
Verá las tablas que ha importado junto con algunas relaciones. Power Bl Desktop infiere automáticamente las relaciones entre las tablas.

- Se crea una relación entre las tablas Sales y Product por medio de la columna ProductID.
- Se crea una relación entre las tablas Product y Manufacturer por medio de la columna ManufacturerID.

Power BI admite los tipos de relaciones uno a varios, uno a uno y varios a varios entre las tablas.

En este laboratorio vamos a usar el tipo de relación uno a varios. Este es el tipo de relación más común entre tablas. Esto significa que una de las tablas que participa en la relación debe tener un conjunto de valores único. Observe que no hay ninguna relación entre las tablas Geography y Sales. Si guisiéramos explorar los datos de ventas por estado, ciudad o país, deberemos configurar una relación entre ambas tablas. Lo haremos en breve. Nota: Puede que las tablas no aparezcan como se muestra en la imagen. Para acercar y alejar la página Relaciones, arrastre como corresponda el control deslizante de zoom en la esquina inferior derecha de la ventana. Si quiere asegurarse también de que está viendo todas las tablas, use el icono Ajustar a la

página: . Arrastre y mueva las tablas para que aparezcan como se muestra en la imagen.

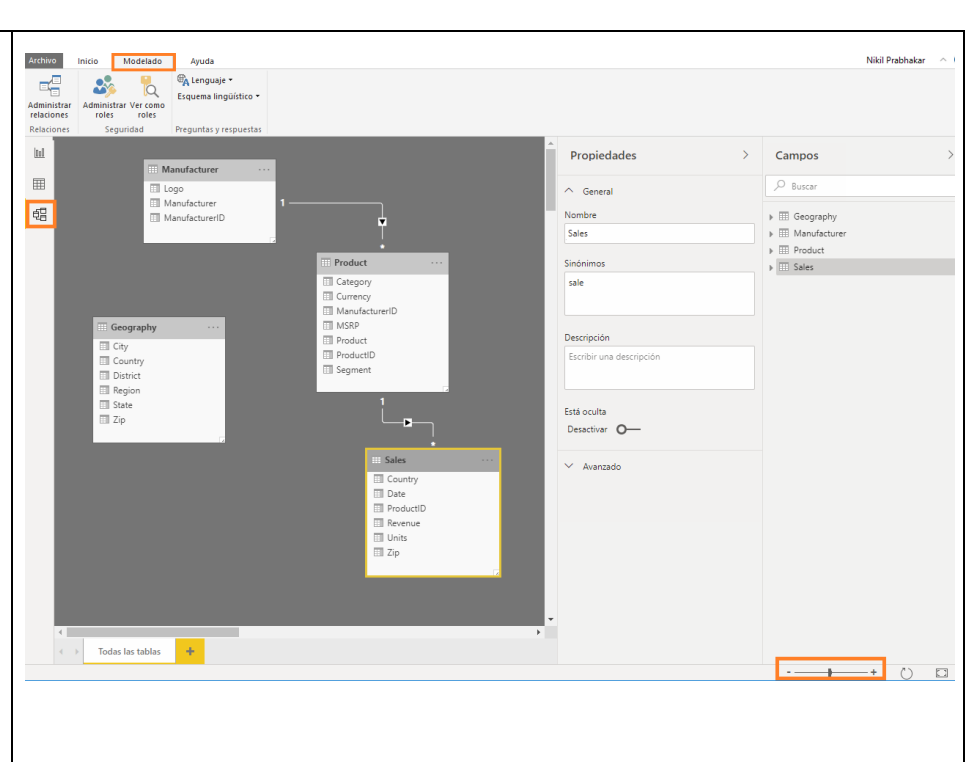

#### Power BI Desktop: exploración de datos

Hemos cargado datos de distintos países, así que comencemos por analizar las ventas por país. 11. Haga clic en el icono **Informe** en el panel de la izquierda para navegar a la vista de informe. 12. Seleccione el objeto visual **Gráfico de columnas agrupadas** en

**Visualizaciones**, como se muestra en la captura de pantalla.

 13. Desde la sección CAMPOS, expanda la tabla Geography y haga clic en la casilla situada junto al campo Country.
 14. Desde la sección CAMPOS, expanda la tabla Sales y haga clic en la casilla situada junto al campo Revenue.
 15. Arrastre los bordes del objeto

visual según sea necesario para cambiarlo de tamaño.

Fíjese en que los ingresos de cada país son los mismos; esto se debe a que no hay ninguna relación entre las tablas Sales y Geography. Vamos a crear una. **Nota**: Ahora configuraremos una relación correcta entre estas tablas. Para crear una relación entre las dos tablas, necesitamos una columna de "unión" o de "relación "8".

16. Haga clic en el icono **Modelo** en el panel de la izquierda para navegar a la vista de relaciones.

17. Los datos de ventas aparecen por código postal. Por tanto, debemos conectar la columna Zip de la tabla Sales con la columna Zip de la tabla Geography. Para ello, arrastre el campo **Zip** de la tabla **Sales** y conecte la línea con el campo **Zip** de la tabla **Geography**.

Verá que se abre el cuadro de diálogo Crear relación con un mensaje de advertencia en la parte inferior, en el que se indica que la relación tiene una cardinalidad de varios a varios.

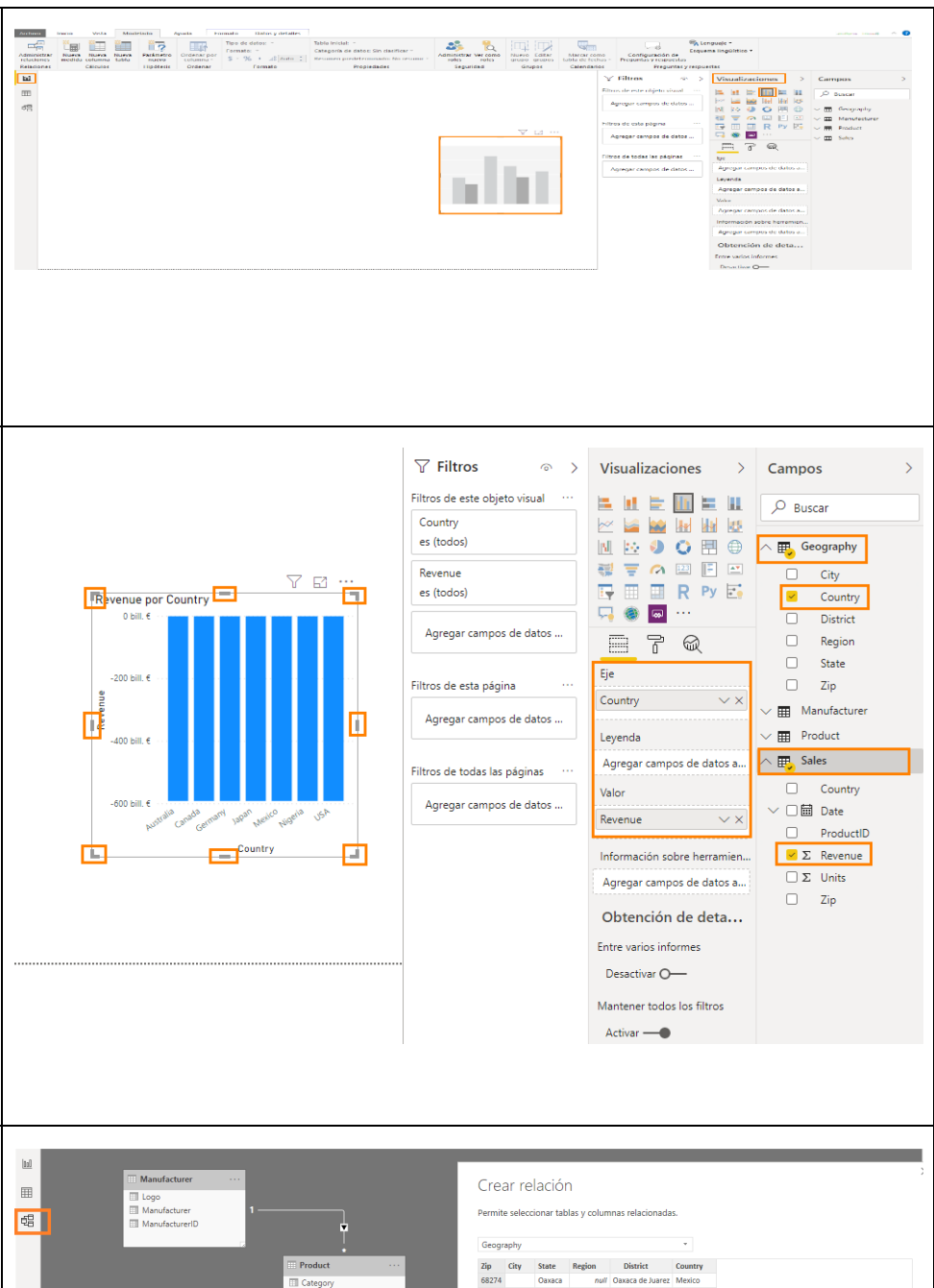

# Terreductions relations the second relations of the currency in the second relations to the second relations to the relations to the second relations to the second relatio

| El motivo de la advertencia es que no<br>disponemos de suficientes valores de<br>código postal en Geography. Esto se<br>debe a que podría haber varios países<br>con el mismo código postal. Vamos a<br>concatenar las columnas Zip y Country<br>para crear un campo de valor único.<br>18. Seleccione <b>Cancelar</b> en el cuadro<br>de diálogo Crear relación.                                                                                                    |                                                                                                    |                     |                                                                                                    |                                                                                                    |
|----------------------------------------------------------------------------------------------------|----------------------------------------------------------------------------------------------------|---------------------|----------------------------------------------------------------------------------------------------|----------------------------------------------------------------------------------------------------|
| Es necesario crear una columna tanto<br>en la tabla Geography como en la tabla<br>Sales que combine "Zip" y "Country".<br>Empecemos creando una columna<br>en la tabla Sales.<br>19. Haga clic en el icono <b>Informe</b> en<br>el panel de la izquierda para navegar<br>a la vista de informe.<br>20. En la sección <b>Campos</b> , haga clic en<br>los puntos suspensivos junto a la tabla<br><b>Sales</b> . Seleccione " <b>Nueva columna</b> ",<br>como se muestra en la imagen.<br>Aparecerá una barra de fórmulas como<br>la de la captura de pantalla que nos<br>servirá para crear esta columna.<br>21. Podemos combinar o concatenar | IMPORTANTE:<br>Si recibe un error al<br>crear la columna,<br>asegúrese de que el tipo<br>de datos de la columna<br>Zip es Texto. | Revenue par Country | Fittos de esta página «<br>Agregar campos de datos<br>Fittos de todas las páginas «<br>Agregar campos de datos | Visualizaciones       Campos         Image: Compositive Comparison of data and the compositive Comparison of data and the comparison of data and the compositive Comparison of data and the compositive Compositive Compositinter Composite Compositive Compositive Compositive Comp |
| las columnas Zip y Country en una<br>nueva columna denominada<br>ZipCountry separada por una coma.<br>Vamos a crear esta columna<br>ZipCountry usando el siguiente cálculo<br>en el editor. ZipCountry = Sales[Zip] & "," &<br>Sales[Country] 22. Cuando termine de introducir la<br>fórmula, presione Entrar o haga clic en<br>la marca de verificación a la izquierda<br>de la barra de fórmulas.                                                                                                    |                                                                                                    |                     |                                                                                                    |                                                                                                    |

Verá que, a medida que escribe la expresión, Power BI Desktop le guía para elegir las columnas adecuadas por medio de una tecnología denominada IntelliSense. Mientras escribe, puede seleccionar la columna adecuada haciendo doble clic en ella o presionando varias veces la tecla Tab hasta que aparezca el nombre correcto.

Archivo

-C

Relaciones

Inicio

×∎

Nueva

Vista Modelado

\*

Cálculos

Avuda

Ordenar

12

Parámetro nuevo

1 ZipCountry = Sales[Zip] & "," & Sales

Hipótesis

Tipo de datos: Texto

Formato: Texto -

Tabla inicial

\$ ~ % , 👸 Auto 🗘 Resumen predeterminado: No resumin

Categoría de datos: Sin clasificar 🔻

Propiedades

\*

Seguridad

Nuevo Editar grupo grupos ų

Marcar tabla de

El lenguaje usado para crear esta columna se denomina DAX (Expresiones de análisis de datos), que es muy similar a escribir expresiones en Excel donde se van a concatenar las dos columnas (Zip y Country) en cada fila mediante el símbolo "&".

Verá una nueva columna ZipCountry en la tabla Sales. El icono con (fx) indica que hay una columna que contiene una expresión (lo que se conoce también como columna calculada).

Una columna también se puede crear seleccionando la tabla y, después, haciendo clic en **Modelado -> Nueva columna** en la cinta de opciones. Vamos a emplear este método para crear una columna "ZipCountry" en la tabla Geography.

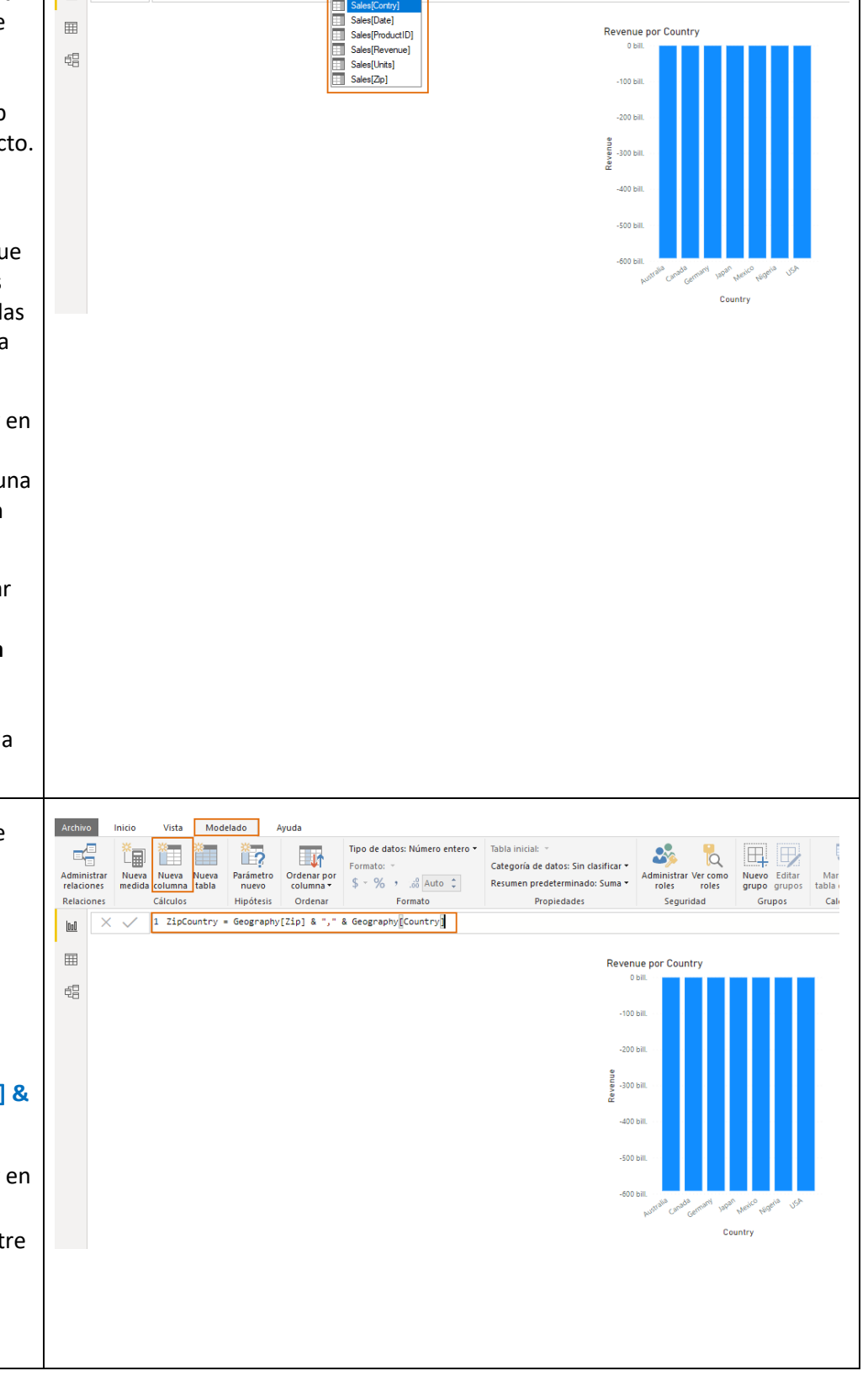

23. En la sección **Campos**, seleccione la tabla **Geography** y, en la cinta de opciones, seleccione **Modelado -> Nueva columna**, como se muestra en la imagen.

24. Aparece una barra de fórmulas. Escriba la siguiente expresión DAX en la barra de fórmulas:

#### ZipCountry= Geography[Zip] & "," & Geography[Country]

Verá una nueva columna ZipCountry en la tabla Geography. El último paso consiste en configurar la relación entre las dos tablas usando las columnas "ZipCountry" recién creadas en cada una de esas tablas.

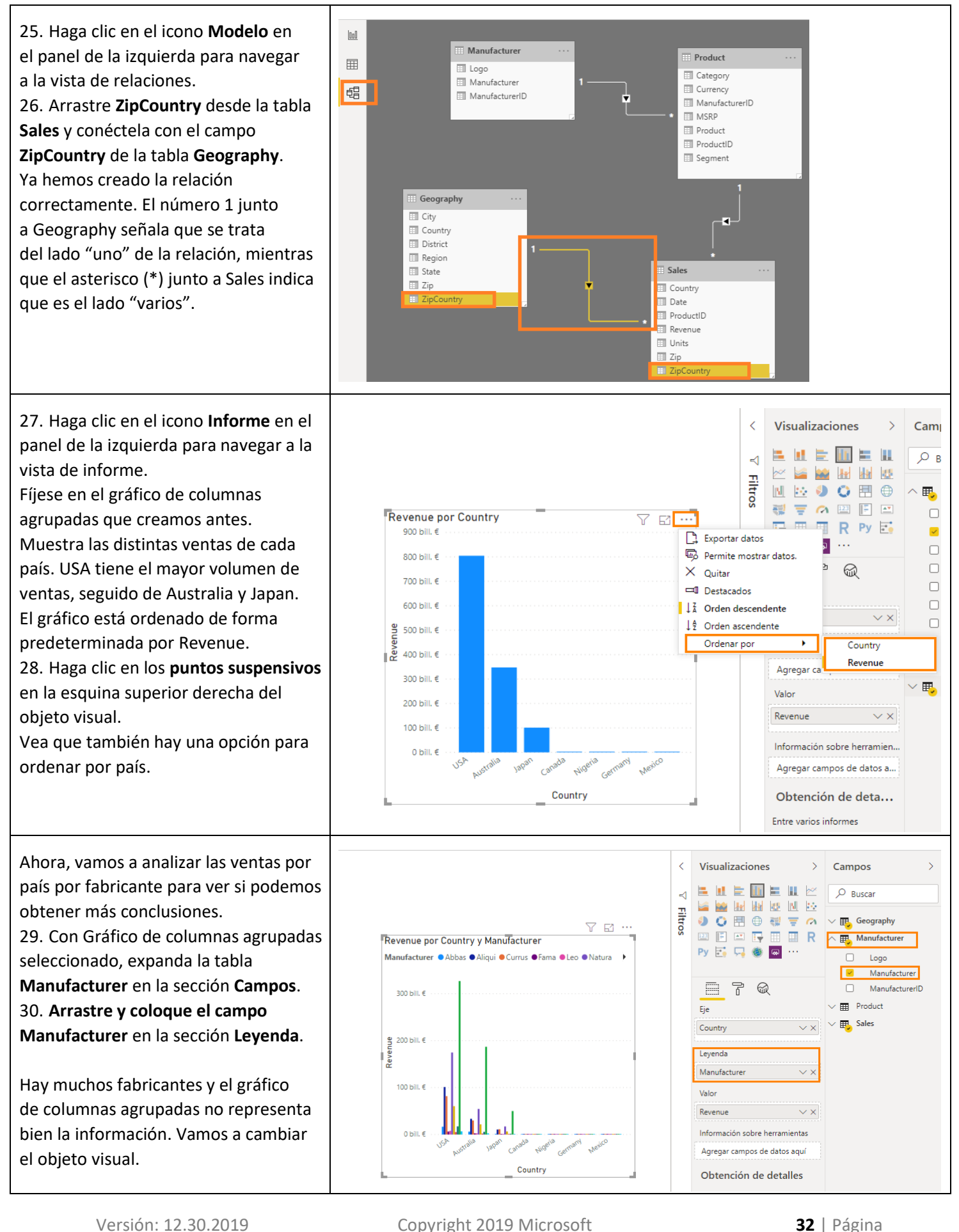

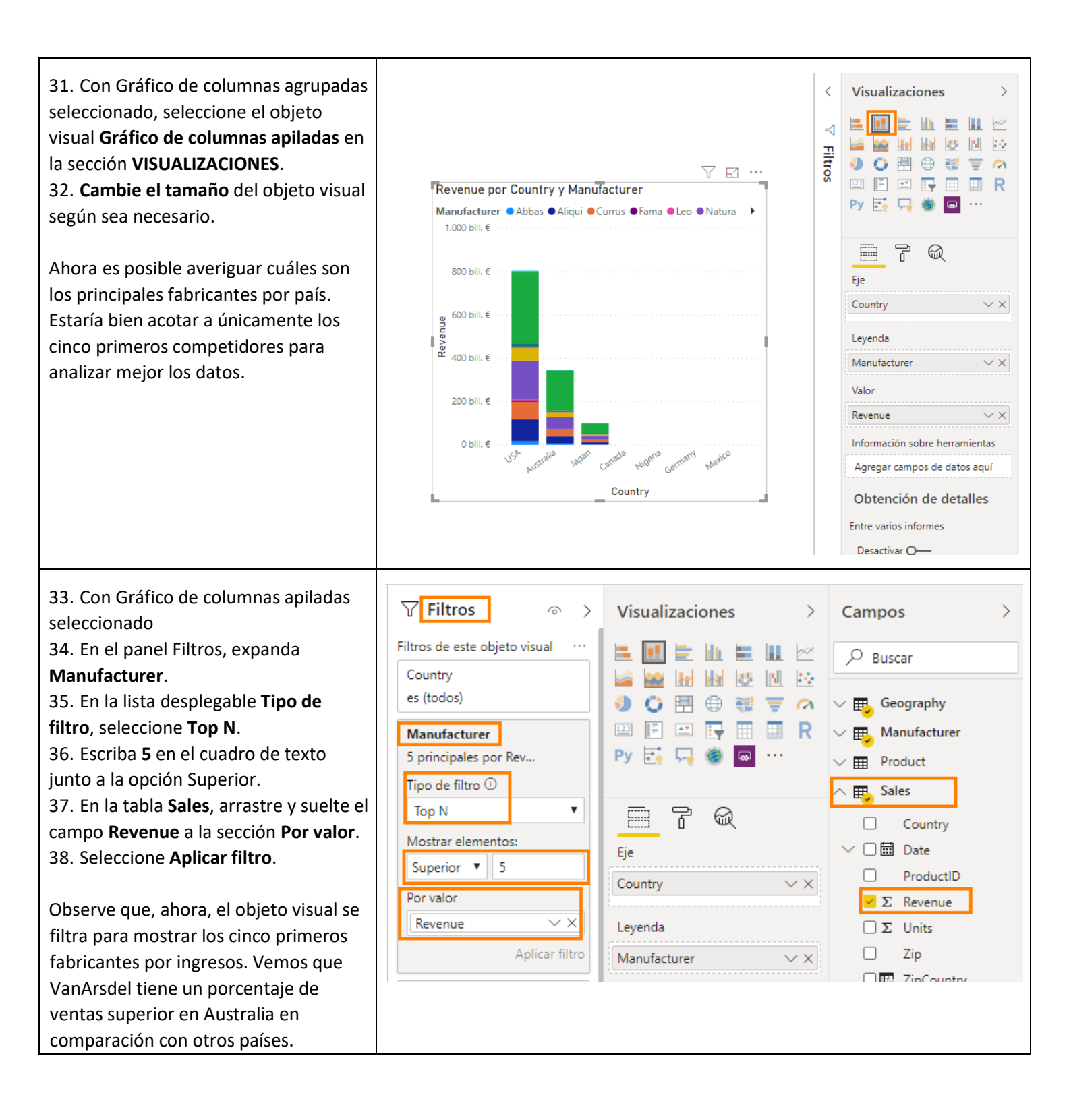

Vamos a ver si hay otra manera de compilar este objeto visual. 39. Haga clic en el espacio en blanco del lienzo y, en la cinta de opciones, seleccione Inicio -> Hacer una pregunta. 40. En el cuadro de diálogo, comience a escribir Top 5 Manufacturer. Observe que se muestra una tabla con los cinco principales fabricantes. 41. Siga escribiendo Top 5 Manufacturer by country by revenue. Observe que se crea un gráfico de barras. 42. Siga escribiendo Top 5 Manufacturer by country by revenue as stacked column chart. Observe que se puede crear el mismo objeto visual que anteriormente si se escribe la pregunta. 43. Con el objeto visual seleccionado, en la sección VISUALIZACIONES, desplácese hacia abajo hasta Filtros de nivel visual. Expanda Manufacturer. Observe que el filtro Top N está aplicado. 44. Hay dos objetos visuales iguales, así que eliminemos este. Mantenga el puntero sobre el objeto visual y seleccione los puntos suspensivos en la esquina superior derecha. Seleccione Quitar. Nos interesan los cinco primeros competidores por ingresos. Vamos a agruparlos, de modo que no sea necesario agregar un filtro en cada

objeto visual. Antes de hacerlo, vamos a quitar el filtro de nivel visual 5 principales.

45. Con Gráfico de columnas agrupadas seleccionado

46. Mantenga el puntero sobre el icono **Borrar filtro** (goma) junto al campo Manufacturer en el panel Filtros y selecciónelo.

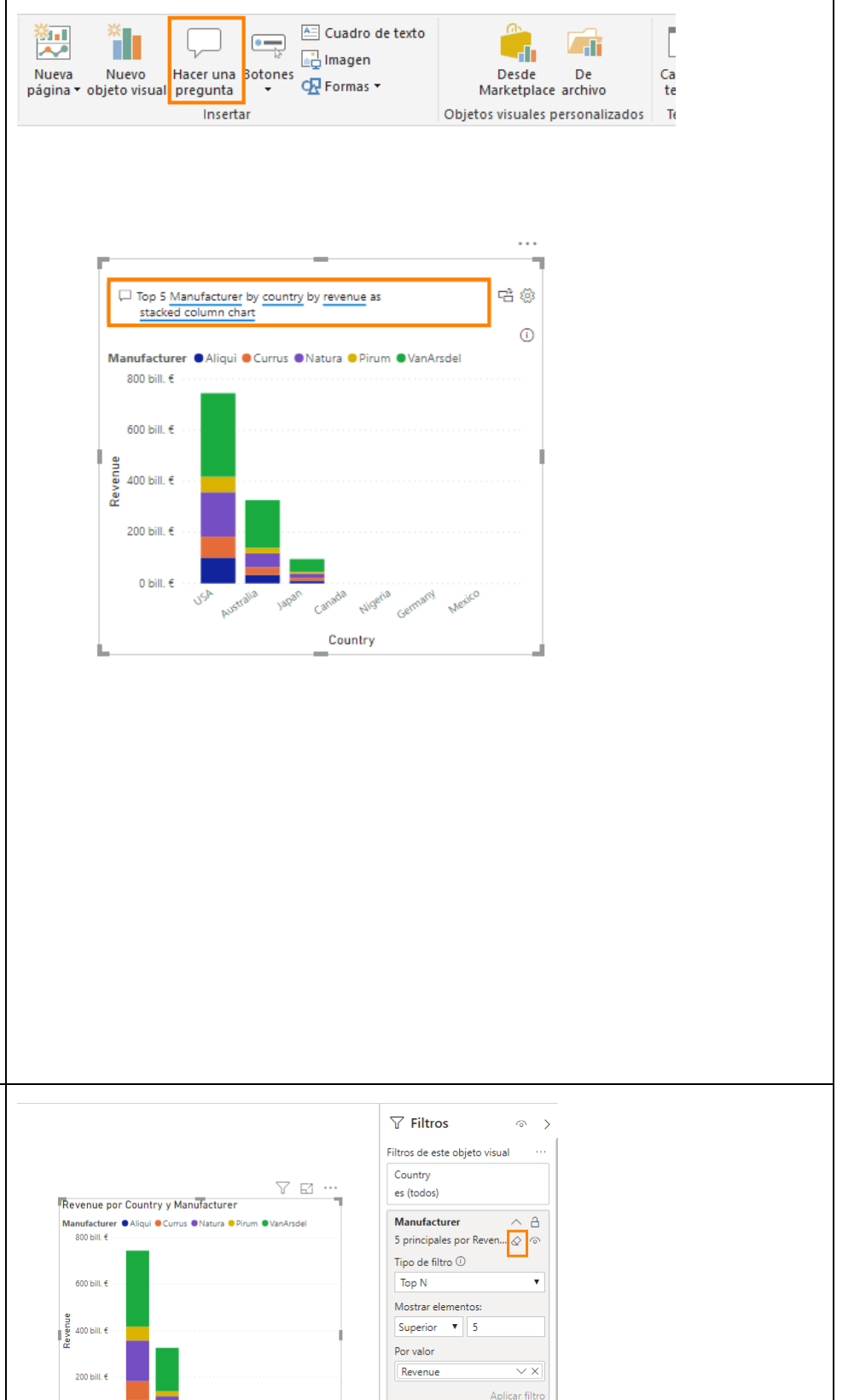

Revenue

es (todos

Agregar campos de datos a.

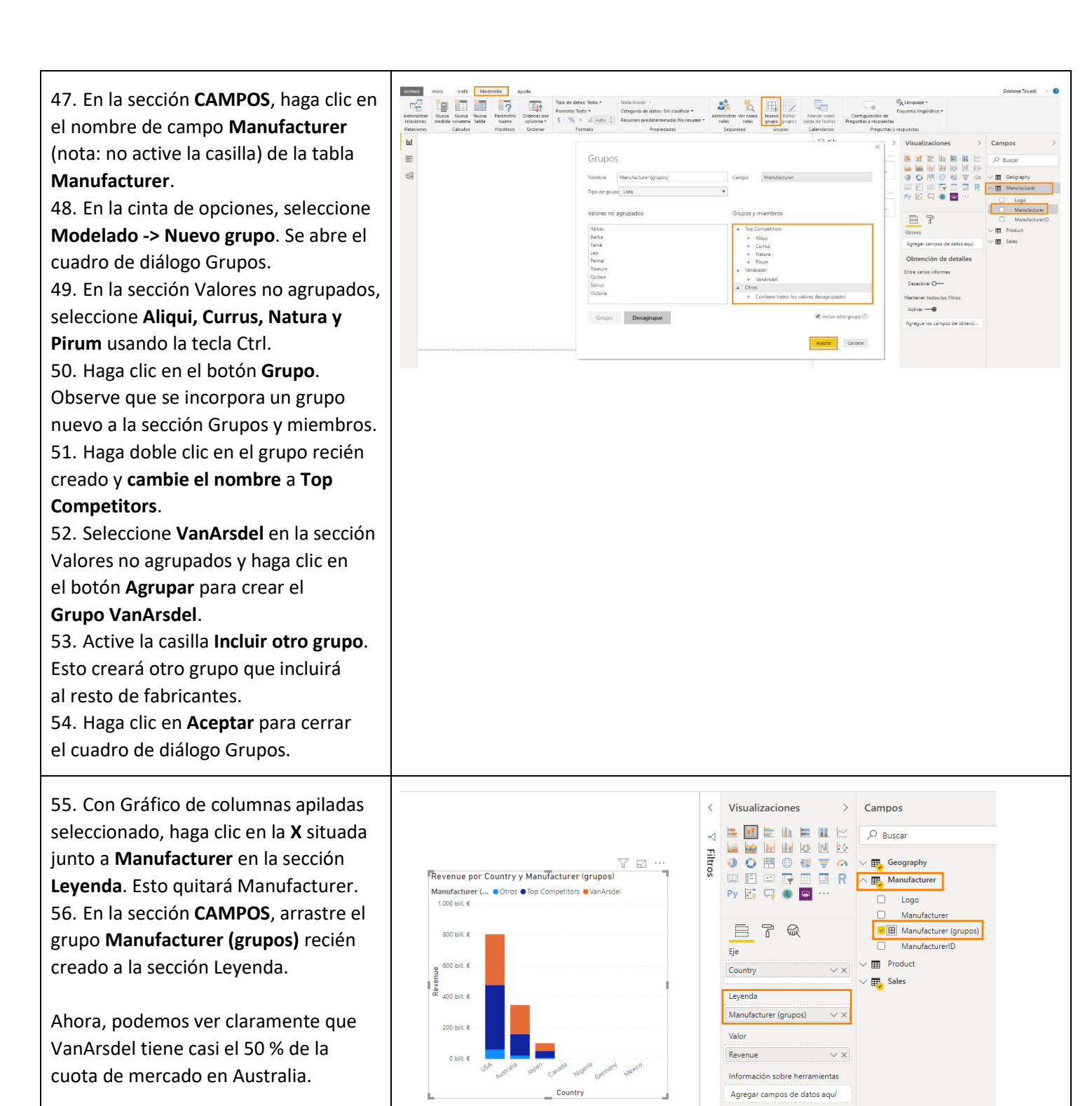

57. Mantenga el puntero en la sección VanArsdel de la columna Australia.

Verá una información sobre

herramientas con Revenue. 58. **Mantenga el puntero** sobre la sección **Top Competitors de** la columna **Australia** para obtener el valor de Revenue.

Vamos a buscar una forma mejor de ver los datos sin necesidad de crear un objeto visual.

59. Mantenga el puntero sobre una de las columnas y haga clic con el botón derecho en ella.

60. Seleccione Mostrar datos.

Usaremos el modo de enfoque, con el gráfico arriba y los datos abajo. Es fácil ver que VanArsdel representa un gran porcentaje del mercado australiano. 61. Puede usar el icono de la esquina superior derecha para cambiar a **diseño vertical**. En este diseño, veremos el gráfico a la izquierda y los datos, en el panel de la derecha. 62. Seleccione **Volver al informe** para volver al lienzo de informes.

63. Hay una opción también para ver los registros. Mantenga el puntero sobre una de las columnas y haga clic con el botón derecho en ella.
64. Esta vez, seleccione Ver registros. Verá los registros pormenorizados.
65. Seleccione Volver al informe para volver al lienzo de informes.

Nota: Las opciones Ver registros y Mostrar datos también están disponibles en la cinta de opciones, en la opción de menú **Datos y detalles**.

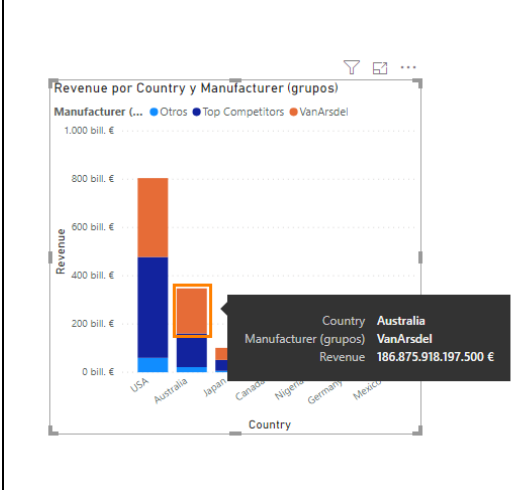

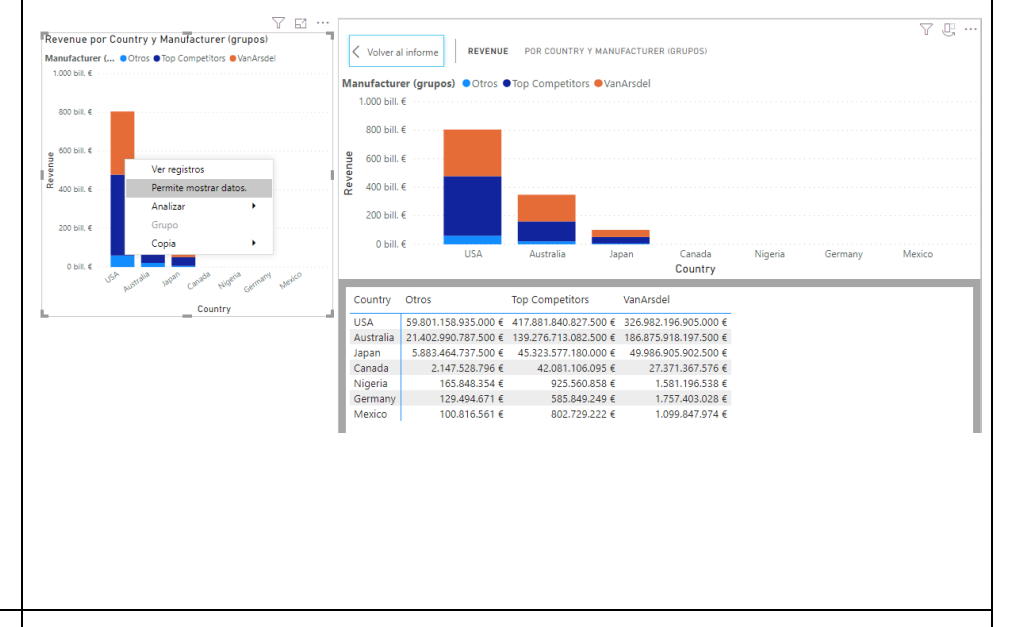

 Revenue por Country y Manufacturer (grupos)

 Manufacturer (.... @ Otros @ Top Competitors @ VanArsdel

 1.000 bill. €

 000 bill. €

 000 bill. €

 000 bill. €

 000 bill. €

 000 bill. €

 000 bill. €

 000 bill. €

 000 bill. €

 000 bill. €

 00 bill. €

 00 bill. €

 00 bill. €

 00 bill. €

 00 bill. €

 00 bill. €

 00 bill. €

 00 bill. €

 00 bill. €

 00 bill. €

 00 bill. €

 00 bill. €

 00 bill. €

 00 bill. €

 00 bill. €

 00 bill. €

 00 bill. €

 00 bill. €

 00 bill. €

 00 bill. €

 00 bill. €

 00 bill. €

 00 bill. €

 00 bill. €

 00 bill. €

 00 bill. €

 00 bill. €

 00 bill. €

 00 bill. €

 00 bill. €

 00 bill. €

|      | <u> </u> |               |                       |       |         |            |
|------|----------|---------------|-----------------------|-------|---------|------------|
|      | Country  | Revenue       | Manufacturer (grupos) | Zip   | Country | ZipCountry |
|      | USA      | 230.737.500 € | VanArsdel             | 21654 | USA     | 21654,USA  |
|      | USA      | 230.737.500 € | VanArsdel             | 21791 | USA     | 21791,USA  |
|      | USA      | 230.737.500 € | VanArsdel             | 25053 | USA     | 25053,USA  |
|      | USA      | 230.737.500 € | VanArsdel             | 25555 | USA     | 25555,USA  |
|      | USA      | 230.737.500 € | VanArsdel             | 26104 | USA     | 26104,USA  |
| - 11 | USA      | 230.737.500 € | VanArsdel             | 26508 | USA     | 26508,USA  |
|      | USA      | 230.737.500 € | VanArsdel             | 26554 | USA     | 26554,USA  |
|      | USA      | 230.737.500 € | VanArsdel             | 29704 | USA     | 29704,USA  |
|      | USA      | 230.737.500 € | VanArsdel             | 32114 | USA     | 32114,USA  |
|      | USA      | 230.737.500 € | VanArsdel             | 32505 | USA     | 32505,USA  |
|      | USA      | 230.737.500 € | VanArsdel             | 32780 | USA     | 32780,USA  |
|      | USA      | 230.737.500 € | VanArsdel             | 32952 | USA     | 32952,USA  |
|      | USA      | 230.737.500 € | VanArsdel             | 33261 | USA     | 33261,USA  |
| - 11 | USA      | 230.737.500 € | VanArsdel             | 33565 | USA     | 33565,USA  |
|      | USA      | 230.737.500 € | VanArsdel             | 33810 | USA     | 33810,USA  |
|      | USA      | 230.737.500 € | VanArsdel             | 33904 | USA     | 33904,USA  |
|      | USA      | 230.737.500 € | VanArsdel             | 33913 | USA     | 33913,USA  |
|      | USA      | 230.737.500 € | VanArsdel             | 34202 | USA     | 34202,USA  |
|      | USA      | 230.737.500 € | VanArsdel             | 36375 | USA     | 36375,USA  |
|      | USA      | 230.737.500 € | VanArsdel             | 37601 | USA     | 37601,USA  |
|      | USA      | 230.737.500 € | VanArsdel             | 38133 | USA     | 38133,USA  |
|      | USA      | 230.737.500 € | VanArsdel             | 38134 | USA     | 38134,USA  |
|      | USA      | 230.737.500 € | VanArsdel             | 38654 | USA     | 38654,USA  |
|      | USA      | 230.737.500 € | VanArsdel             | 39056 | USA     | 39056,USA  |
|      | USA      | 230.737.500 € | VanArsdel             | 40067 | USA     | 40067,USA  |
|      | USA      | 230.737.500 € | VanArsdel             | 40245 | USA     | 40245,USA  |
|      | USA      | 230.737.500 € | VanArsdel             | 40245 | USA     | 40245,USA  |
|      | USA      | 230.737.500 € | VanArsdel             | 40272 | USA     | 40272,USA  |
|      | LIC A    | 220 727 500 4 | Man Arcolal           | 40201 | LICA    | 400011104  |

Copyright 2019 Microsoft
Vamos a crear un objeto visual de Revenue por Manufacturer. 66. Haga clic en el espacio en blanco en el lienzo. Desde la sección CAMPOS, haga clic en la casilla junto al campo Revenue en la tabla Sales. 67. Desde la sección CAMPOS, haga clic en la casilla junto al campo Manufacturer en la tabla Manufacturer.

68. En la sección VISUALIZACIONES, seleccione el objeto visual Gráfico de rectángulos.

69. Cambie el tamaño del objeto visual según sea necesario.

Tenemos Revenue por Manufacturer. Vamos a averiguar la interacción entre el gráfico de columnas apiladas y los objetos visuales del gráfico de rectángulos.

70. Haga clic en la columna **USA** en el gráfico de columnas apiladas y fíjese en la sección resaltada de las actualizaciones del gráfico de rectángulos.

71. Haga clic en la columna Australia en el gráfico de columnas apiladas y fíjese en la sección resaltada de las actualizaciones del gráfico de rectángulos.

72. De forma similar, seleccione VanArsdel en el gráfico de rectángulos v fíjese en que el gráfico de columnas apiladas está filtrado. Esto confirma que VanArsdel representa un gran porcentaje del mercado australiano. 73. Para quitar el filtro, vuelva a seleccionar VanArsdel. La interacción entre objetos visuales se conoce como filtrado cruzado.

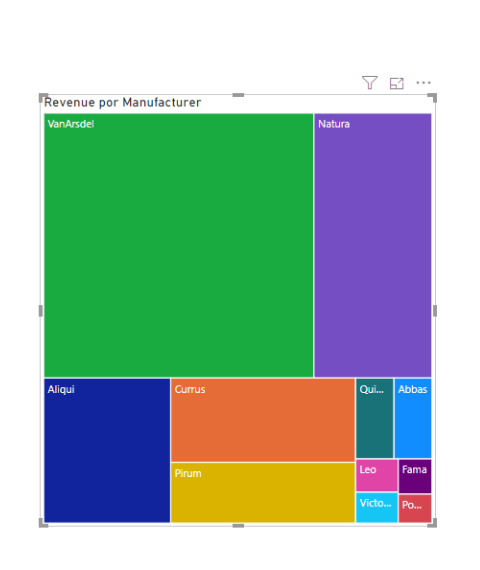

900 bill @

800 bill @ 700 bill €

600 bill €

500 bill. €

400 bill €

300 bill.€ 200 bill.€

100 bill. €

0 bill.€

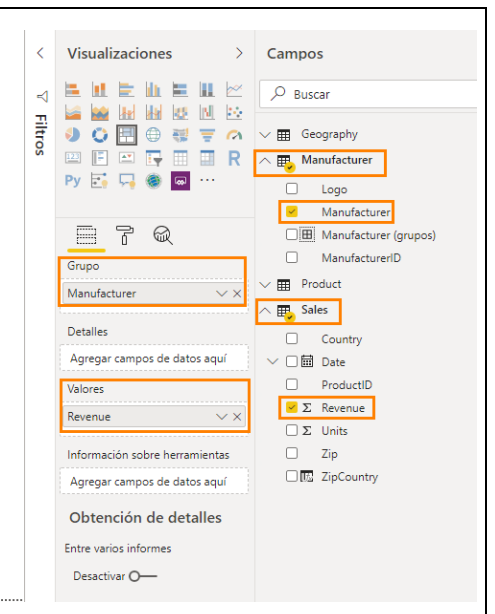

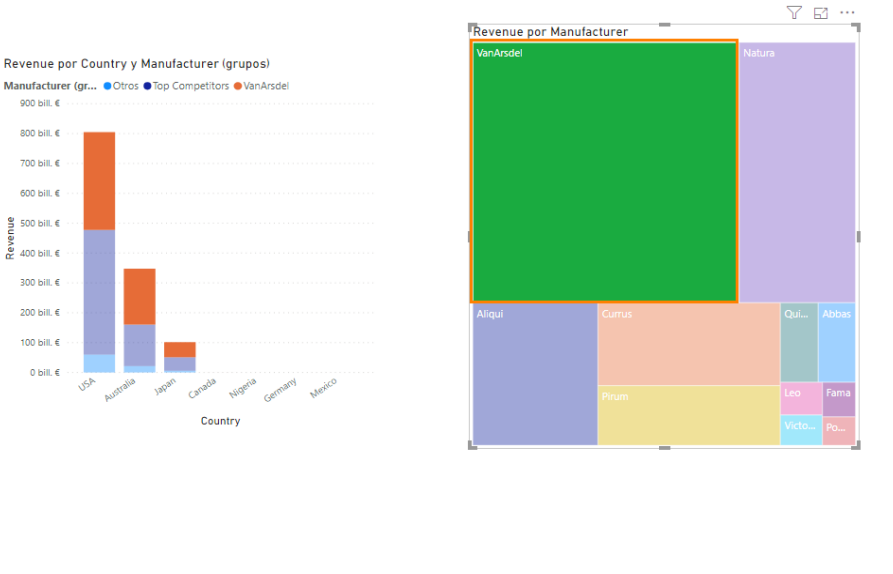

Antes hemos agregado el filtro de nivel visual 5 principales. Vamos a agregar un filtro al nivel de página, de manera que podamos trabajar con Top Competitors y VanArsdel y descartar el resto de fabricantes. Los filtros de nivel de página se aplican a todos los objetos visuales de la página, mientras que el filtro de nivel

visual se aplica a un objeto visual. 74. En la sección CAMPOS, arrastre Manufacturer (grupos) de la tabla Manufacturer al cuadro Filtros de este objeto visual en el panel Filtros. 75. Seleccione Top Competitors

y VanArsdel.

Vamos a agregar un objeto visual que proporcione la información de ventas con el tiempo.

76. Haga clic en el espacio en blanco en el lienzo.

77. Haga clic en la casilla situada junto al campo **Date** en la tabla **Sales**. Tenga en cuenta que se crea una jerarquía de fechas.

78. Haga clic en la casilla situada junto al campo **Revenue** en la tabla **Sales**. Observe que se ha creado un gráfico de columnas agrupadas. Observe también que, en la sección **Eje**, se ha creado una jerarquía de fecha. Hay flechas en la barra superior del gráfico; sirven para navegar por la jerarquía.

79. Haga clic en los objetos visuales **Revenue por Country** y elimine **Manufacturer (grupos)** de la leyenda.
80. Haga clic en la columna USA en el objeto visual Revenue por Country.
Vea que las ventas muestran una tendencia al alza a lo largo del tiempo.
81. Haga clic en la columna Australia en el objeto visual Revenue por Country. Una vez más, la tendencia es al alza.
82. Vemos un escenario similar también con Japan.

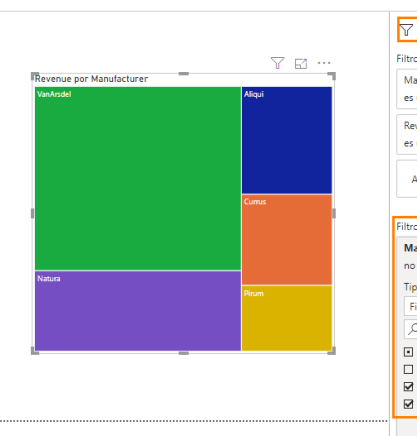

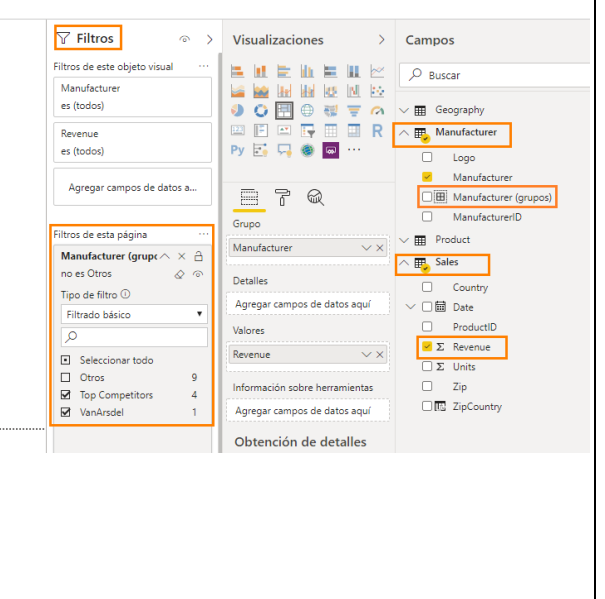

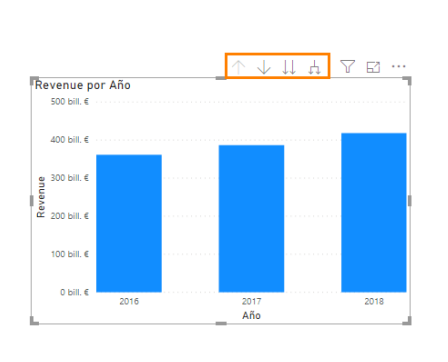

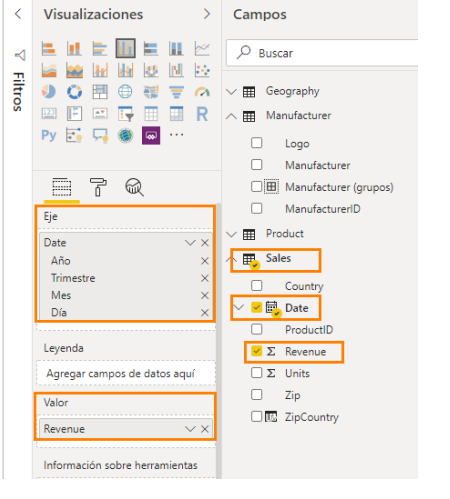

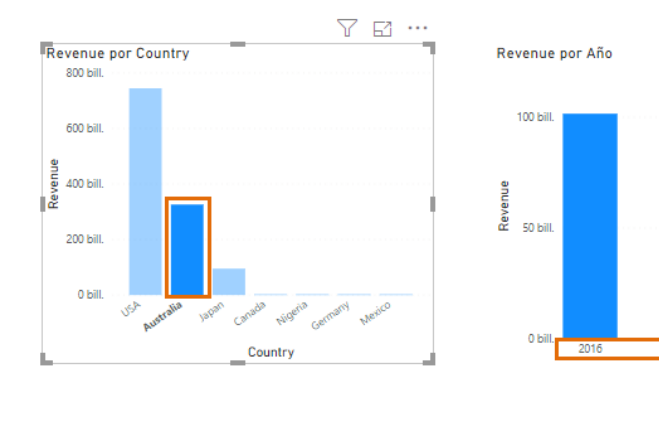

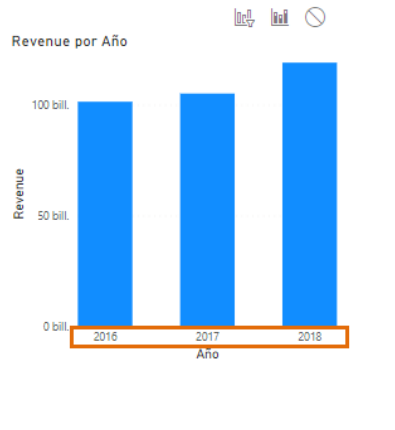

Con la interacción actual, los objetos visuales están segmentando los datos. Estaría bien filtrar los datos de los objetos visuales, ya que ello nos daría una mejor perspectiva. Probemos.

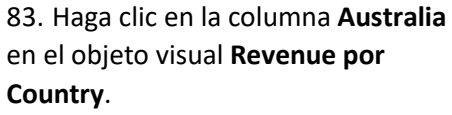

84. Con el objeto visual Revenue por Country seleccionado, seleccione
Formato -> Editar interacciones en la cinta de opciones.

Observe que, en la parte superior derecha de los otros dos objetos visuales, hay nuevos iconos con el icono de resaltado seleccionado. 85. Haga clic en el **icono de filtro** en **ambos objetos visuales**. Ahora, fíjese en que los datos de Revenue por Año e Revenue por Manufacturer aparecen filtrados por Australia.

86. Ahora, seleccione el objeto visual **Revenue por Año**.

87. Seleccione el icono de filtro en los otros dos objetos visuales.
88. De forma similar, seleccione el objeto visual Revenue por Manufacturer y el icono de filtro en los otros dos objetos visuales.
Cuando termine, todos los objetos visuales deberían estar en modo de filtro.
89. Con el objeto visual Revenue por Manufacturer seleccionado, seleccione Formato -> Editar interacciones en la cinta do opciones para quitar los

la cinta de opciones para quitar los iconos.

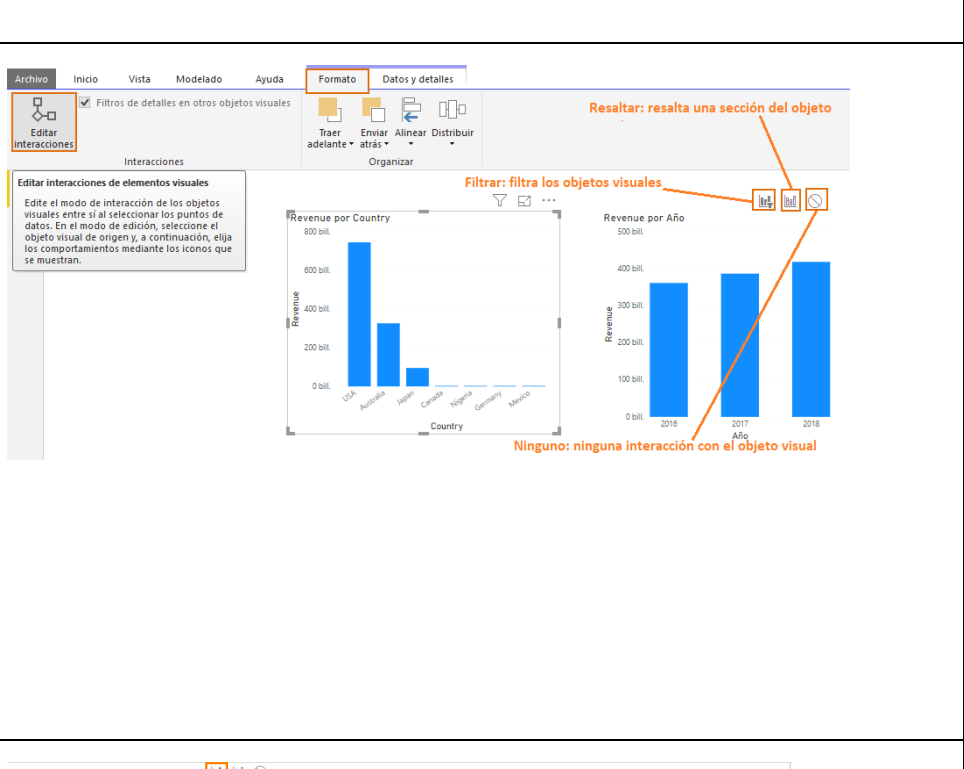

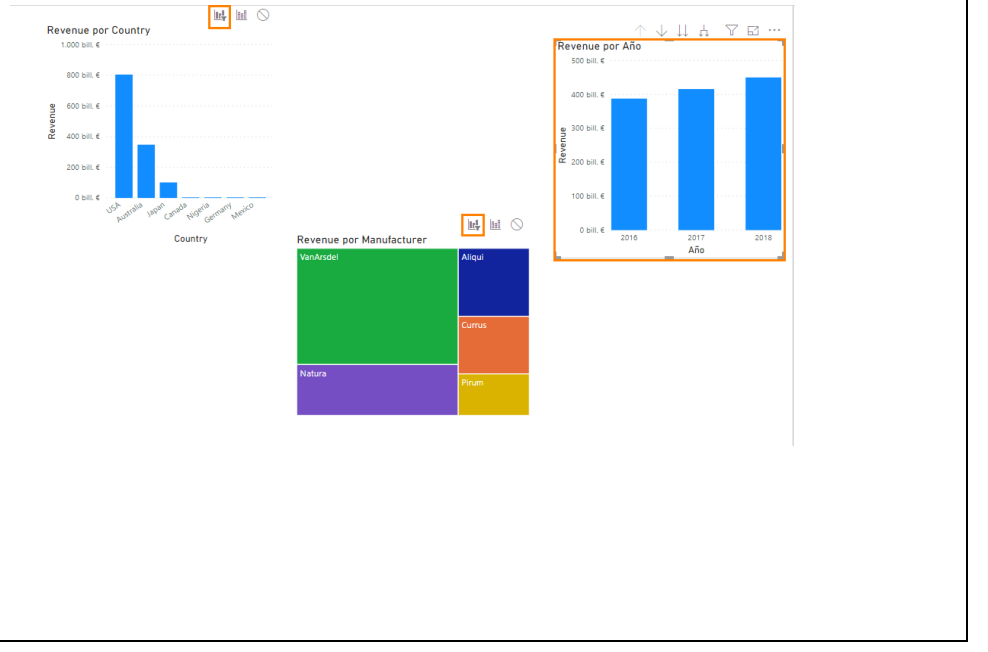

90. Haga clic en VanArsdel en el objeto visual Revenue por Manufacturer. Vea que las ventas muestran una tendencia al alza a lo largo del tiempo.
91. Haga clic en la columna Natura en el objeto visual Revenue por Manufacturer. Se aprecia que las ventas de Natura durante 2018 han sufrido una tendencia a la baja.
Se puede analizar el rendimiento de otros fabricantes de esta misma manera.

Ya habíamos visto que VanArsdel tenía una gran cuota de mercado en Australia. Vamos a ver ahora cómo le ha ido a VanArsdel en Australia a lo largo del tiempo. 92. Haga clic en VanArsdel en el objeto visual Revenue por Manufacturer. 93. Use Ctrl+clic en la columna Australia en el objeto visual Revenue por Country. Ahora tenemos los dos gráficos filtrados por VanArsdel y Australia. Se aprecia un pico en las ventas de VanArsdel en Australia durante 2018. 94. Veamos lo que está sucediendo en EE.UU. Haga clic en la columna USA en el objeto visual Revenue por Country. 95. Use Ctrl+clic en VanArsdel en el objeto visual Revenue por Manufacturer. Ahora tenemos los dos gráficos filtrados por VanArsdel y USA. Se aprecia un aumento constante. De esta misma manera, podemos analizar datos de distintos países,

fabricantes y períodos de tiempo.

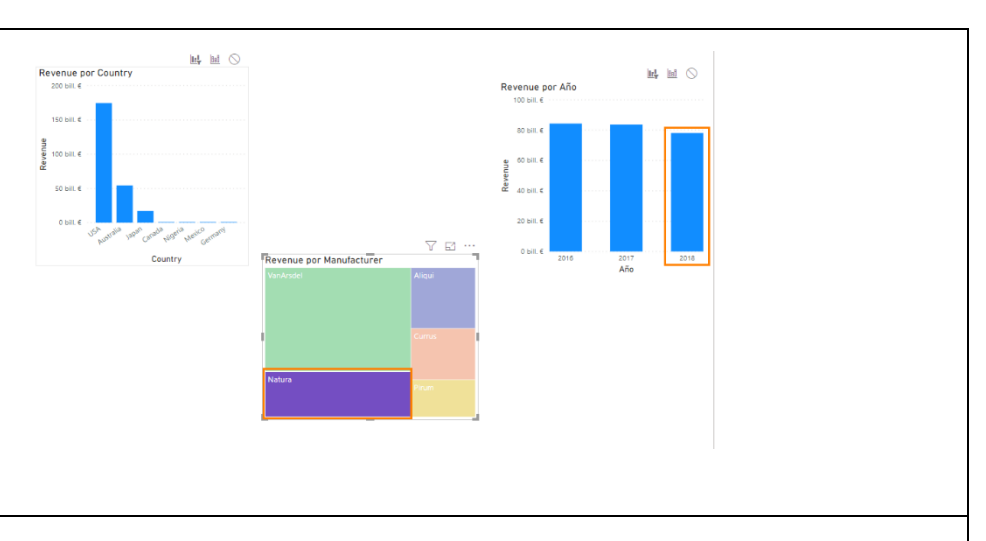

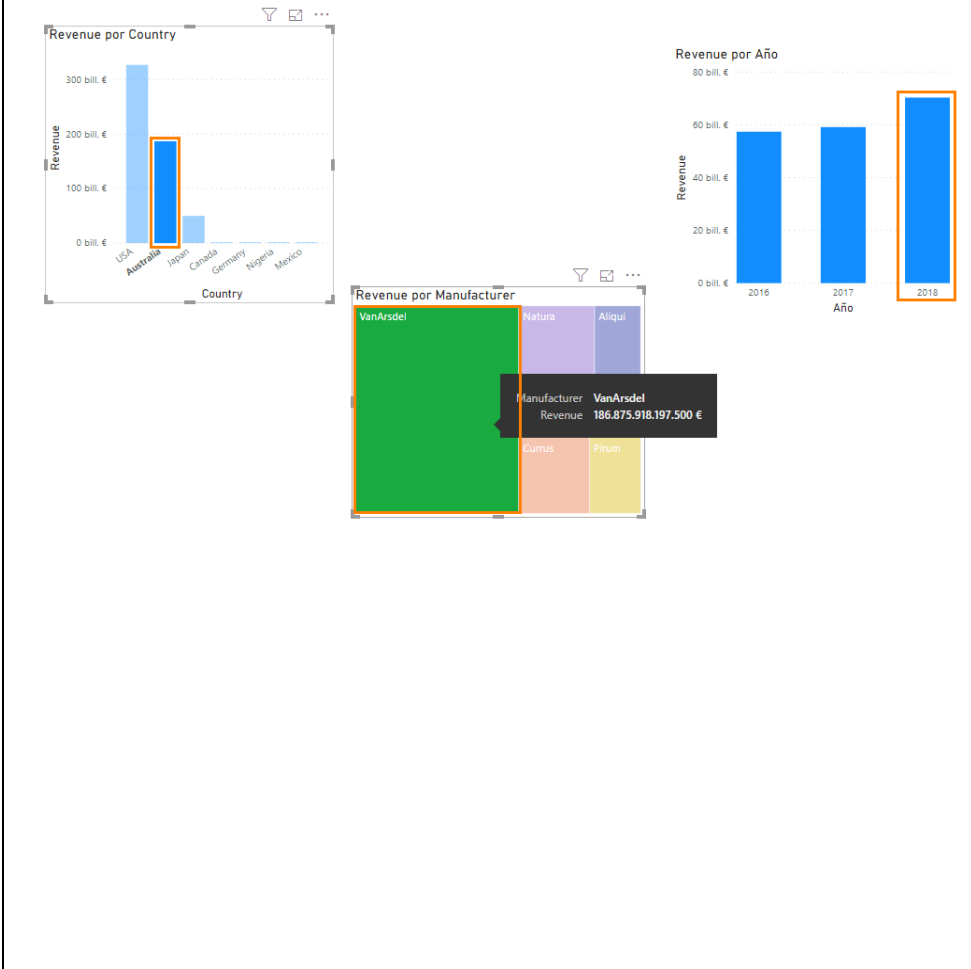

Nos provoca curiosidad el pico de VanArsdel en Australia durante 2018. Investiguémoslo.

96. Haga clic en **VanArsdel** en el objeto visual **Revenue por Manufacturer**.

97. Use Ctrl+clic en la columna Australia en el objeto visual Revenue por Country.

98. Seleccione la **flecha abajo** en la esquina **superior derecha** del objeto visual **Revenue por Año**. Esto habilita la capacidad para explorar en profundidad.

99. Seleccione la columna 2018 del objeto visual Revenue por Año.

Vea que exploramos en profundidad hasta el nivel de trimestre de 2018. Hay un gran aumento durante el cuarto trimestre. Interesante. Indaguemos aún más...

100. Haga clic en el icono de flecha
doble en la esquina superior derecha
del objeto visual Revenue por Año.
Esto explora en profundidad al
siguiente nivel de la jerarquía,
que es mes.

Por lo que parece, las ventas subieron en septiembre y octubre, y se mantuvieron constantes desde entonces. Interesante, pero, ¿es una tendencia anual? Veámoslo. 101. Haga clic en el **icono de flecha arriba** en la esquina **superior derecha** del objeto visual **Revenue por Año** para

profundizar hasta el **nivel Trimestre**. 102. Haga clic de nuevo en el **icono de rastreo agrupando datos** para ir al **nivel Año**.

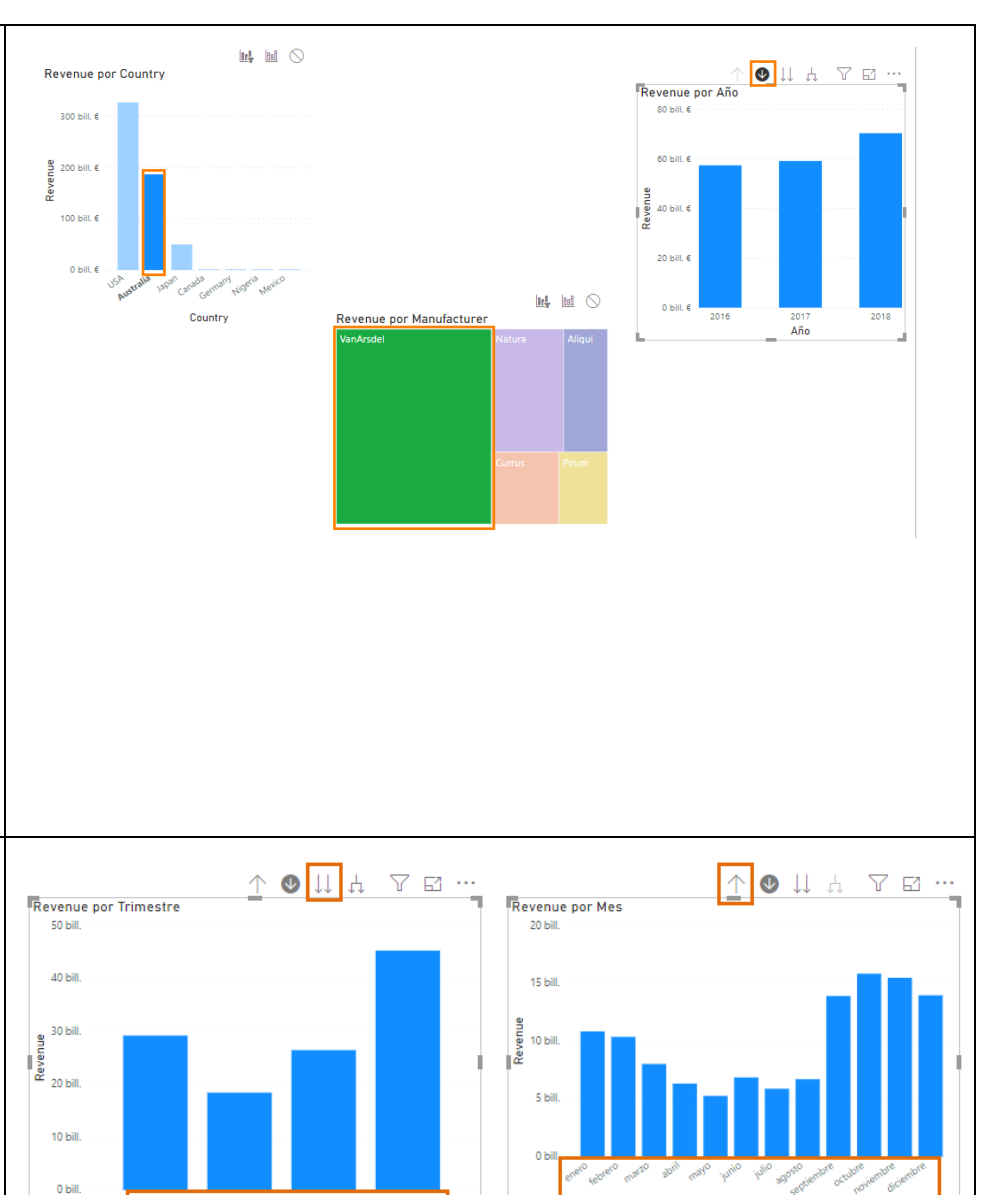

103. Haga clic en el **icono de flecha de división** en la esquina **superior derecha** del objeto visual **Revenue por Año**. Esto se expande al **siguiente nivel de la jerarquía**, que es trimestre en todos los años.

Vemos que las ventas del cuarto trimestre siempre han sido elevadas, pero en 2018 hay un pico aún mayor durante el cuarto trimestre.

104. Vamos a ir hasta el nivel de mes. Haga clic en el **icono de flecha de división** en la esquina **superior derecha** del objeto visual **Revenue por Año**. Esto se expande al **siguiente nivel de la jerarquía**, que es mes en todos los años.

Existe una gran cantidad de información en el objeto visual y debemos desplazarnos a izquierda y derecha para compararla. 105. Haga clic en el **icono de modo de enfoque** en la esquina superior derecha del objeto visual **Revenue por Año**.

Ahora Revenue por Año ocupa el lienzo completo. Fíjese en que las ventas normalmente han sido elevadas esos últimos cuatro meses del año. Se confirma, pues, el pico de 2018.

**Nota:** La funcionalidad de explorar agrupando o desgrupando datos también está disponible en la cinta de opciones.

106. En la cinta, seleccione Datos y
detalles -> Explorar agrupando datos
para ir al nivel Trimestre.
107. En la cinta, seleccione Datos y
detalles -> Explorar agrupando datos
para ir al nivel Año.
108. Haga clic en Volver al informe en
la esquina superior izquierda del objeto
visual para volver al lienzo del informe.

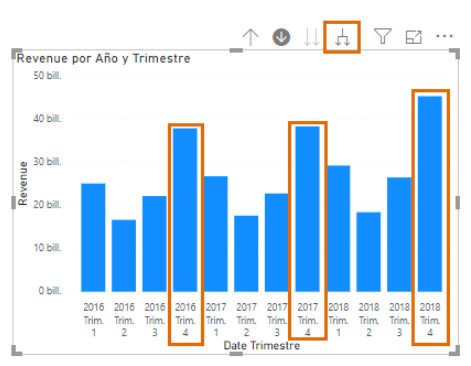

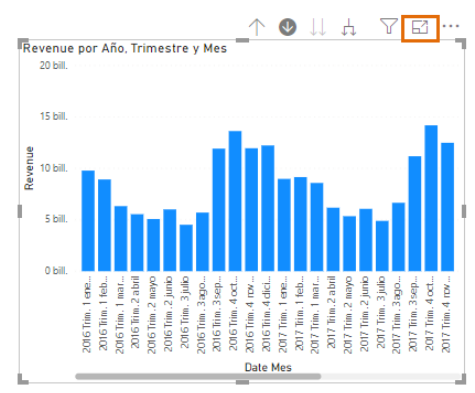

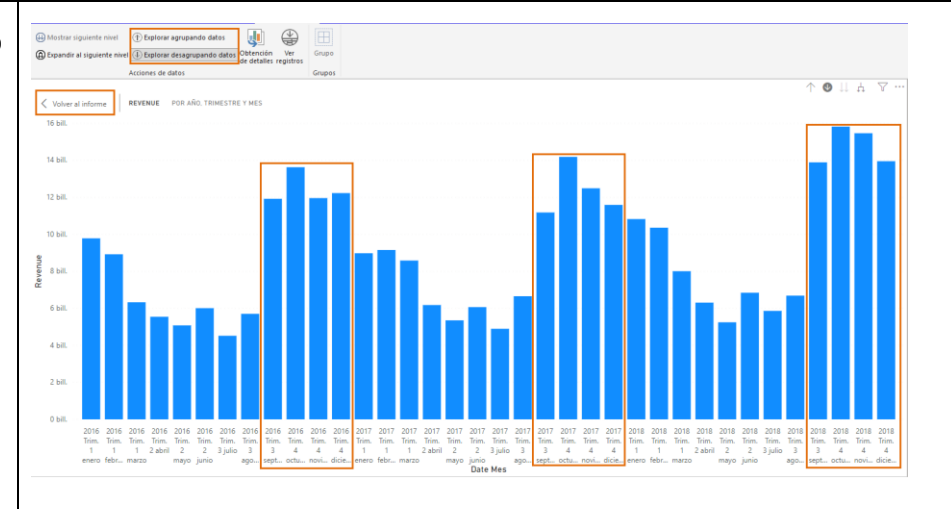

| .09. Haga clic en <b>VanArsdel</b> en el      |
|-----------------------------------------------|
| bjeto visual <b>Revenue por</b>               |
| <b>//anufacturer</b> para quitar los filtros. |

## Power BI Desktop: continuación de la exploración de datos

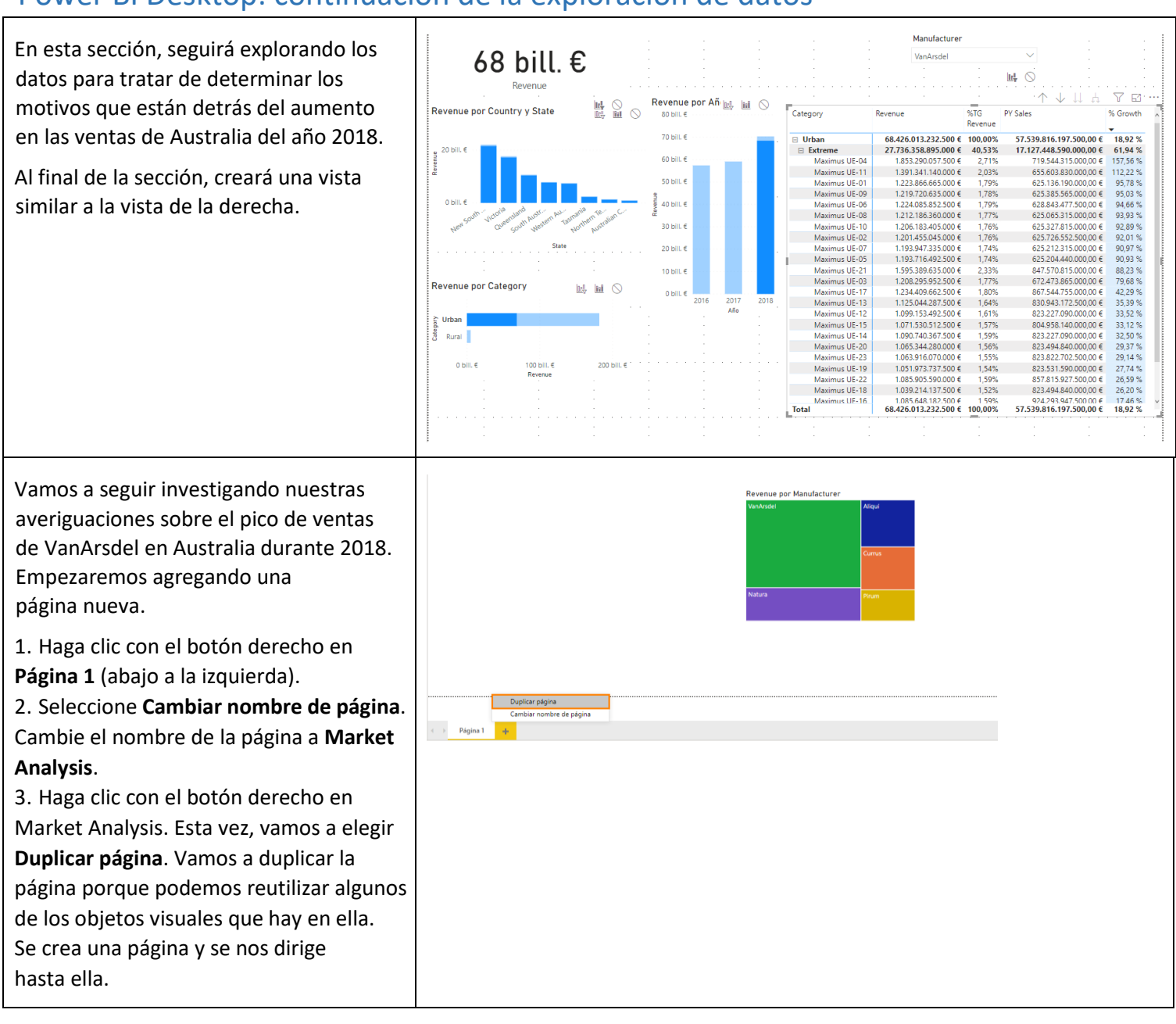

| <ul> <li>Ahora, vamos a agregar una segmentación de datos para poder filtrar por fabricantes.</li> <li>4. Haga clic en el espacio en blanco en el lienzo. Desde la sección CAMPOS, haga clic en la casilla junto al campo Manufacturer en la tabla Manufacturer.</li> <li>5. En la sección VISUALIZACIONES, seleccione el objeto visual de segmentación.</li> <li>6. Aparecerá una lista de fabricantes.</li> <li>Seleccione VanArsdel y observe que todos los objetos visuales están filtrados de acuerdo a nuestra selección.</li> <li>7. Mantenga el puntero sobre la esquina superior derecha del objeto visual y haga clic en la flecha abajo. Fíjese en que existe la posibilidad de cambiar la segmentación de datos de lista a lista desplegable.</li> <li>8. Seleccione VanArsdel en la lista desplegable.</li> </ul> | Manufacturer         Lura         Durors         Natura         Prima         Otaski and and and and and and and and and and                                                                                                    | <ul> <li>✓ Visualizaciones &gt;&gt; Campos &gt;&gt; Buscar</li> <li>&gt; Buscar</li> <li>&gt; County</li> <li>&gt; Entre varios informes</li> <li>&gt; Date</li> <li>&gt; Product</li> <li>&gt; Entre varios informes</li> <li>&gt; Date</li> <li>&gt; Date</li> <li>&gt; Da</li></ul> |
|----------------------------------------------------------------------------------------------------|----------------------------------------------------------------------------------------------------|----------------------------------------------------------------------------------------------------|
| <ul> <li>10. Vaya a la página Market Analysis. En<br/>el panel FILTROS haga clic en la X para<br/>quitar el filtro Manufacturer de Filtros de<br/>este objeto visual.</li> <li>Tenemos dos páginas y queremos aplicar<br/>el filtro Manufacturer a ambas, con lo<br/>cual es lógico moverlo a Filtros de todas<br/>las páginas en el panel Filtros.</li> <li>11. Vuelva a Duplicado de Market<br/>Analysis.</li> <li>12. Haga clic en la X para quitar el filtro<br/>Manufacturer de Filtros de esta página.</li> <li>13. En la sección CAMPOS, arrastre<br/>Manufacturer al cuadro Filtros de todas<br/>las páginas en el panel Filtros.</li> <li>14. Seleccione Top Competitors y<br/>VanArsdel.</li> </ul>                                                                                                    | Filtros   Filtros de este objeto visual   Filtros de este objeto visual es Top Competitors o VanArs © © Filtrado básico © Top Competitors 4 VanArsdel 1 Filtros © Top Competitors 4 VanArsdel 1 Filtros de esta página *** Agregar campos de datos aquí Filtrado básico © Seleccionar todo 1 1 1 1 1 1 1 1 1 1 1 1 1 1 1 1 1 1 1 1 1 1 1 1 1 1 1 1 1 1 1 1 1 1 1 1 1 1 1 1 1 2 1 2 1 2 1 2 1 3 2 1 3 2 4 2 3 4 3 4 3 4 4 3 4 4 4 3 4 4 4 4 4 4 5 1 4 4 3 4 4 4 4 4 4 4 5 1 4 4 4 4 4 5 1 1 1 1 2 1 2 3 1 3 4 3 4 4 4 4 4 4 4 4 4 4 4 4 4 4 4 4 4 4 4 4 4 4 4 4 4 4 4 4 4 4 4 4 4 4 4 4 4 4 4 4 4 4 4 4 4 4 4 4 4 4 4 4 4 4 4 4 4 4 4 4 4 4 4 4 4 4 4 4 4 4 4 < |                                                                                                    |

Usamos la segmentación de datos Manufacturer para analizar un fabricante cada vez. Observe que, al hacer esto, el objeto visual Gráfico de rectángulos Revenue por Manufacturer no es la mejor representación de los datos. Vamos a cambiarlo.

 Seleccione el objeto visual Gráfico de rectángulos Revenue por Manufacturer.
 En la sección VISUALIZACIONES, seleccione el objeto visual Tarjeta.

El objeto visual Tarjeta nos facilitará los Revenue a medida que vamos aplicando filtros y filtros cruzados en los objetos visuales.

Observe que todas las dimensiones y características clave están en su propia tabla con los atributos relacionados, **excepto fecha**. Por ejemplo, los atributos de Product están en la tabla Product y hemos creado una relación entre Product y Sales.

Es recomendable tener dimensiones en tablas diferentes. Si, en el futuro, vamos a necesitar agregar atributos de fecha (como Número de semana, Día de la semana, Día festivo, etc.), deberemos tener una tabla Date. Vamos a crear una tabla Date.

17. Haga clic en el icono **Datos** en el panel de la izquierda para ir a la vista Datos.18. En la cinta de opciones, seleccione

#### Modelado -> Nueva tabla.

Se crea una tabla en la sección CAMPOS de la derecha y se abre una barra de fórmulas.

### 19. Escriba Date =CALENDAR (DATE(2012,1,1), DATE(2018,12,31)) en la

barra de fórmulas y haga clic en la **marca de verificación**. Se crea una tabla Date con una columna Date. Estamos usando 2 funciones DAX: la

función **CALENDAR**, que toma las fechas de inicio y finalización, y la función **DATE**, que toma los campos de año, mes y día.

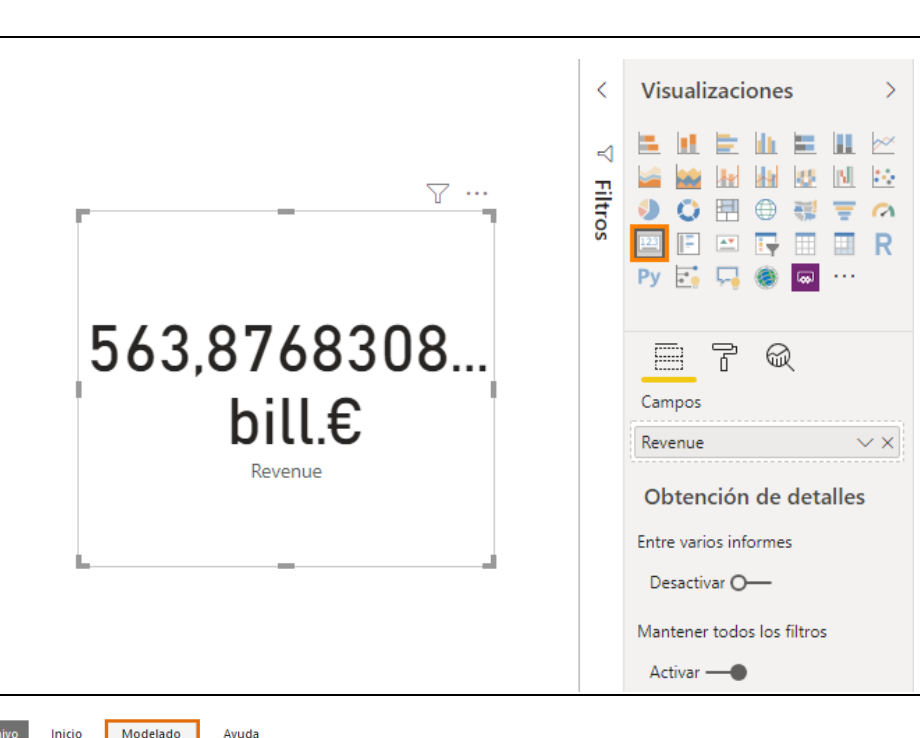

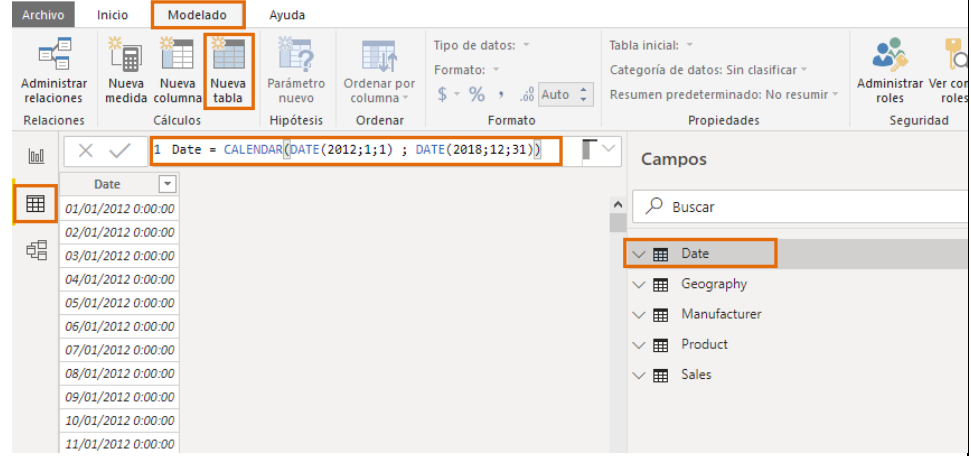

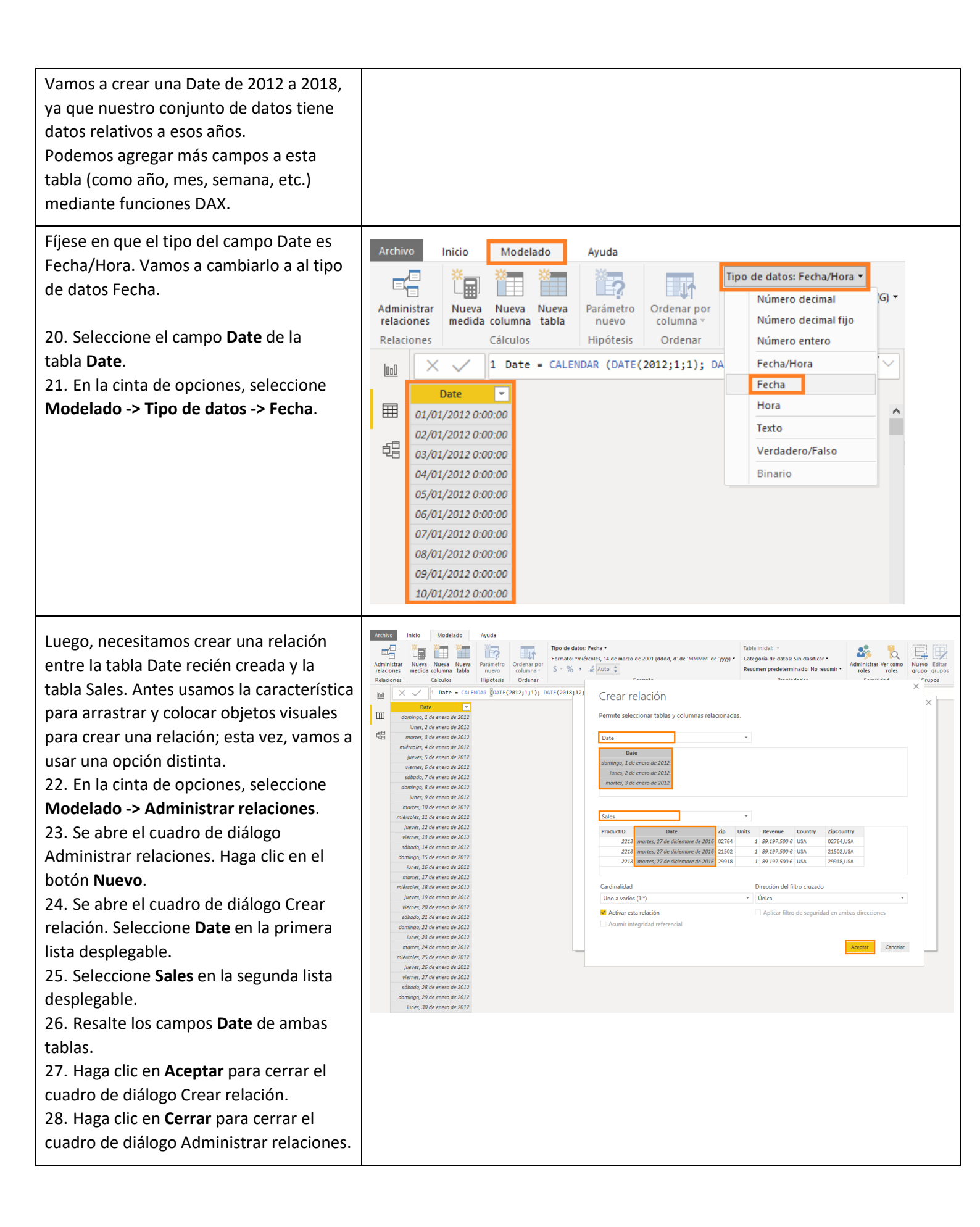

| <ul> <li>29. Haga clic en el icono Informe en el panel de la izquierda para navegar a la vista de informe.</li> <li>Observe que el gráfico Revenue por Date tiene otro aspecto. Vamos a arreglarlo.</li> <li>30. Seleccione el objeto visual Revenue por Date.</li> <li>31. En Eje, haga clic en "X" para quitar el campo Date.</li> <li>32. En la sección CAMPOS, expanda la tabla Date.</li> <li>33. Arrastre el campo Date a la sección Eje.</li> <li>Vemos que el comportamiento del nuevo campo Date es como el de antes.</li> </ul>                                                       | Revenue por Date                                                                                                    | Evenue<br>Valor<br>Revenue<br>Información sobre herramientas<br>Agregar campos de datos aqui | Visualizaciones     Campos       Date     Date       Date     Campos       Date     Campos       Date     Campos       Date     Campos       Sales     Campos |
|----------------------------------------------------------------------------------------------------|----------------------------------------------------------------------------------------------------|----------------------------------------------------------------------------------------------|----------------------------------------------------------------------------------------------------|
| <ul> <li>Hay dos campos Date y discernir cuál<br/>de ellos usar puede resultar confuso.</li> <li>Así que vamos a ocultar el campo Date<br/>en la tabla Sales.</li> <li>34. Desde la sección CAMPOS, haga clic<br/>en los puntos suspensivos junto al<br/>campo Date en la tabla Sales.</li> <li>35. Seleccione Ocultar. Esto oculta el<br/>campo Date en la vista de informe.</li> <li>Los campos ocultos se pueden mostrar<br/>y volver a ocultar a nuestro antojo.</li> <li>36. De forma similar, oculte también<br/>los campos Country, ProductID, Zip<br/>y ZipCountry en Sales.</li> </ul> | Campos<br>P Buscar<br>Suscar<br>Control<br>Country<br>Country<br>Coun |                                                                                              |                                                                                                    |
| <ul> <li>37. De forma similar, oculte ZipCountry<br/>de la tabla Geography.</li> <li>38. Oculte ManufacturerID de la tabla<br/>Manufacturer.</li> <li>39. Oculte ProductID y ManufacturerID<br/>de la tabla Product.</li> <li>40.<br/>Nota: Se recomienda ocultar los campos<br/>que no se usan en los informes.</li> </ul>                                                                                                    | Campos ><br>Campos ><br>Campos ><br>Campos -<br>Campos -                                                                                                    |                                                                                              |                                                                                                    |

Regresemos a nuestra historia de datos, recordemos: Australia, VanArsdel y 2018 ③. Vamos a comprobar si el pico se ha producido en una región específica de

Australia.

41. Seleccione el objeto visual **Revenue** por Country.

42. En la sección CAMPOS, arrastre el campo State de la tabla Geography, debajo de Country en la sección Eje.
43. Arrastre el campo District debajo de State en la sección Eje.
Acabamos de crear una jerarquía.

44. Procure que **VanArsdel** esté seleccionado en la **segmentación de datos** Manufacturer.

45. **Habilite el modo detallado**; para ello, seleccione la flecha abajo de la esquina superior derecha del objeto visual Revenue por Country.

46. Seleccione Australia para explorar en profundidad hasta el nivel State.
47. En el objeto visual Revenue por Año, seleccione 2018 y fíjese en el objeto visual Revenue por Country y State.
48. En el objeto visual Revenue por Año, seleccione 2017 y fíjese en el objeto visual Revenue por Country y State.

49. De igual manera, seleccione **2016**. No se aprecia un pico en ningún estado en concreto.

50. Seleccione **2016** de nuevo para quitar el filtro de año.

51. Rastree agrupando datos hasta el nivel de país.

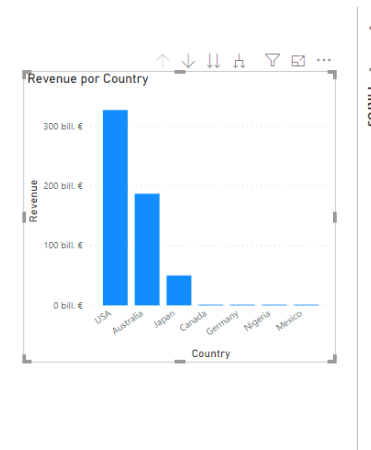

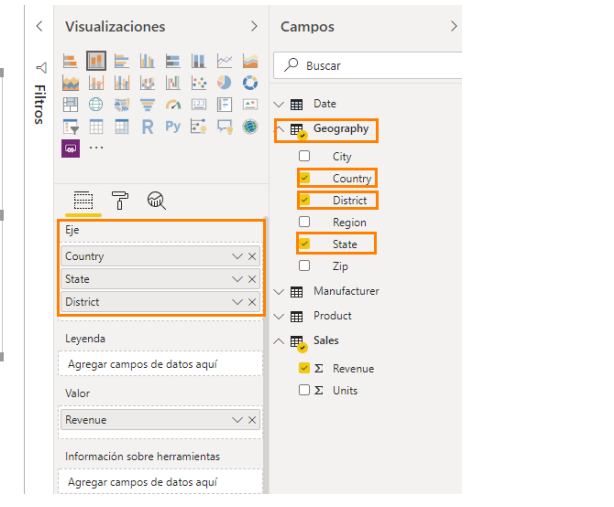

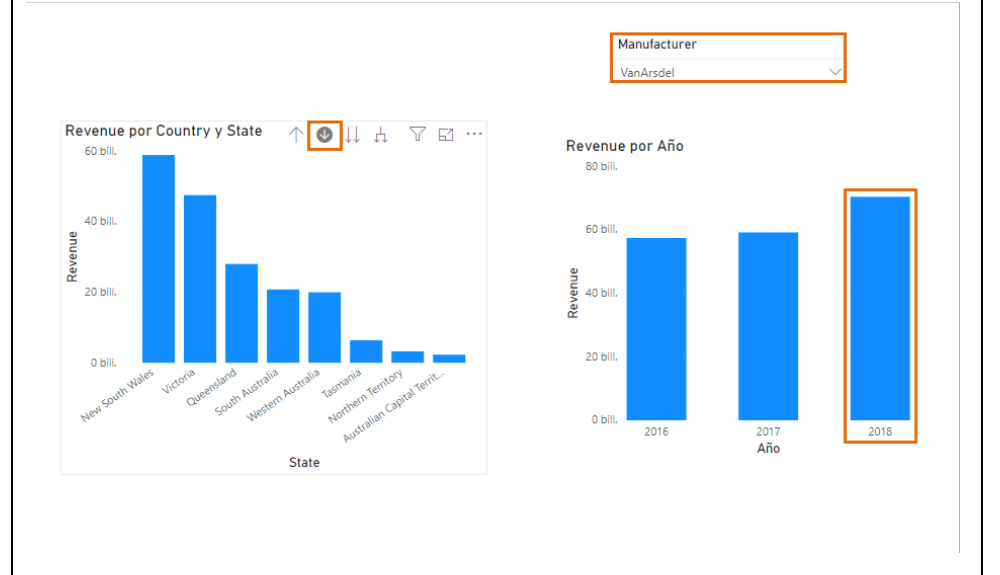

| Ahora hagamos un análisis por Product<br>para averiguar qué está ocurriendo. Antes<br>de empezar, vamos a crear una jerarquía<br>de Product, así no tendremos que<br>arrastrar varios campos al objeto visual.<br>52. Desde la sección <b>CAMPOS</b> , haga clic<br>en los <b>puntos suspensivos</b> junto al campo<br><b>Category</b> en la tabla <b>Product</b> .<br>53. Seleccione <b>Nueva jerarquía</b> . | Campos ><br>Puccar<br>Date<br>Compos<br>Compos |
|----------------------------------------------------------------------------------------------------|----------------------------------------------------------------------------------------------------|
| Se crea un campo denominado Jerarquía<br>de categorías en la tabla Product.<br>54. <b>Haga doble clic</b> en <b>Jerarquía de</b><br><b>categorías</b> y <b>cambie el nombre</b> a <b>Product</b><br><b>Hierarchy</b> .                                                                                                    | Campos<br>P Buscar<br>Date<br>Date<br>Geography<br>Geography<br>Manufacturer<br>Manufacturer<br>Cetegory<br>Campos<br>Manufacturer<br>Product<br>Product<br>Segment<br>Sales                                                                                                    |
| <ul> <li>55. Haga clic en los puntos suspensivos junto a Segment.</li> <li>56. Seleccione Agregar a la jerarquía -&gt; Product Hierarchy.</li> <li>57. Haga clic en los puntos suspensivos junto a Product.</li> <li>58. Seleccione Agregar a la jerarquía -&gt; Product Hierarchy.</li> <li>Hemos creado una Product Hierarchy compuesta por Category -&gt; Segment -&gt; Product.</li> </ul>                 | Campos       >         P       Bacar         Bacar       Bacar         Bacar                                                                                                    |

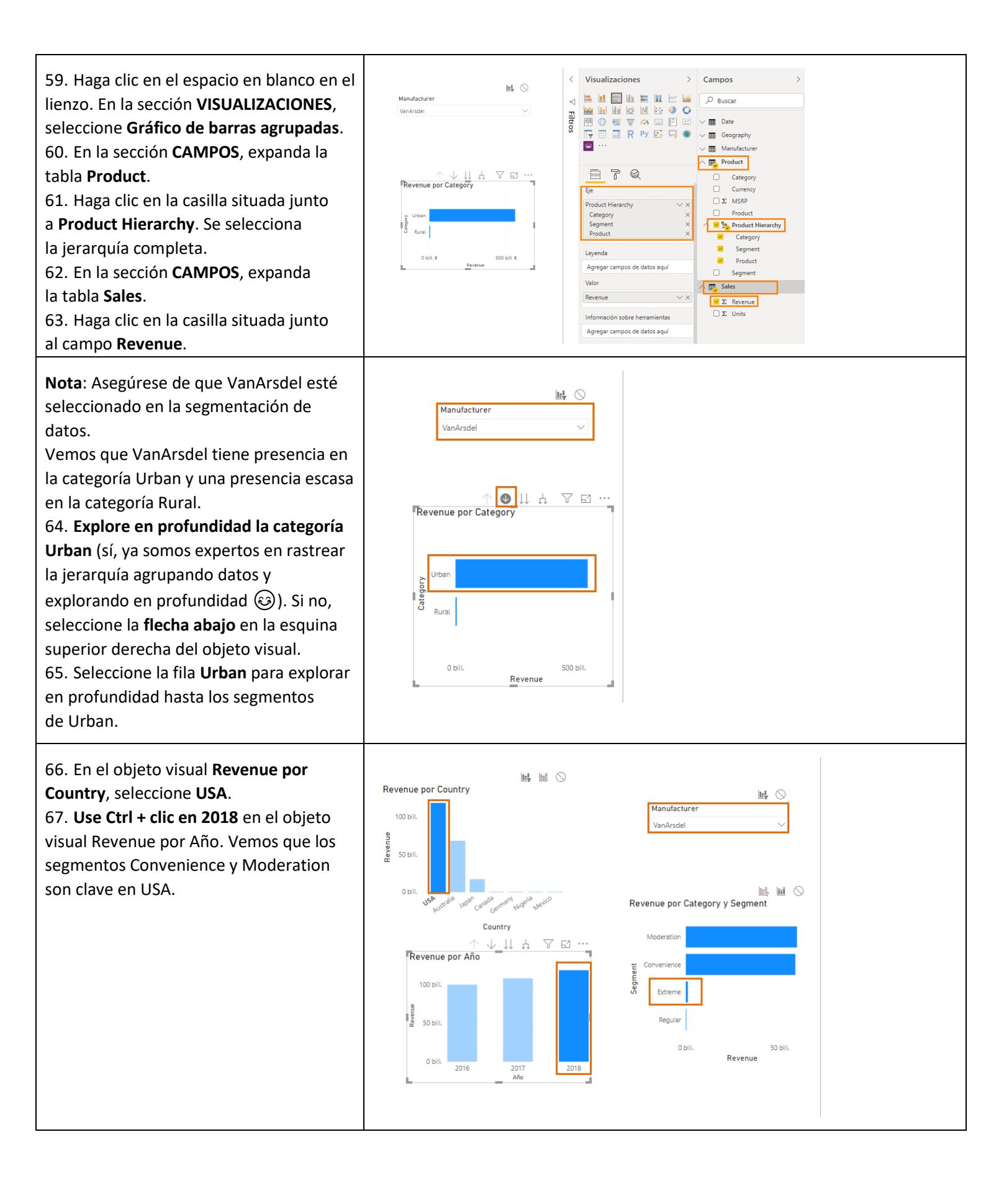

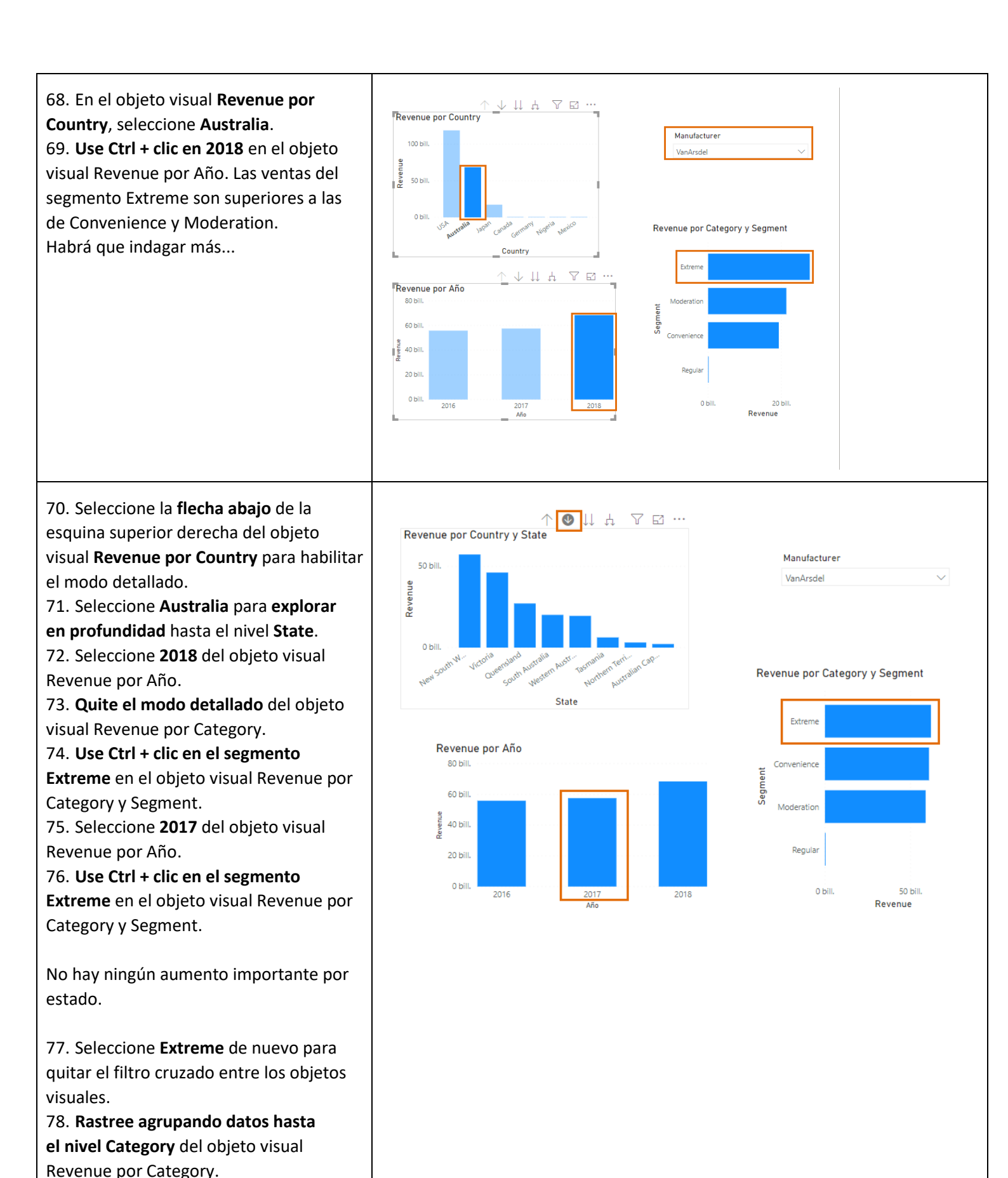

| Vamos a agregar un objeto visual de<br>matriz para que podamos ver los datos<br>en filas y columnas. Podemos aplicar<br>formato condicional a dicho objeto<br>visual de matriz para resaltar los<br>valores atípicos.<br>79. Haga clic en el espacio en blanco en<br>el lienzo. En la sección <b>VISUALIZACIONES</b> ,<br>seleccione el objeto visual de <b>matriz</b> .<br>80. Desde la sección <b>CAMPOS</b> , arrastre y                                 | Manufacturer<br>VanArsdel<br>VanArsdel<br>Va | s >> Campos >><br>>> Buscar<br>>> Buscar<br>>> Category<br>=> Segment<br>=> Product<br>=> Product<br>=> Product<br>=> Product<br>=> Product<br>=> Product<br>=> Product<br>=> Product<br>=> Product<br>=> Product |
|----------------------------------------------------------------------------------------------------|----------------------------------------------------------------------------------------------------|----------------------------------------------------------------------------------------------------|
| coloque el campo <b>Product Hierarchy</b> de la tabla <b>Product</b> a la sección <b>Filas</b> .                                                                                                    | Valores<br>Revenue<br>Obtención de                                                                                                    | → × Sales<br>✓ Σ Revenue<br>→ Σ Units                                                                                                    |
| 81. En la tabla <b>Sales</b> en <b>CAMPOS</b> , arrastre y coloque <b>Revenue</b> en la sección <b>Valores</b> .                                                                                                    | Entre varios inform                                                                                                    | ts                                                                                                    |
| <b>Nota</b> : Tenga en cuenta que es necesario<br>dar formato al campo Revenue para que<br>muestre el mismo número de puntos<br>decimales. Haremos esto pronto.                                                                                                    |                                                                                                    |                                                                                                    |
| <ul> <li>82. Habilite el modo detallado en la matriz; para ello, seleccione la flecha abajo de la esquina superior derecha del objeto visual.</li> <li>83. Seleccione la fila Urban para explorar en profundidad.</li> </ul>                                                                                                    | Category         Revenue           Rural         5053212255000           Urban         181822705942500           Total         186875918197500                                                                                                    |                                                                                                    |
| El texto es demasiado pequeño. Vamos a<br>dar formato a la matriz de forma que sea<br>más legible.<br>84. En el panel <b>VISUALIZACIONES</b> , haga<br>clic en el icono de <b>rodillo de pintura</b> para<br>dar formato al objeto visual.<br>85. <b>Desplácese hacia abajo</b> y expanda<br>la sección <b>Valores</b> .<br>86. <b>Desplácese hacia abajo</b> y aumente<br>el <b>tamaño del texto</b> a <b>12</b> .<br>Observe que hay una gran cantidad de | ↑       ●       ↓       ↓       □       …         Category       Revenue         Urban       181822705942500         Convenience       5432047162500         Extreme       2637476467500         Moderation       7310838675000         Regular       222955162500         Total       181822705942500                                                                                                    | Buscar    General     Estilo     Cuadrícula    Encabezados de columna   Encabezados de fila                                                                                                    |
| opciones de formato. Explórelas con<br>total libertad.<br>87. <b>Desplácese hacia arriba</b> y expanda                                                                                                    |                                                                                                    | ∨ Valores                                                                                                    |
| la sección <b>Encabezados de columna.</b><br>88. <b>Desplácese a</b> Tamaño del texto<br>y auméntelo a <b>12</b> .<br>89. <b>Desplácese hacia arriba</b> y expanda<br>la sección <b>Encabezados de fila.</b>                                                                                                    |                                                                                                    |                                                                                                    |

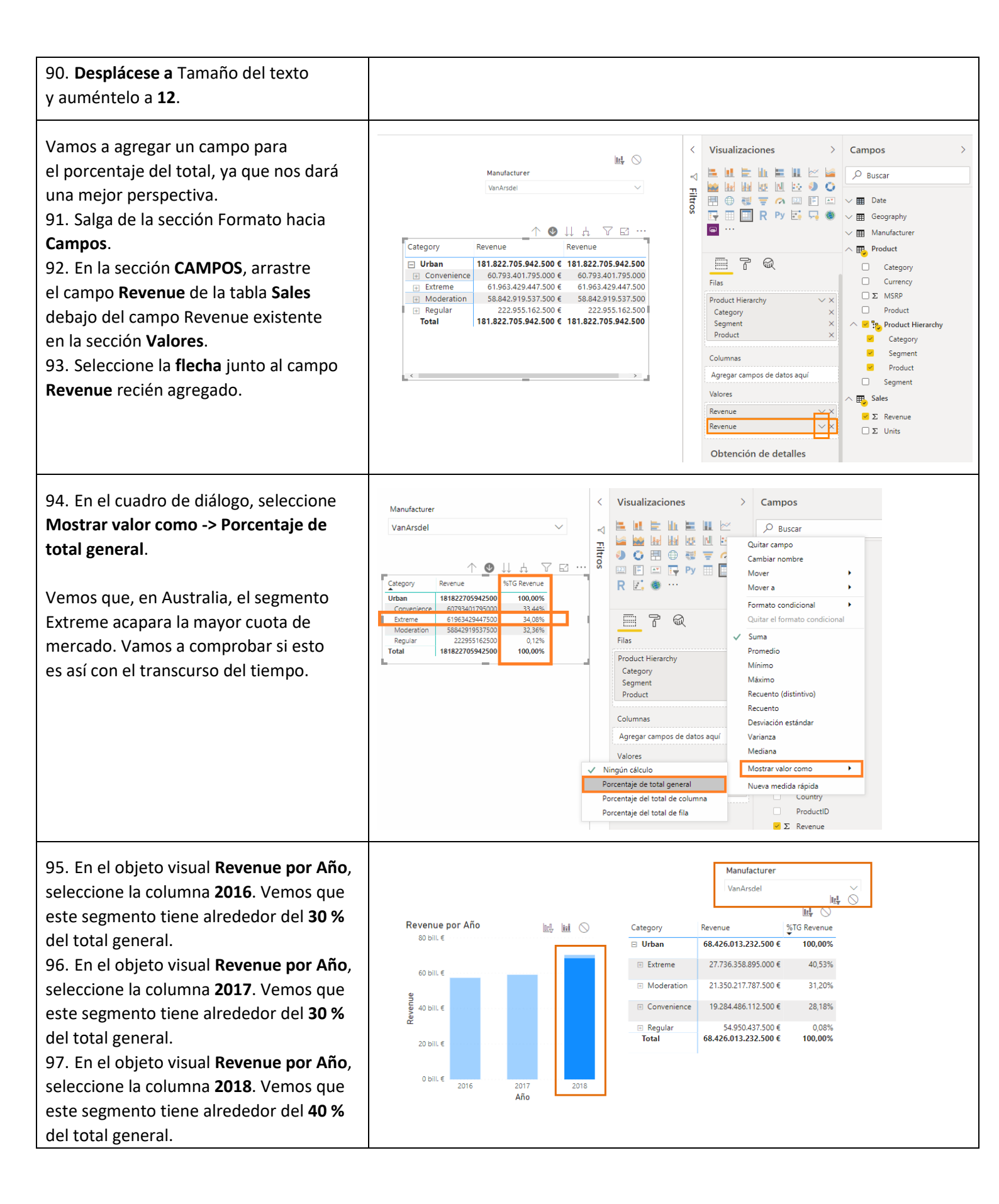

| 98. En el objeto visual <b>Revenue por Año</b> ,<br>seleccione la columna <b>2018</b> para quitar<br>el filtro.                                                                                                    |                                                                                                    |
|----------------------------------------------------------------------------------------------------|----------------------------------------------------------------------------------------------------|
| Vamos a explorar en profundidad en el<br>segmento Extreme para averiguar si hay<br>algún Product que destaque.                                                                                                    |                                                                                                    |
| <ul> <li>99. En el objeto visual matriz, seleccione<br/>la fila Extreme para explorar en<br/>profundidad hasta llegar al nivel Product.</li> <li>100. Cambie el tamaño del objeto visual<br/>según sea necesario.</li> <li>101. Mantenga el puntero sobre el<br/>objeto visual de matriz y seleccione los<br/>puntos suspensivos en la esquina<br/>superior derecha.</li> <li>102. Seleccione Ordenar por %TG<br/>Revenue y Orden descendente.</li> <li>Vemos los productos principales. Vamos a<br/>analizar cuáles son los productos más</li> </ul>                                                                                                    | Inf.       Visualizaciones       Campos         Manufacturer       Visualizaciones       Pascar         VanArdel       Image: Sto Revenue       Sto Revenue       Image: Sto Revenue       Image: Sto Revenue       Imag                                                                                                    |
| <ul> <li>importantes a lo largo del tiempo.</li> <li>103. En el objeto visual Revenue por Año, seleccione la columna 2016. Fíjese en que Maximus UE-04 y 11 son los productos más vendidos.</li> <li>104. En el objeto visual Revenue por Año, seleccione la columna 2017. Fíjese en que Maximus UE-16 y 17 son los productos más vendidos.</li> <li>105. En el objeto visual Revenue por Año, seleccione la columna 2018. Fíjese en que Maximus UE-04 y 21 son los productos más vendidos.</li> <li>105. En el objeto visual Revenue por Año, seleccione la columna 2018. Fíjese en que Maximus UE-04 y 21 son los productos más vendidos. Y que Product 04 tiene casi el 7 % del total general. Product 04 presenta un aumento importante.</li> <li>106. En el objeto visual Revenue por Año, seleccione la columna 2018 para quitar el filtro.</li> </ul> | Image: State of the state of the s |

Antes hemos creado una columna calculada (ZipCountry). Vamos a crear la medida % Growth para comparar las ventas a lo largo del tiempo. Lo haremos en dos pasos.

Pero antes de nada, vamos a distinguir entre medida y columna calculada. Una **columna calculada** se evalúa fila a fila. Una tabla se amplía agregando a ella columnas calculadas.

Las **medidas** se usan cuando queremos agregar valores de muchas filas a una tabla.

107. En la sección **CAMPOS**, seleccione la tabla **Sales**.

108. En la cinta de opciones, seleccione **Modelado -> Nueva medida**. Se abre

la barra de fórmulas.

109. Escriba PY Sales =

#### CALCULATE(SUM(Sales[Revenue]), SAMEPERIODLASTYEAR('Date'[Date])).

110. Seleccione la **marca de verificación** junto a la barra de fórmulas. Veremos la medida PY Sales en la tabla Sales.

Vamos a crear otra medida. 111. En la sección **CAMPOS**, mantenga el puntero sobre tabla **Sales**. 112. Haga clic en los **puntos suspensivos** en la esquina superior derecha. 113. Seleccione **Nueva medida** en el cuadro de diálogo. Se abre la barra de fórmulas. 114. Escriba % **Growth = DIVIDE(SUM(Sales[Revenue])-[PY** 

## Sales],[PY Sales])

115. Seleccione la **marca de verificación** junto a la barra de fórmulas. Veremos la medida % Growth en la tabla Sales.

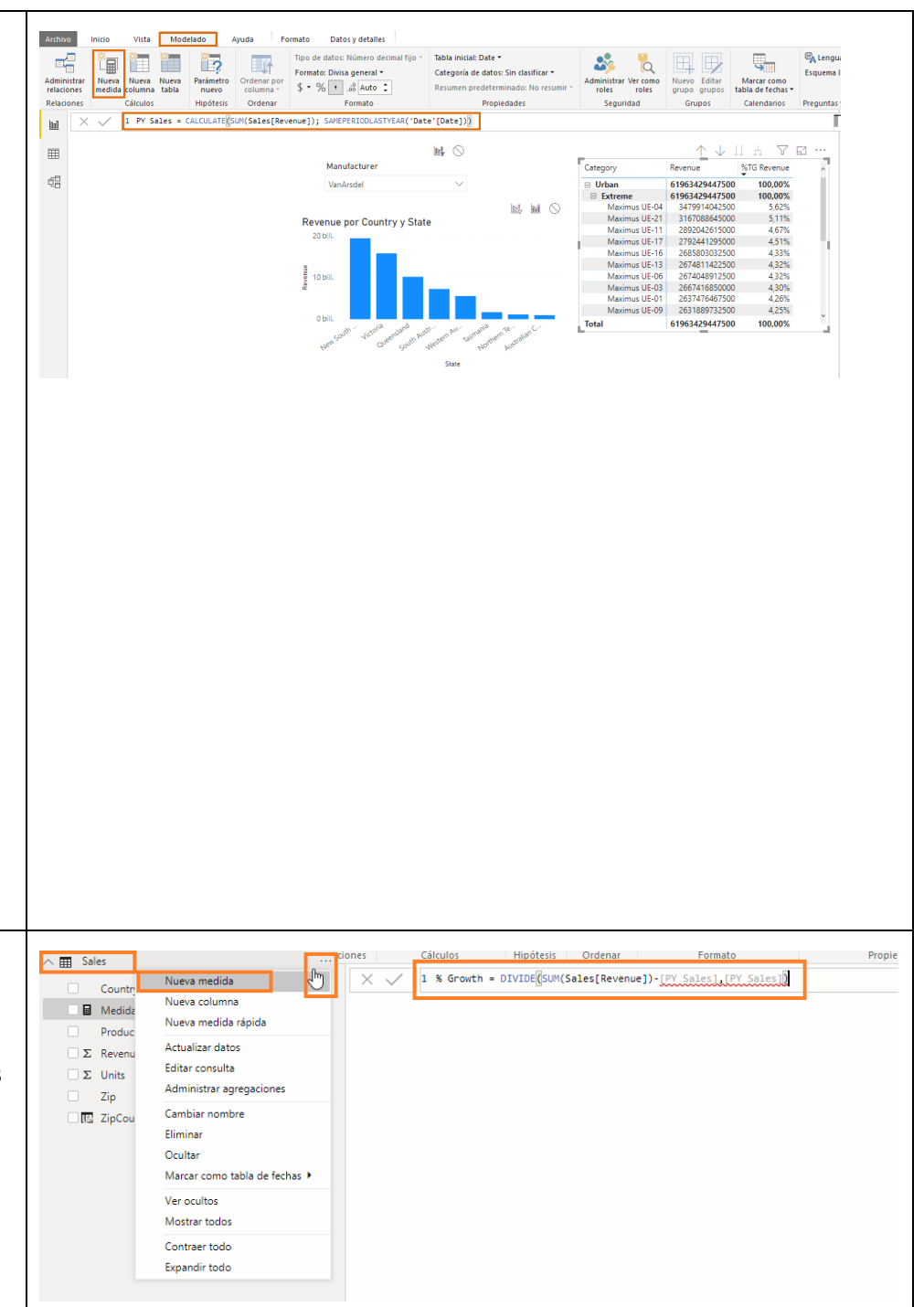

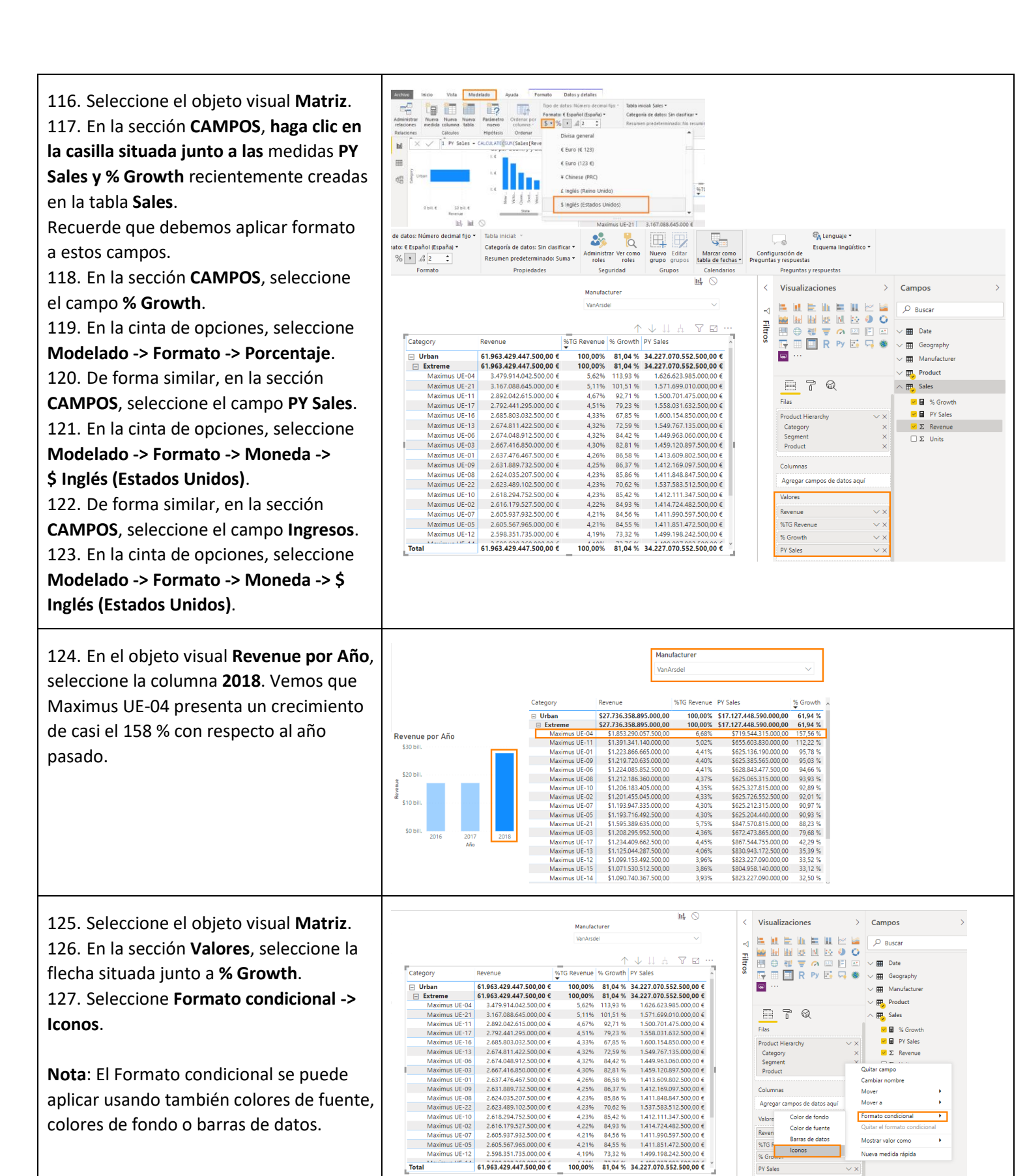

.....

| Aparece el cuadro de diálogo Iconos - %<br>Growth. Observe que hay opciones para<br>elegir el estilo del icono, el diseño y la<br>alineación. Puede Dar formato por Reglas<br>o campos.<br>128. Seleccione <b>Aceptar</b> . Observe que se<br>aplica formato condicional.                                 | Storons - % Growth<br>Dar formato por legale  Attinenciation Segun el campo  Sedon el campo  Sedon el campo  Sed | Category         Remut         Still Relative P1 State         Scill Relative P1 State           Unterne         \$100 Relative P1 State         \$0,000 Relative P1 State         \$0,000 Relative P1 State           Manual Lick         \$100 Relative P1 State         \$0,000 Relative P1 State         \$0,000 Relative P1 State           Manual Lick         \$100 Relative P1 State         \$0,000 Relative P1 State         \$0,000 Relative P1 State           Manual Lick         \$100 Relative P1 State         \$100 Relative P1 State         \$100 Relative P1 State           Manual Lick         \$100 Relative P1 State         \$100 Relative P1 State         \$100 Relative P1 State           Manual Lick         \$100 Relative P1 State         \$100 Relative P1 State         \$100 Relative P1 State           Manual Lick         \$100 Relative P1 State         \$100 Relative P1 State         \$100 Relative P1 State           Manual Lick         \$100 Relative P1 State         \$100 Relative P1 State         \$100 Relative P1 State           Manual Lick         \$100 Relative P1 State         \$100 Relative P1 State         \$100 Relative P1 State           Manual Lick         \$100 Relative P1 State         \$100 Relative P1 State         \$100 Relative P1 State           Manual Lick         \$100 Relative P1 State         \$100 Relative P1 State         \$100 Relative P1 State           Manual Lick                                                                                                    |
|----------------------------------------------------------------------------------------------------|----------------------------------------------------------------------------------------------------|----------------------------------------------------------------------------------------------------|
| Cambiaremos el formato condicional para<br>usar el color de fondo.<br>129. Con el objeto visual seleccionado<br><b>Matriz</b> , en la sección <b>Valores</b> , seleccione<br>la flecha situada junto a <b>% Growth</b> .<br>130. Seleccione <b>Quitar el formato</b><br><b>condicional -&gt; Iconos</b> . | Manufacturer           Wakinse           Urban           61.963.423.447.500.00 €           190.00 €           190.00 €           190.00 €           190.00 €           190.00 €           190.00 €           190.00 €           190.00 €           190.00 €           190.00 €           190.00 €           190.00 €           190.00 €           190.00 €           190.00 €           190.00 €           190.00 €           190.00 €           190.00 €           190.00 €           190.00 €           190.00 €           190.00 €           190.00 €           190.00 €           190.00 €           190.00 €           190.00 €           190.00 €           190.00 €           190.00 €           190.00 €           190.00 €           190.00 €           190.00 €           190.00 €           190.00 €           190.00 €           190.00 €           190.00 €           190.00 €                                                                                                    | ✓ Visualizaciones > Campos ><br>Biology > Busar Fileduct in the intervence of the state of the state |
| <ul> <li>131. Con el objeto visual seleccionado</li> <li>Matriz, en la sección Valores, seleccione</li> <li>la flecha situada junto a % Growth.</li> <li>132. Seleccione Formato condicional -&gt;</li> <li>Color de fondo.</li> </ul>                                                                    | Imanufacturer           VanAnde           VanAnde                                                                                                    | Visualizaciones       Campos         Plauscar         Plauscar         Outar ampo         Color                                                                                                    |

| Se abre el cuadro de diálogo Color de<br>fondo. Este cuadro de diálogo contiene<br>opciones para dar formato de color de                                             | Color de fuente - % Growth<br>Dar formato por Escala de colores • Más información<br>Según el campo | ×                        |
|----------------------------------------------------------------------------------------------------|----------------------------------------------------------------------------------------------------|--------------------------|
| fondo por medio de reglas o de colores                                                                                                    | % Growth                                                                                            | Como cero 🔹              |
| divergentes.                                                                                                    | Mínimo Centro<br>Valor más bajo Valor medio Valor medio                                             | Máximo<br>Velor más alto |
| 133. Active la casilla <b>Divergente</b> .<br>134. Seleccione <b>Aceptar</b> .                                                                                       | (Valor más bajo) (Valor medio)                                                                      | (Valor más alto)         |
| <b>Nota</b> : El formato condicional también se<br>puede basar en otra columna, para lo cual<br>hay que usar la lista desplegable <b>Color</b><br><b>basado en</b> . |                                                                                                    | Aceptar                  |

## Power BI Desktop: visualización de datos

El hecho de habernos adentrado en la exploración y visualización de los datos nos ha aportado unas conclusiones muy interesantes que podemos compartir con el equipo. En esta sección crearemos un informe profesional que puede resultar muy útil tanto para usted como para todo el equipo.

| captura de pantalla.       Revenue yP Y Sales         559279150.0 mil.       559279150.0 mil.         559279150.0 mil.       559279150.0 mil.         559279150.0 mil.       559279150.0 mil.         550270       559279150.0 mil.         5400 bit.       5591718114 mil.         5400 bit.       5591718114 mil.         5200 bit.       5591718114 mil.         5200 bit.       5591718114 mil.         5200 bit.       5591718114 mil.         5200 bit.       5591718114 mil.         5200 bit.       5591718114 mil.         5200 bit.       5591718114 mil.         5200 bit.       551100 mil.         5200 bit.       551100 mil.         5200 bit.       551100 mil.         5200 bit.       551100 mil.         5200 bit.       551100 mil.         5200 bit.       551100 mil.         5200 bit.       551100 mil.         5200 bit.       551100 mil.         5200 bit.       551100 mil.         5200 bit.       551100 mil.         5200 bit.       551100 mil.         5200 bit.       55110 mil.         5200 bit.       55110 mil.         5200 bit.       55110 mil.         5200 bit. <th>Al término de esta sección, elaboraremos<br/>un informe como el que se muestra en la</th> <th>VANARSDEL</th> <th>Manufacturer Analysis</th> <th>LIOUI Currus miture / Pirum )</th>                                                                                                    | Al término de esta sección, elaboraremos<br>un informe como el que se muestra en la | VANARSDEL                                                                                     | Manufacturer Analysis                                                                                                    | LIOUI Currus miture / Pirum )                                                                                                    |
|----------------------------------------------------------------------------------------------------|-------------------------------------------------------------------------------------|-----------------------------------------------------------------------------------------------|----------------------------------------------------------------------------------------------------|----------------------------------------------------------------------------------------------------|
| State       State       State <td< th=""><th>captura de pantalla.</th><th>Revenue y PY Sales<br/>(5682.7 bill)<br/>(51.365.5 bill) 50.0<br/>ARo<br/>(1) (2) (4) (4) (4) Año</th><th>Revenue por Country           500 bit.           5478 278 158 d mil.           500 bit.           540 bit.           500 bit.           500 bit.           500 bit.           500 bit.           500 bit.           500 bit.           500 bit.           500 bit.           500 bit.           500 bit.           500 bit.           500 bit.           500 bit.           500 bit.           500 bit.           510 bit.           500 bit.           500 bit.</th><th>Citagony         Rvenue         NTG<br/>Brenne         P' Sales         %<br/>Grown           Uban         6582.730.017.421.927.01         0.42%         52.637.07.011.1784.425.00         2.68 %           Brenue         50.627.350.1109.01         0.117.04         2.08 %         52.637.07.01.1784.425.00         32.08 %           Convention         510.209.622.201.01         0.317.04         52.08 %         52.637.07.01.1784.425.00         32.08 %           Convention         557.07.01.1784.425.00         32.42 %         513.039.622.201.01         0.337.64           Convention         557.07.01.1784.425.00         32.42 %         54.38 %         554.38 %         53.23 %           Convention         557.07.01.1784.127.01         100.00%         5875.770.711.1784.425.00         32.68 %           Convention         556.82.730.012.421.972.11         100.00%         5875.770.711.1784.425.00         32.68 %           Convention         56682.730.012.421.972.11         100.00%         5875.770.711.1784.425.00         32.68 %           Convention         5649.730.012.421.972.11         100.00%         5875.770.711.1784.425.00         32.68 %           Convention         56.98 %         20.16         20.17         20.16         10.00 %</th></td<> | captura de pantalla.                                                                | Revenue y PY Sales<br>(5682.7 bill)<br>(51.365.5 bill) 50.0<br>ARo<br>(1) (2) (4) (4) (4) Año | Revenue por Country           500 bit.           5478 278 158 d mil.           500 bit.           540 bit.           500 bit.           500 bit.           500 bit.           500 bit.           500 bit.           500 bit.           500 bit.           500 bit.           500 bit.           500 bit.           500 bit.           500 bit.           500 bit.           500 bit.           500 bit.           510 bit.           500 bit.           500 bit. | Citagony         Rvenue         NTG<br>Brenne         P' Sales         %<br>Grown           Uban         6582.730.017.421.927.01         0.42%         52.637.07.011.1784.425.00         2.68 %           Brenue         50.627.350.1109.01         0.117.04         2.08 %         52.637.07.01.1784.425.00         32.08 %           Convention         510.209.622.201.01         0.317.04         52.08 %         52.637.07.01.1784.425.00         32.08 %           Convention         557.07.01.1784.425.00         32.42 %         513.039.622.201.01         0.337.64           Convention         557.07.01.1784.425.00         32.42 %         54.38 %         554.38 %         53.23 %           Convention         557.07.01.1784.127.01         100.00%         5875.770.711.1784.425.00         32.68 %           Convention         556.82.730.012.421.972.11         100.00%         5875.770.711.1784.425.00         32.68 %           Convention         56682.730.012.421.972.11         100.00%         5875.770.711.1784.425.00         32.68 %           Convention         5649.730.012.421.972.11         100.00%         5875.770.711.1784.425.00         32.68 %           Convention         56.98 %         20.16         20.17         20.16         10.00 % |

Vamos a quitar el gráfico de barras agrupadas Revenue por Category. Revenue por Category ●↓↓ 7 ⊡ … 1. Mantenga el puntero sobre el objeto 🗅 Exportar datos Permite mostrar datos visual Revenue por Category. Urbar ategory X Quitar 2. En la esquina superior derecha, haga ⊐1 Destacados Rural clic en los puntos suspensivos. ↓Z Orden descendente ↓ 2 Orden ascendente Seleccione Quitar para eliminar el objeto 0 bill. € 50 bill, € 100 bill. € 150 bill. € 200 h Ordenar por Revenue visual. En un principio, agregamos un filtro para 20 cargar tres años de datos. Vamos a cargar ahora todos los datos. PROPIEDADES 3. En la cinta de opciones, seleccione Sales Inicio -> Editar consultas. Se abre la PASOS APLICADOS ventana Editor de Power Query. 4. En el panel de la izquierda, seleccione la consulta Sales. 5. En el panel de la derecha, bajo PASOS APLICADOS, haga clic en X junto a Filas filtradas para quitar el filtro de tres años. 6. Seleccione Inicio -> Cerrar y aplicar para cargar los datos. 7. Los datos de ventas se vuelven a cargar. Esta vez, todos los datos. Puede que esto tarde unos minutos, ya que estamos hablando de cargar unos siete millones de filas aproximadamente. Asegúrese de que el informe esté filtrado Manufacturer Revenue por Country y State por VanArsdel por medio de la %TG PY Sales Category % Growth segmentación de datos Manufacturer. 33,18 % 381.718.814.925.000 € 122.417.394.802.500 € 97,32% 31,21% 286 615 423 500 000 00 6 286.615.423.500.000,00 € 87.404.747.430.000.00 € Quite todos los demás filtros. 6.087.548.302.500 € 5.500.979.872.500 € 3.814.769.122.500,00 € 3.690.097.162.500,00 € 59.58 us UE-0 Maximus UE-11 49,07 Llegado este punto, la página del informe 212 181 467 500 4 208.905.625.000 581.980.972.500.00 .194.128.817.500 € 1,32% us UE-07 debe parecerse a la de la captura de pantalla. 5.311.673.902.500 € Revenue por Año 348.206.920.000 153.814.015.000 Una vez que los datos estén cargados, 60 bill f vamos a fijarnos en el objeto visual us LIE-2 676 273 225 000 4 40 bill. 1 Revenue por Año. Veremos columnas 3.354.832 para los años de 2012 a 2018. 5.107.234.230.000 € 1.30% 392.213.998.102.500 € 100,00% 3.863.063.925.000 00 € 294.550.525.762.500.00 €

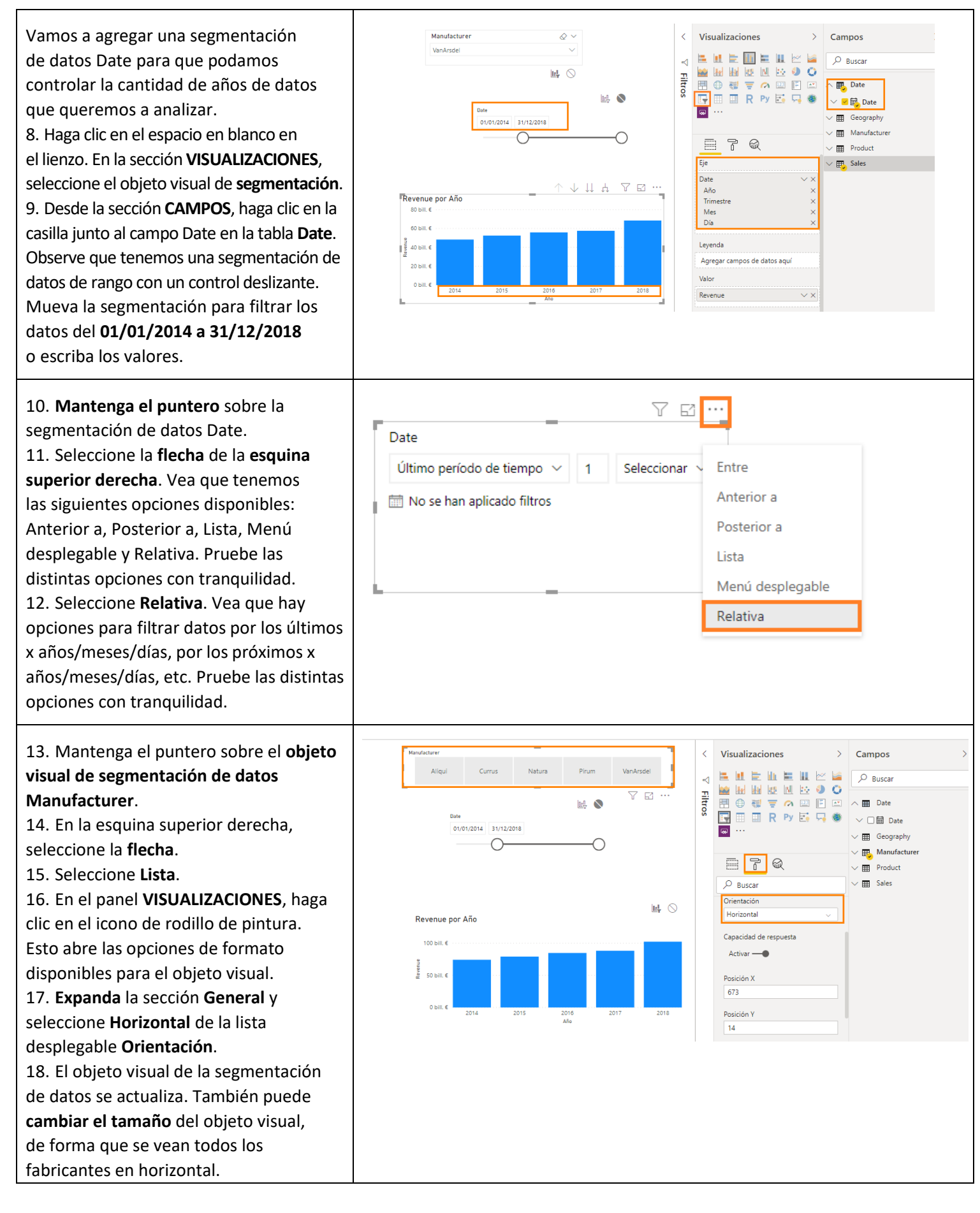

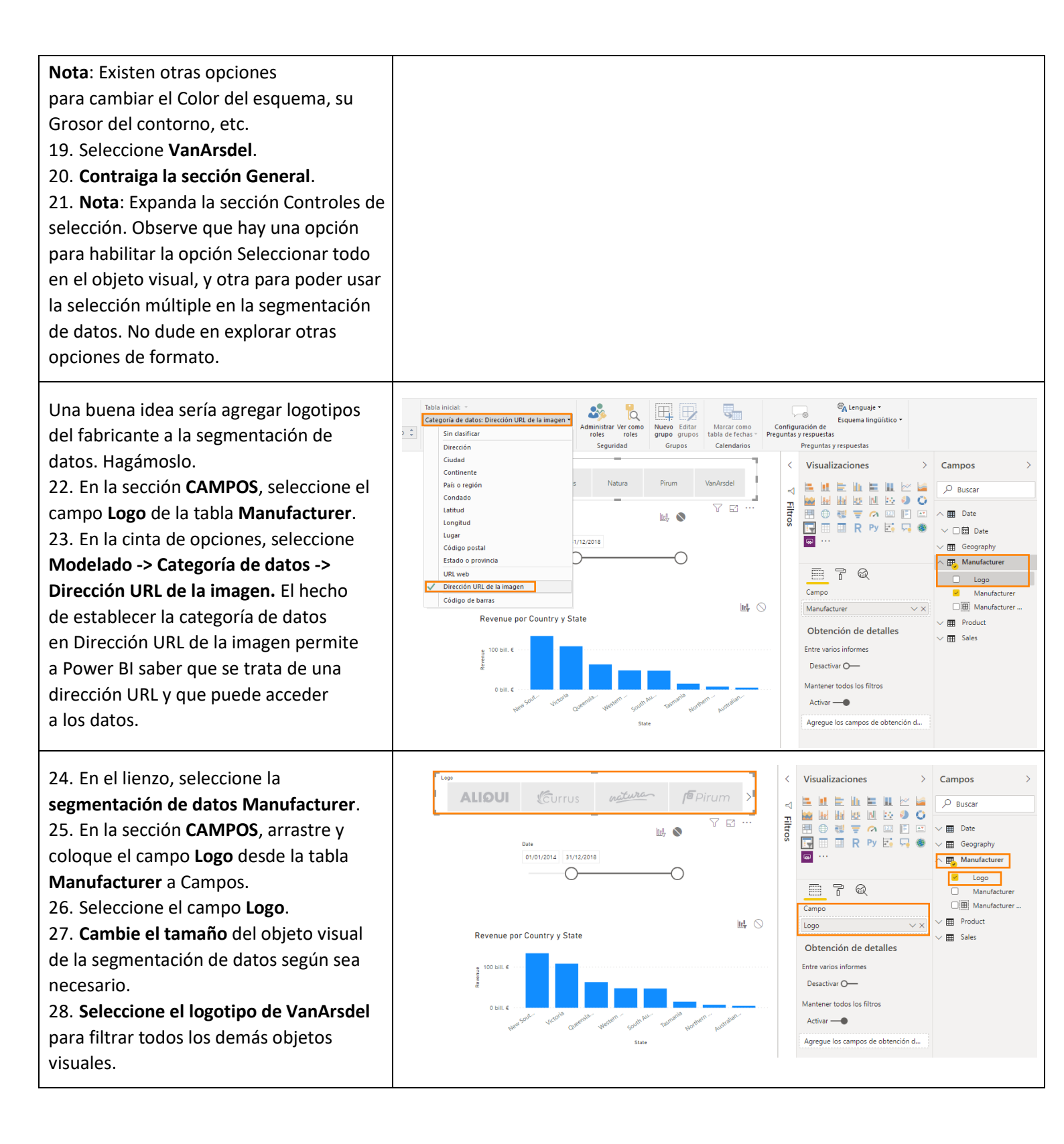

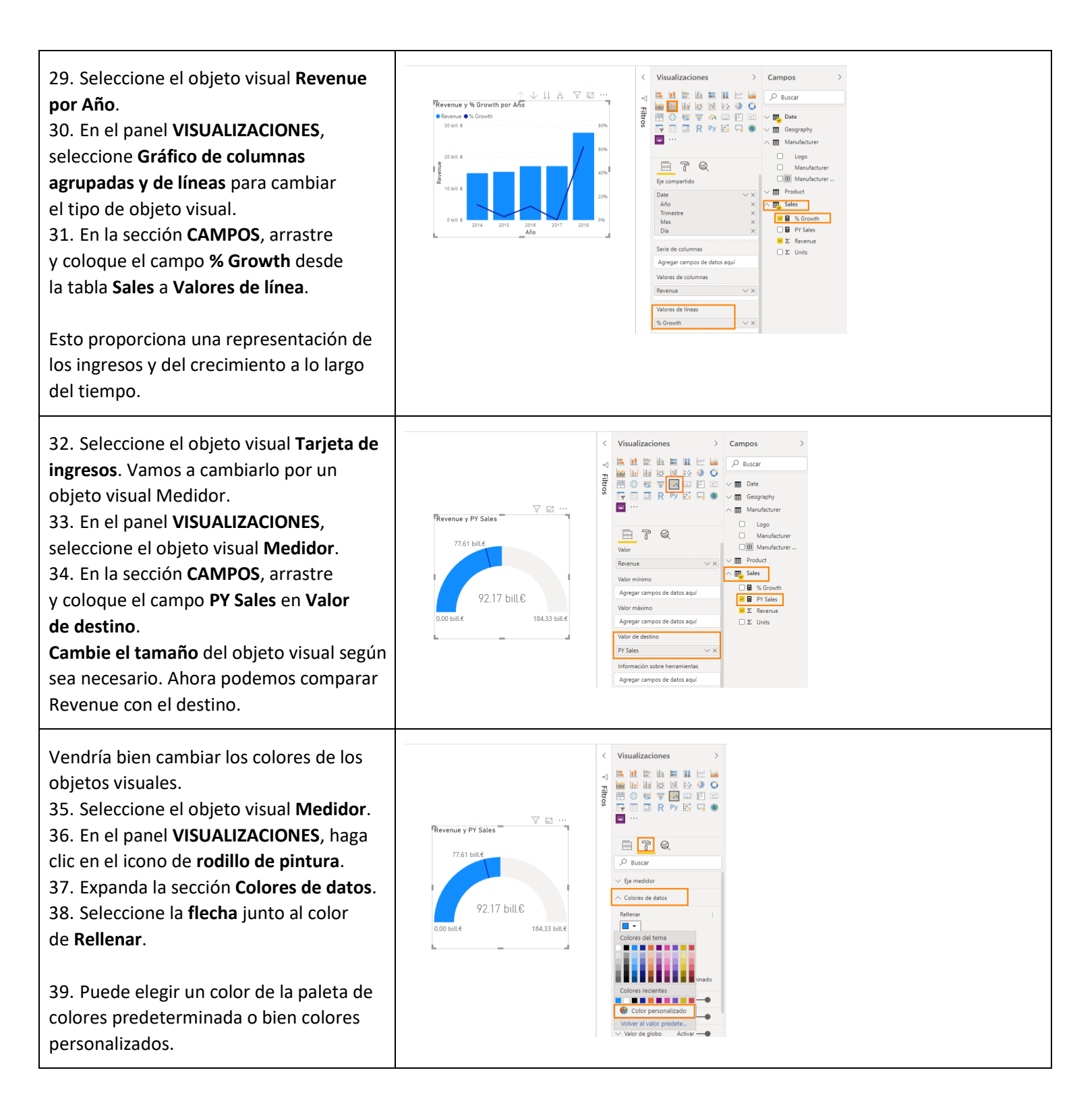

preparados. El Departamento de Marketing ha facilitado temas de color estándar para

Veamos algunos de los temas disponibles.

40. En la cinta de opciones, seleccione

Observe que los colores de todos los

objetos visuales se han actualizado.

No dude en probar otros temas va

Inicio -> Cambiar tema -> Temperatura.

que se puedan usar en los informes. Podemos cargar un tema para usar la característica de temas para informes de Power BI. Los temas para informes requieren un archivo JSON donde estén definidos los colores de datos, de fondo, de primer plano y de énfasis de tabla. Este archivo JSON se puede usar en todos los informes. 41. En la cinta de opciones, seleccione

Inicio -> Cambiar tema -> Importar tema. 42. Se abre el cuadro de diálogo Explorador de archivos. Vaya a la carpeta /Data/Theme.

43. Seleccione el archivo **DIADTheme1** y haga clic en **Abrir**.

Una vez importado el tema, se abre un cuadro de diálogo de proceso correcto. Seleccione **Cerrar**.

Observe que los colores de todos los objetos visuales se han actualizado. Llegado este punto, el informe debería parecerse al de la captura de pantalla. Está bien, pero el color rojo es demasiado protagonista. Equipo de marketing ha proporcionado un tema más, vamos a probarlo.

44. En la cinta de opciones, seleccione
Inicio -> Cambiar tema -> Importar tema.
45. Se abre el cuadro de diálogo
Explorador de archivos. Vaya a la carpeta
/Data/Theme.

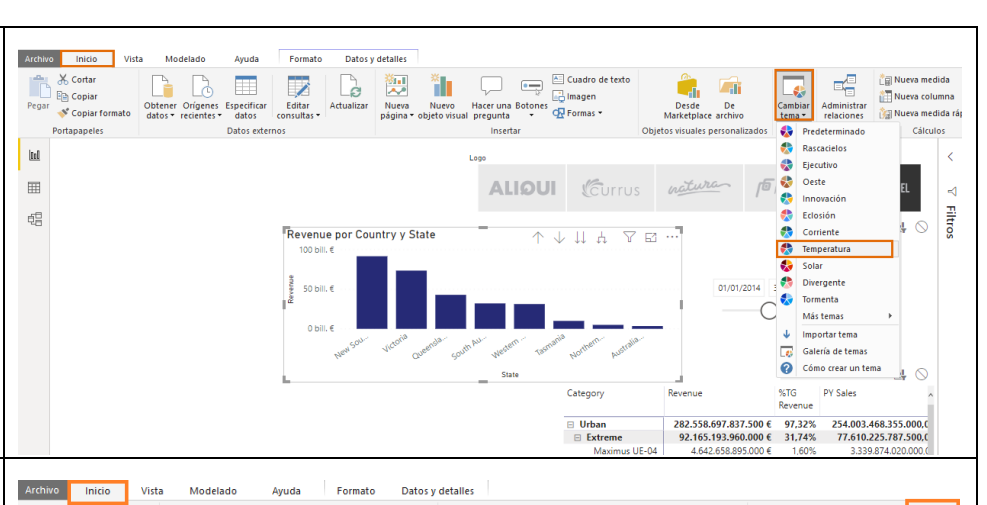

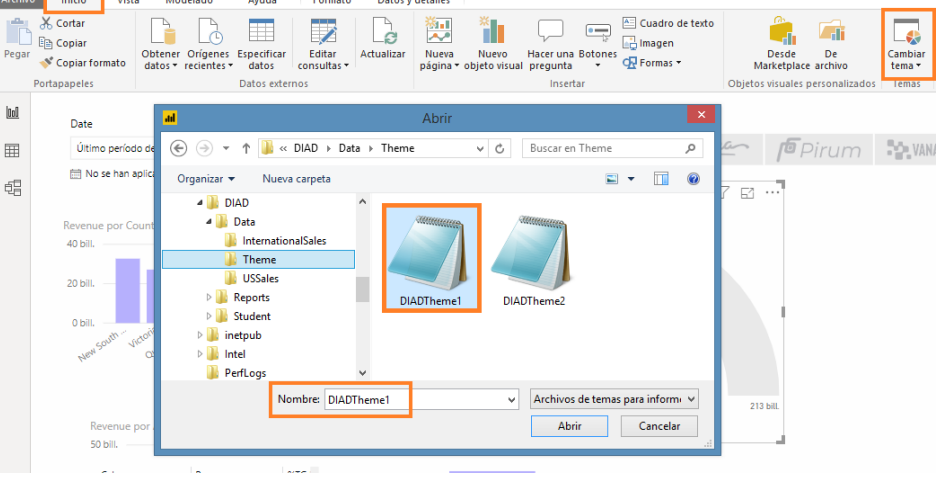

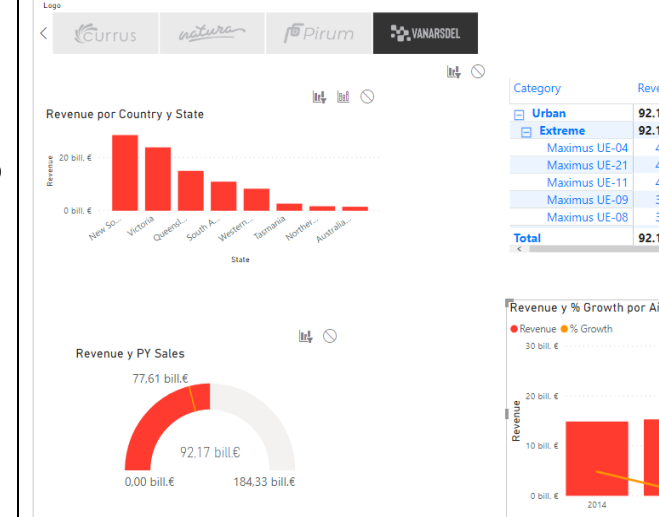

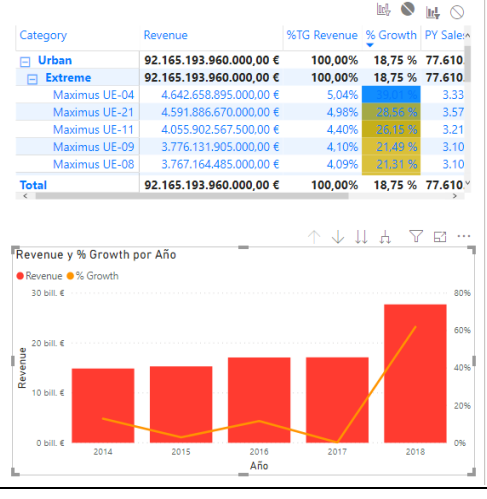

01/01/2014 31/12/2018

Versión: 12.30.2019 Mantenida por: Microsoft Corporation Copyright 2019 Microsoft

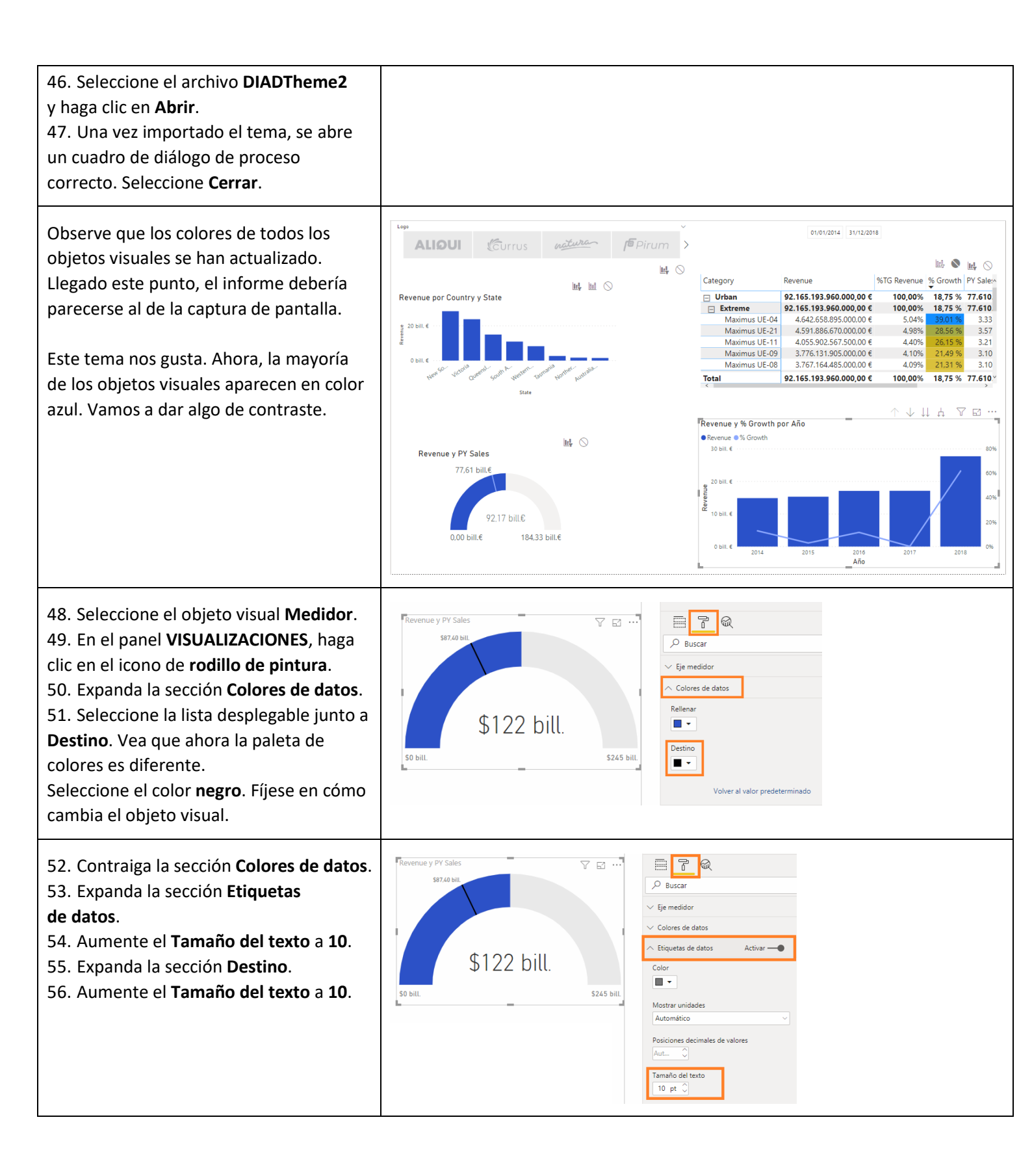

| 57. Seleccione el objeto visual <b>Matriz</b> .         | < Visualizaciones >                                                                                                    |
|---------------------------------------------------------|----------------------------------------------------------------------------------------------------|
| 58. Rastree agrupando datos hasta el                    | Category         Revenue         % IS nevenue         % IS nevenue                                                                                                    |
| nivel segmento.                                         | Extreme     92.155.195.060.000,00 €     100,005     107,55     77.101.022.57.67.50     101.025.167.50     101.025.167.50     101.025.167.50     101.025.167.50     101.025.167.50     101.025.167.50     101.025.167.50     101.025.167.50     101.025.167.50     101.025.167.50     101.025.167.50     101.025.167.50     101.025.167.50     101.025.167.50     101.025.167.50     101.025.167.50     101.025.167.50     101.025.167.50     101.025.167.50     101.025.167.50     101.025.167.50     101.025.167.50     101.025.167.50     101.025.167.50     101.025.167.50     101.025.167.50     101.025.167.50     101.025.167.50     101.025.167.50     101.025.167.50     101.025.167.50     101.025.167.50     101.025.167.50     101.025.167.50     101.025.167.50     101.025.167.50     101.025.17.20     101.025.17.20     101.025.17.20     101.025.17.20     101.025.17.20     101.025.17.20     101.025.17.20     101.025.17.20     101.025.17.20     101.025.17.20     101.025.17.20     101.025.17.20     101.025.17.20     101.025.17.20     101.025.17.20     101.025.17.20     101.025.17.20     101.025.17.20     101.025.17.20     101.025.17.20     101.025.17.20     101.025.17.20     101.025.17.20     101.025.17.20     101.025.17.20     101.025.17.20     101.025.17.20     101.025.17.20     101.025.17.20     101.025.17.20     101.025.17.20     101.025.17.20     101.025.17.20     101.025.17.20     101.025.17.20     101.025.17.20     101.025.17.20     101.025.17.20     101.025.17.20     101.025.17.20     101.025.17.20     101.025.17.20     101.025.17.20     101.025.17.20     101.025.17.20     101.025.17.20     101.025.17.20     101.025.17.20     101.025.17.20     101.025.17.20     101.025.17.20     101.025.17.20     101.025.17.20     101.025.17.20     101.025.17.20     101.025.17.20     101.025.17.20     101.025.17.20     101.025.17.20     101.025.17.20     101.025.17.20     101.025.17.20     101.025.17.20     101.025.17.20     101.025.17.20     101.025.17.20     101.025.17.20     101.025.17.20     101.025.17.20     101.025.17.20     101.025.1       |
| 59. Seleccione el objeto visual <b>Revenue</b>          | Maximus UE-11         4.055.902.567.500.00 €         4.40%         26.15 %         3.215.098.110.01           Maximus UE-09         3.776.131.905.000.00 €         4.10%         21.49 %         3.108.060.847.51                                                                                                    |
| por Country.                                            | Maximus UE-00         3.767.164.485.000.00 €         4.09%         21.31%         3.105.514.807.50           Maximus UE-10         3.767.164.485.000.00 €         4.08%         21.11%         3.105.77.432.51           Total         92.165.103.600.00 €         4.08%         21.11%         3.105.77.432.57                                                                                                    |
| 60. Rastree agrupando datos hasta                       | Buccar                                                                                                    |
| el nivel de <b>Country</b> .                            | Color predeterminado                                                                                                    |
| 61. En el panel <b>VISUALIZACIONES</b> , haga           | Revenue por Country y State                                                                                                    |
| clic en el icono de <b>rodillo de pintura</b> .         | 23/92.60.41 mil.€ Desactiver O—                                                                                                    |
| 62. Expanda la sección <b>Colores de datos</b> .        | 14.970.558.12 mill.€<br>10.913.206.08 mill.€<br>0.045.775.81 mill.€<br>Volver al valor predeterminado                                                                                                    |
| 63. Seleccione una sombra suave de color                | 2.656.288.37 mil € 1.486.820,63 mil € Etiquetas de dat Activar —                                                                                                    |
| gris como Color predeterminado.                         | Color Contraction of the second second secon |
| 64. Habilite y expanda <b>Etiquetas</b>                 | the the the the the the the the the the                                                                                                    |
| de datos.                                               | Milones V                                                                                                    |
| 65. Cambie Mostrar unidades a <b>Millones</b> .         |                                                                                                    |
|                                                         |                                                                                                    |
| 66. Observe que hay una gran cantidad                   |                                                                                                    |
| de opciones de formato. Por ejemplo,                    |                                                                                                    |
| puede cambiar el título del objeto visual y             |                                                                                                    |
| darle formato, puede agregar un borde y                 |                                                                                                    |
| un fondo al objeto visual, etc. No dude en              |                                                                                                    |
| explorar otras opciones.                                |                                                                                                    |
|                                                         |                                                                                                    |
| 67. Seleccione el objeto visual <b>Revenue y</b>        | Revenue y% Growth por Año ↑↓↓↓ ↓ ♥ E <sup>*</sup> ··· ■ 2 <sup>*</sup> @                                                                                                    |
| % Growth por Año.                                       | \$250 bill V General                                                                                                    |
| 68. En el panel VISUALIZACIONES, haga                   | 5200 bill 20% ∨ Leyenda Activar —●                                                                                                    |
| clic en el icono de <b>rodillo de pintura</b> .         | S150 bill. → Eje X Activar →●                                                                                                    |
| 69. Expanda la sección <b>Colores de datos</b> .        | V Eje Y Activar →● 15% Colorver de dator                                                                                                    |
| 70. Seleccione el color <b>negro</b> para %             | \$100 bill.                                                                                                    |
| Growth.                                                 | 550 bill 10%                                                                                                    |
| Seleccione una sombra suave de color                    | S0 bill.                                                                                                    |
| gris como Color de columna                              | 2012 2014 2016 2018 Mostrar todo                                                                                                    |
| predeterminado.                                         | Desactivar O-                                                                                                    |
|                                                         |                                                                                                    |
| Vamos a agregar un título de informe.                   | Auditzo inicio Vista Modelado Ayuda Formato Datos y detalles                                                                                                    |
| /1. En la cinta de opciones, seleccione                 | Pegar Obtener Orígenes Especificar Editar Actualizar Nueva Nuevo Hacer una Botones                                                                                                    |
| Inicio -> Cuadro de texto. Se agrega un                 | Topiar formato         datos + recientes +         datos         consultas +         página + objeto visual pregunta +         the formas +         t           Portapapeles         Datos externos         Insertar         Objeti                                                                                                    |
| objeto visual de cuadro de texto.                       | 🛄 Segoe (Bold) ▼ 36 ▼ A × _B / U 🧮 壹 壹 む                                                                                                    |
| 72. Cambie el tamaño del objeto visual                  |                                                                                                    |
| según sea necesario.                                    |                                                                                                    |
| 73. Escriba Manufacturer Analysis en el                 |                                                                                                    |
| cuadro de texto.                                        |                                                                                                    |
| 74. <b>Resalte</b> Manufacturer Analysis para           |                                                                                                    |
| dar formato al texto.                                   |                                                                                                    |
| 75. Seleccione <b>Segoe (Bold)</b> como <b>fuente</b> . |                                                                                                    |
| 76. Seleccione <b>36</b> como <b>Tamaño de fuente</b> . |                                                                                                    |
|                                                         |                                                                                                    |

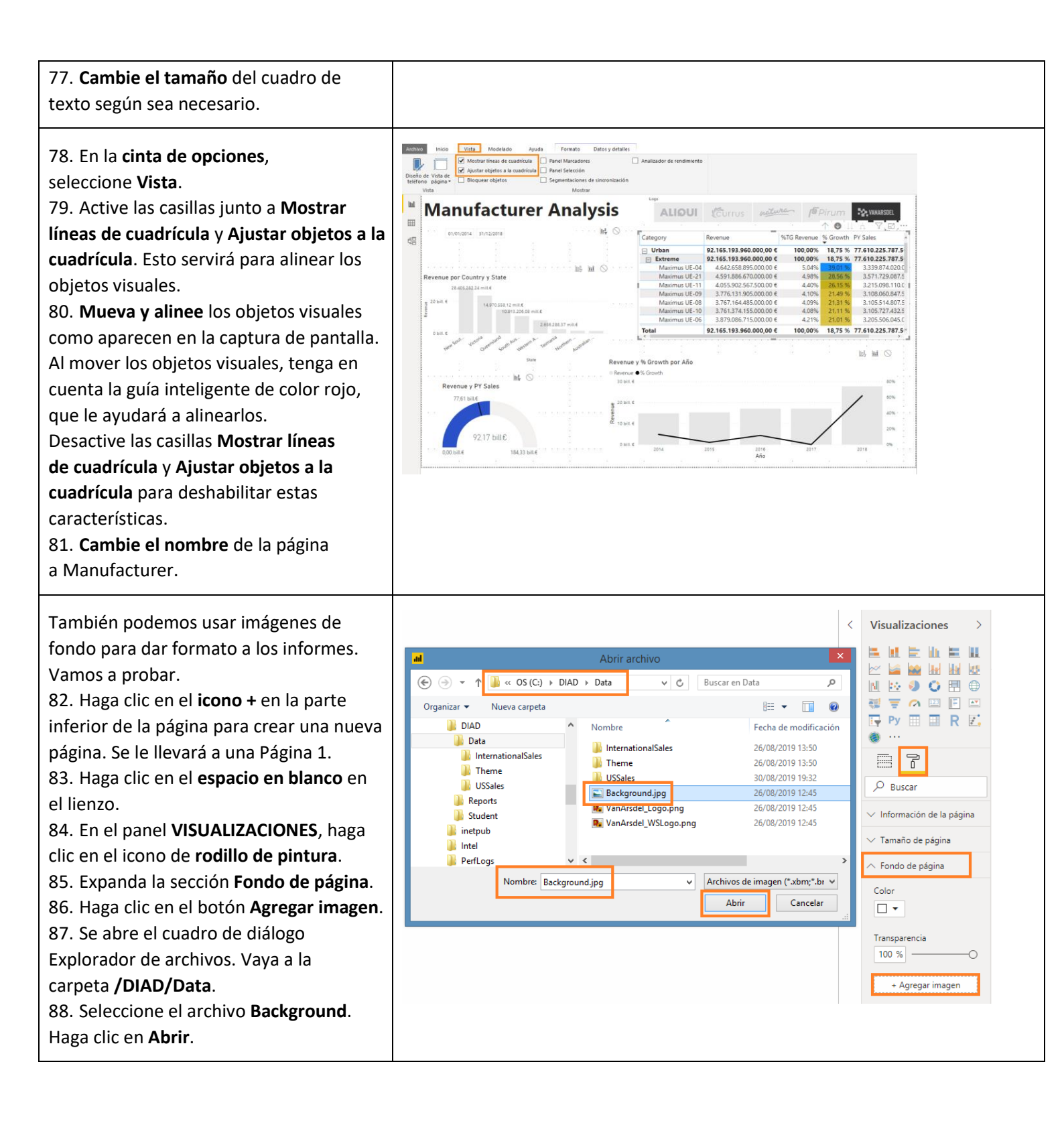

| <ul> <li>89. En la lista desplegable Ajuste de<br/>imagen, seleccione Ajustar.</li> <li>90. Deslice el control deslizante<br/>Transparencia y establézcala en el 0 %.</li> <li>Verá que tenemos una plantilla con<br/>espacio para un encabezado y<br/>compartimentos para imágenes.</li> <li>91. Vaya a la página Manufacturer.</li> <li>92. Seleccione el objeto visual Revenue<br/>por Country.</li> <li>93. En la cinta de opciones, seleccione<br/>Inicio -&gt; Copiar.</li> <li>94. Navegue hasta Página 1.</li> <li>95. En la cinta de opciones, seleccione<br/>Inicio -&gt; Pegar.</li> <li>96. Cambie el tamaño del objeto visual y<br/>colóquelo tal y como se muestra en la<br/>captura de pantalla.</li> </ul>                                                                               | Vullizaciones       Vullizaciones         Volu       Image: Image: |
|----------------------------------------------------------------------------------------------------|----------------------------------------------------------------------------------------------------|
| <ul> <li>97. Vaya a la página Manufacturer.</li> <li>98. Seleccione la segmentación de datos<br/>Manufacturer.</li> <li>99. En la cinta de opciones, seleccione<br/>Inicio -&gt; Copiar.</li> <li>100. Navegue hasta Página 1.</li> <li>101. En la cinta de opciones, seleccione<br/>Inicio -&gt; Pegar.</li> <li>102. Se abre el cuadro de diálogo<br/>Sincronizar objetos visuales. Haga clic<br/>en Sincronizar.</li> <li>Esto hará que la segmentación de datos<br/>Manufacturer permanezca sincronizada<br/>en ambas páginas. Así, si la segmentación<br/>de datos cambia en una de las páginas,<br/>se actualizarán los objetos visuales de<br/>las dos páginas.</li> <li>103. Cambie el tamaño de la<br/>segmentación y colóquela tal y como<br/>se muestra en la captura de pantalla.</li> </ul> | NUM       Note the decision       Apple       Formation       Apple       Formation       Apple       Apple                                                                                                    |

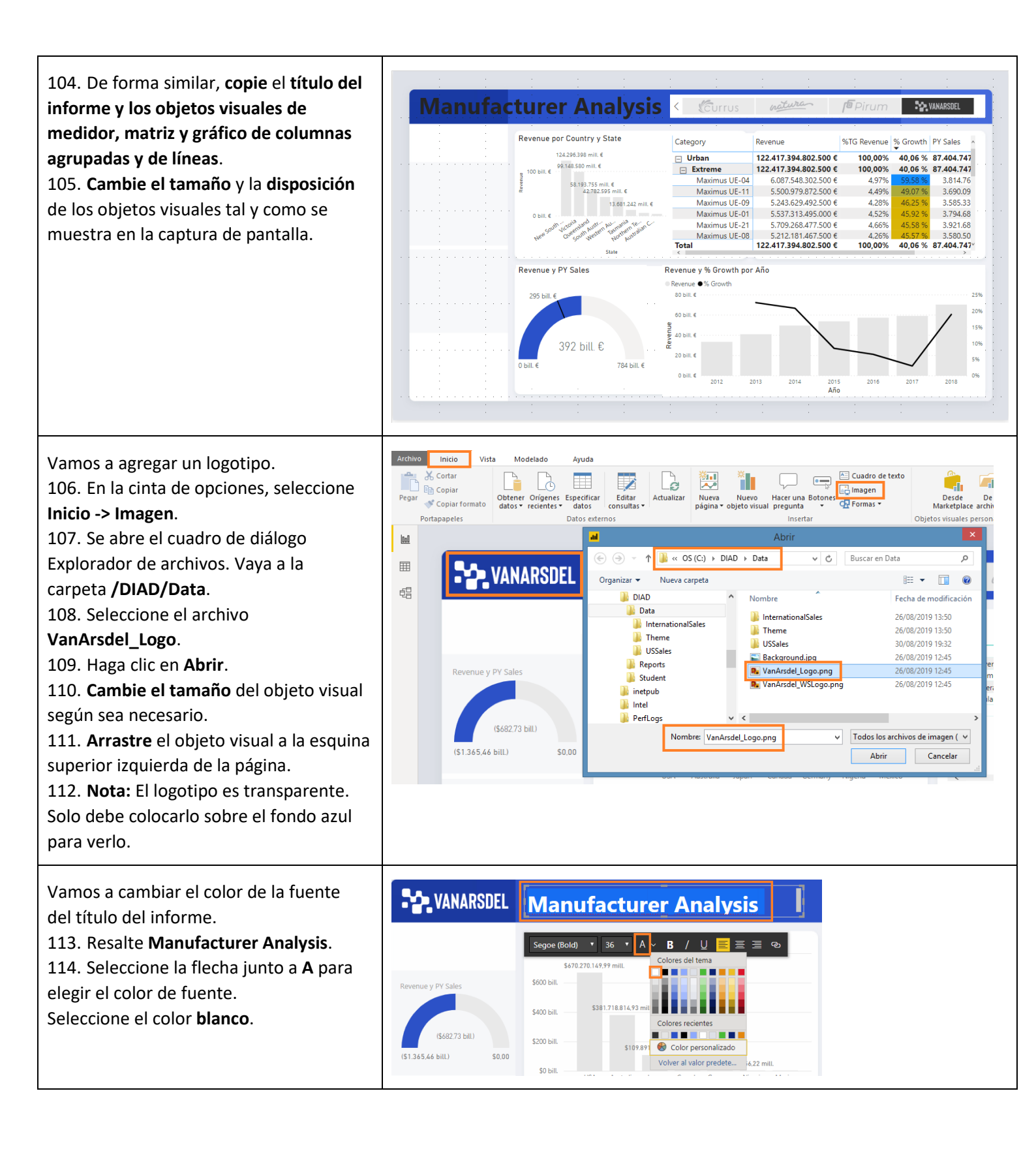

Power BI incluye de forma predeterminada una buena selección de objetos visuales, pero siempre habrá alguna situación en la que necesitemos un objeto visual personalizado. Para satisfacer esta necesidad, el motor de visualización es de código abierto. La comunidad de Power BI contribuye con objetos visuales que están disponibles en el mercado. Puede agregar y usar estos objetos visuales en sus informes. También hay una opción para crear su propio objeto visual e importarlo a Power BI Desktop.

Vamos a agregar un objeto visual personalizado.

115. En la sección **VISUALIZACIONES**, seleccione los puntos suspensivos que verá en la última fila de objetos visuales.

# 116. Seleccione **Importar de Marketplace**.

117. Escriba play axis en el cuadro de búsqueda para buscar ejes de reproducción y haga clic en Buscar. 118. Haga clic en Agregar junto a Play Axis (Dynamic Slicer). Nota: Observe la marca de verificación en la estrella azul. Este signo se usa para identificar los objetos visuales personalizados certificados. Los objetos visuales personalizados que cumplen los requisitos de codificación de los equipos de Power BI están certificados. Los objetos visuales personalizados certificados admiten funciones como la exportación a Power Point o la visualización en correos electrónicos de suscripción, lo cual no se admite con objetos visuales personalizados

no certificados. 119. Se abre el cuadro de diálogo Importar objeto visual personalizado. Seleccione **Aceptar**.

120. Se agregará un nuevo objeto visual a la lista de objetos visuales disponibles.

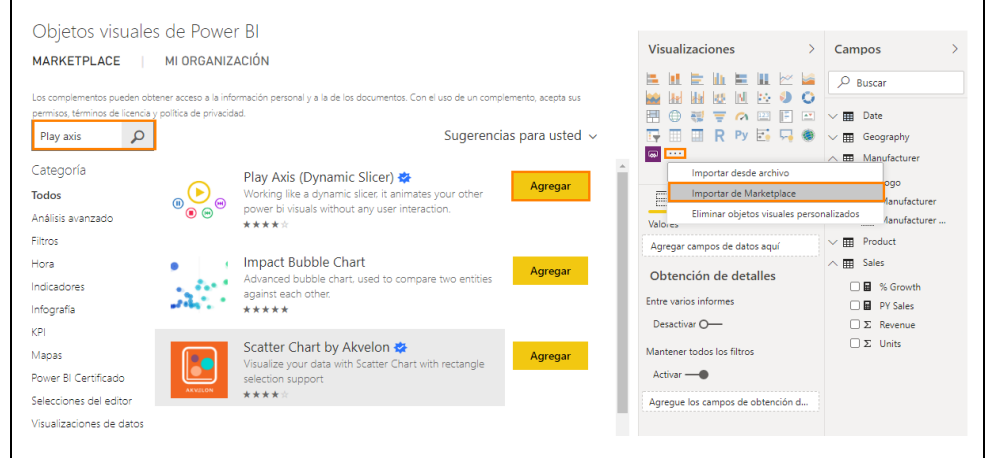

121. Haga clic en el **espacio en blanco** en el lienzo.

122. En la sección **VISUALIZACIONES**, seleccione el objeto visual **Play Axis** que acabamos de importar.

123. Desde la sección **CAMPOS**, haga clic en la casilla junto al campo **Date** en la tabla **Date**.

124. En el panel **VISUALIZACIONES**, haga clic en el icono de **rodillo de pintura**.

125. Expanda la sección Colors.

126. Habilite la opción Show all.

**Cambie el tamaño** del objeto visual y **colóquelo** tal y como se muestra en la captura de pantalla.

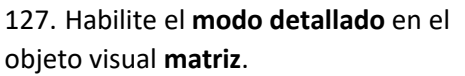

128. Seleccione la categoría **Extreme** para explorar en profundidad los productos de esa categoría.

129. Haga clic en **Reproducir** en el objeto visual **Play Axis**. Vea cómo todos los objetos visuales se van actualizando a medida que el eje de reproducción avanza por los años. Puede ver el rendimiento del producto a lo largo del tiempo, así como el rendimiento de los países. Los ejes de reproducción proporcionan una opción para analizar los datos a lo largo del tiempo (o cualquier otra dimensión) en todos los objetos visuales de la página. 130. Cuando finalice la reproducción por

los años, rastree agrupando datos en el objeto visual matriz hasta llegar al nivel Categoría de productos.

131. **Deshabilite el modo detallado** en el objeto visual matriz.

132. Tiene muchos objetos visuales a su disposición y, además, de forma periódica se van agregando más.

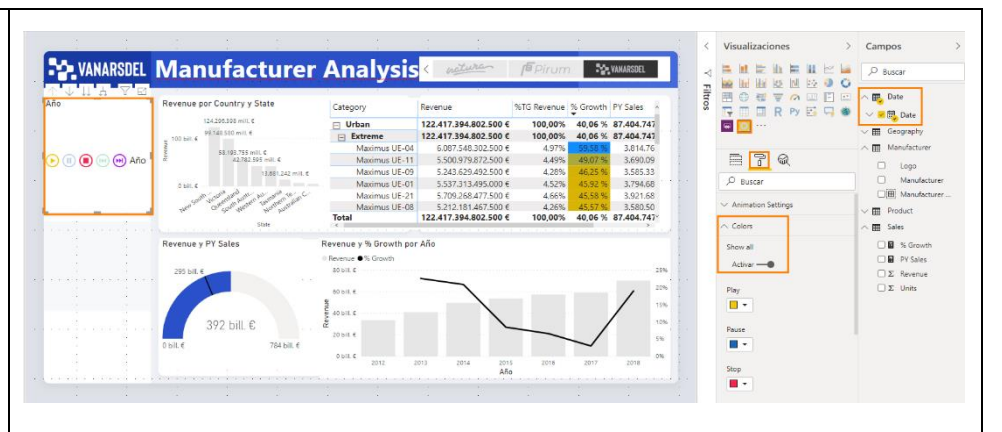

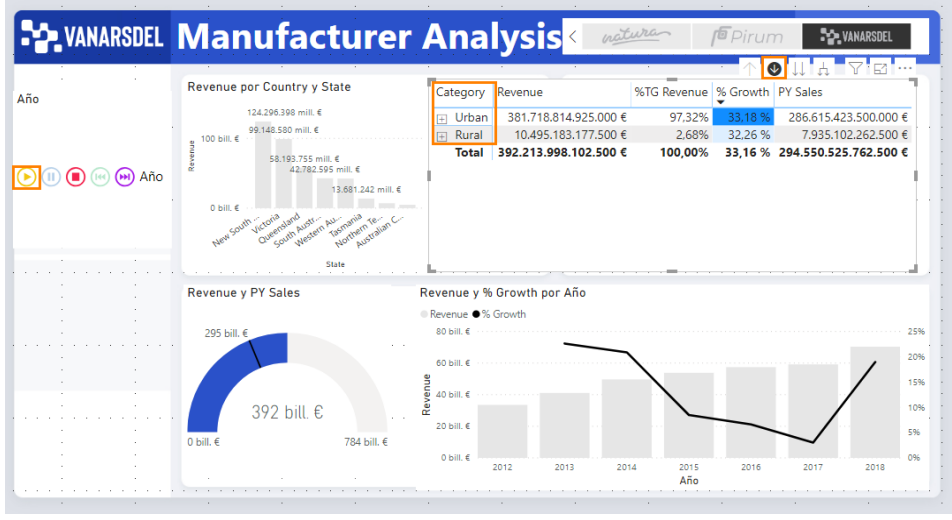

| Ya tenemos listo nuestro informe. Vamos<br>a usar marcadores para narrar la historia<br>que hemos descubierto. Los marcadores<br>capturan la vista configurada actualmente<br>de una página del informe, incluidos los<br>filtros y el estado de los objetos visuales,<br>lo que simplifica el proceso de narración<br>de la historia.<br>133. En la <b>cinta de opciones</b> ,<br>seleccione Vista.<br>134. Seleccione la <b>casilla</b> junto a<br><b>Panel Marcadores</b> para habilitar los<br>marcadores. Se abre el panel<br>MARCADORES.<br>135. Haga clic en <b>Agregar</b> en el panel<br><b>MARCADORES</b> . Esto agregará el estado<br>actual del objeto visual al marcador.<br>136. Haga clic en los <b>puntos suspensivos</b><br>junto al <b>Marcador 1</b> recién creado.<br>Seleccione <b>Cambiar nombre</b> para<br>cambiarlo de nombre a <b>Initial State</b> . |                                                                                                    |
|----------------------------------------------------------------------------------------------------|----------------------------------------------------------------------------------------------------|
| <ul> <li>137. En el objeto visual Revenue por<br/>Country, seleccione la columna USA.</li> <li>138. Mantenga el puntero sobre el objeto<br/>visual Revenue por Country y haga clic en<br/>los puntos suspensivos en la esquina<br/>superior derecha.</li> <li>139. Seleccione Destacados.</li> <li>140. En el panel MARCADORES, haga<br/>clic en Agregar. Esto agregará un nuevo<br/>marcador con el estado actual del<br/>informe.</li> </ul>                                                                                                    |                                                                                                    |
| <ul> <li>141. Haga clic en el lienzo.</li> <li>142. En el objeto visual Revenue por<br/>Country, seleccione Australia.</li> <li>143. En el panel MARCADORES, haga<br/>clic en Agregar. Esto agregará un nuevo<br/>marcador con el estado actual del<br/>informe.</li> </ul>                                                                                                    | Company pro Country       Image: Status       Status       Status |

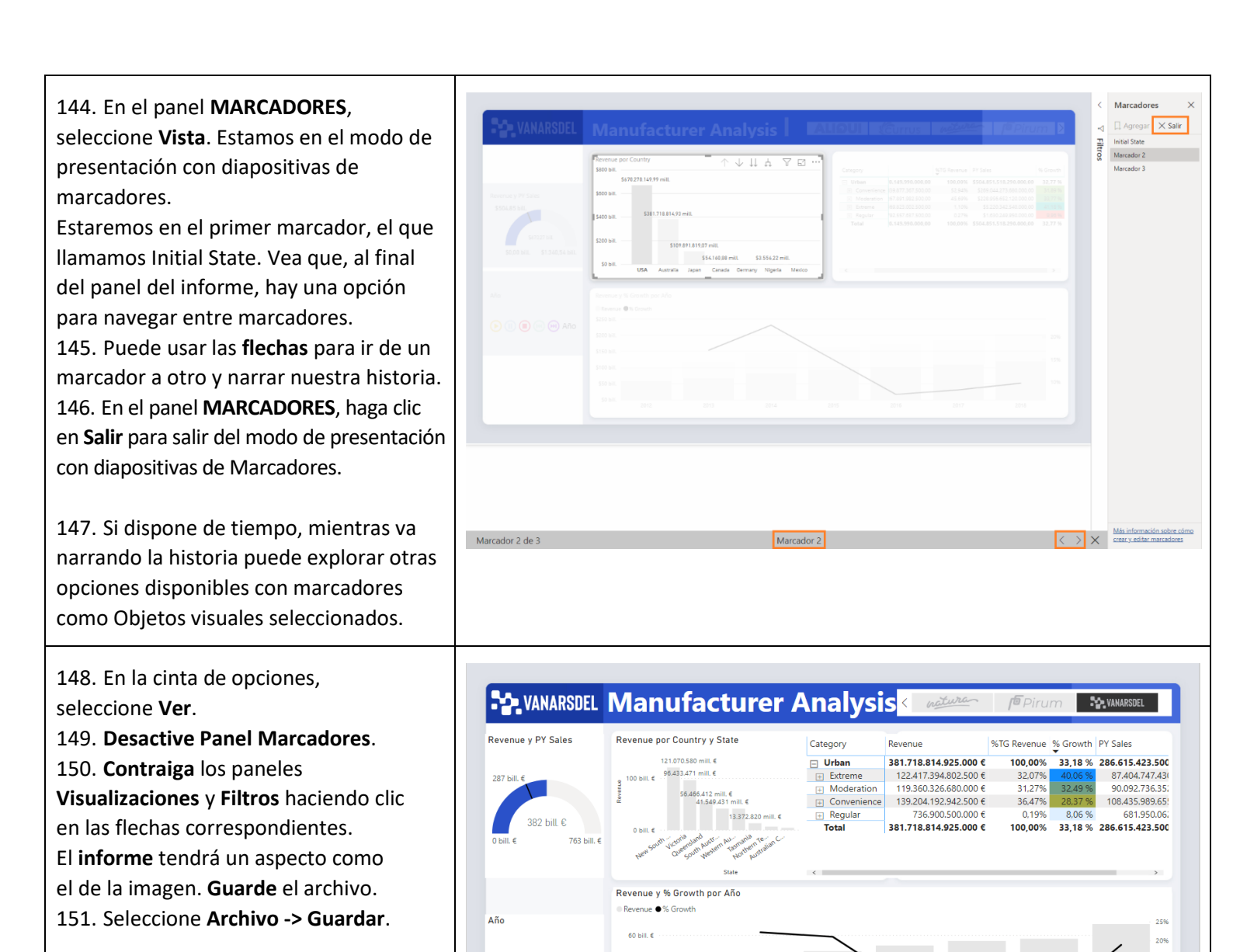

40 bill. 6

🕞 🕕 🔳 📧 🔛 Año

¡Acaba de crear su primer informe!

2015 Año
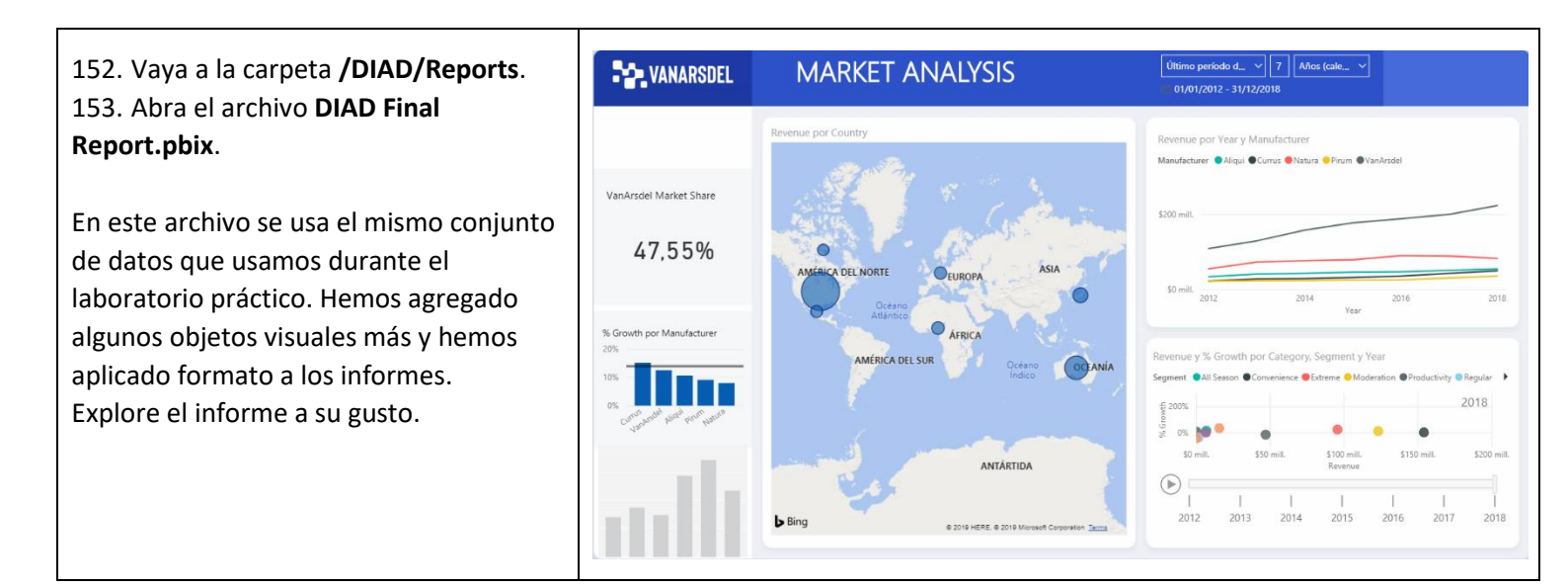

Ha completado correctamente el laboratorio práctico para crear un informe y compartirlo con su equipo. En la siguiente sección se aborda cómo crear un panel a partir de este informe para poder compartirlo fácilmente con su equipo. Ha obtenido información introductoria sobre algunas de las funcionalidades de Power BI Desktop para tomar impulso, pero hay otras muchas que puede usar en sus propios datos.

# Servicio Power Bl

Ahora, vamos a aprovechar el informe que elaboramos con Power BI Desktop y vamos a crear un panel para el equipo de análisis de datos de VanArsdel y a compartirlo con el director de marketing. Se facilita un archivo de Power BI Desktop con más informes/objetos visuales. Úselo en la siguiente sección del laboratorio práctico.

### Servicio Power BI: publicación del informe

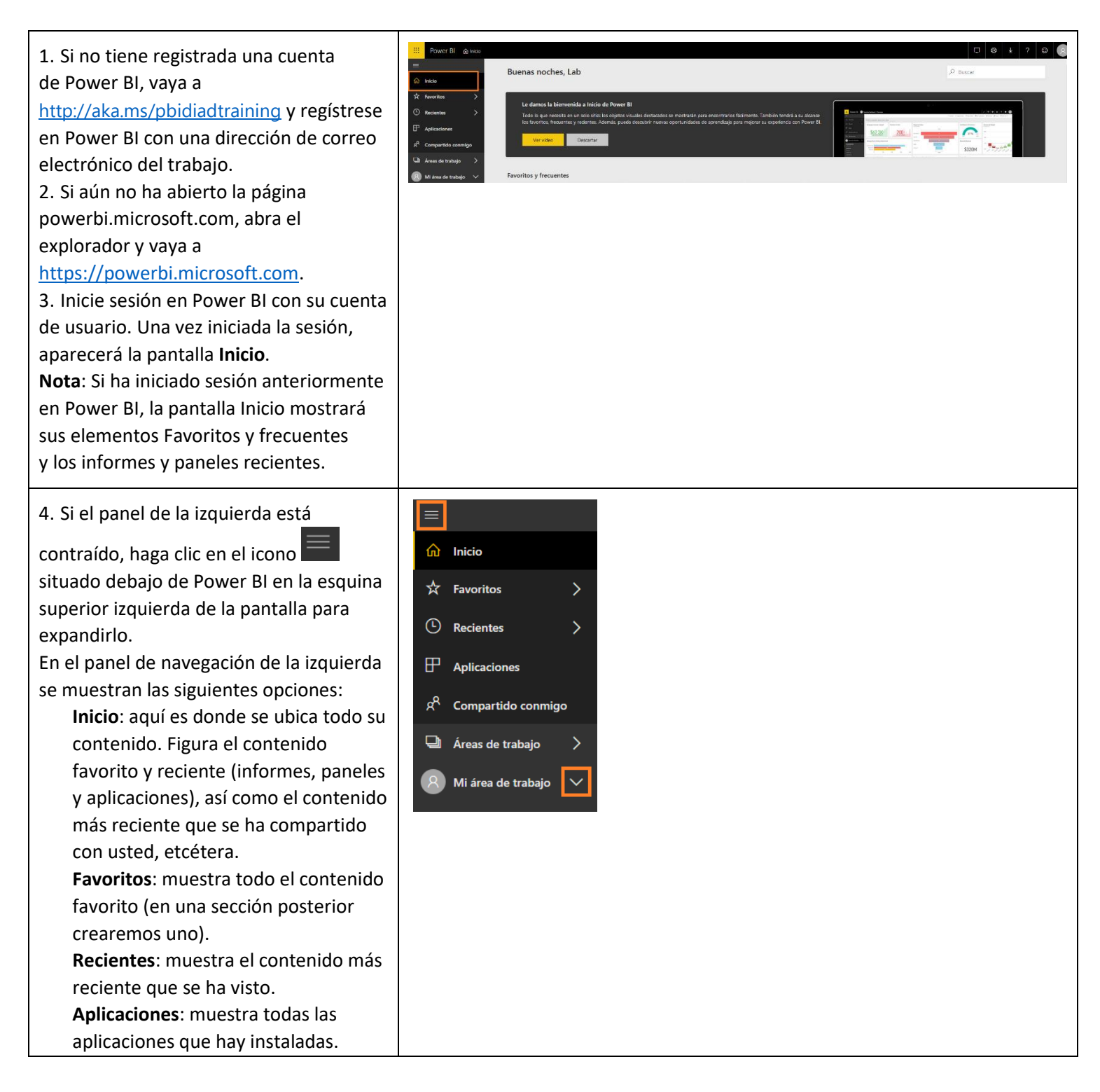

| <ul> <li>Compartido conmigo: muestra el contenido que se ha compartido con usted (en una sección posterior compartiremos paneles).</li> <li>Áreas de trabajo: muestra todas las áreas de trabajo que tiene asignadas. De forma predeterminada, tiene asignada Mi área de trabajo.</li> <li>5. Seleccione la flecha abajo junto a Mi área de trabajo. Fíjese en las secciones PANELES, INFORMES, LIBROS y</li> <li>CONJUNTOS DE DATOS. Vamos a importar un archivo de Power BI Desktop y a crear paneles.</li> </ul>                                                                                                    |                                                                                                    |
|----------------------------------------------------------------------------------------------------|----------------------------------------------------------------------------------------------------|
| Mi área de trabajo es el área de trabajo<br>personal. Es necesario crear un área<br>de trabajo donde poder colaborar con<br>los miembros del equipo y distribuir<br>contenido a los usuarios finales.<br>Vamos a crear un área de trabajo.<br>6. En el panel izquierdo, seleccione<br><b>Áreas de trabajo -&gt; Crear área de trabajo</b><br><b>de la aplicación</b> . Se abre el cuadro de<br>diálogo Crear un área de trabajo de la<br>aplicación.<br><b>Nota</b> : La creación de áreas de trabajo<br>es una <b>característica de Pro</b> . Si no tiene<br>licencia Pro, elija la opción de evaluación<br>gratuita. | <ul> <li>□</li> <li>□</li></ul> |
| <ul> <li>7. En Crear un área de trabajo de la aplicación, seleccione Cargar imagen.</li> <li>8. Se abre el cuadro de diálogo Explorador de archivos. Vaya a la carpeta /DIAD/Data. Seleccione el archivo VanArsdel_WSLogo.</li> <li>9. En el área de texto Asignar nombre al área de trabajo, escriba DIAD_<direccióndecorreoelectrónico>.</direccióndecorreoelectrónico></li> <li>Nota: La especificación de la dirección de correo electrónico como parte del nombre del área de trabajo sirve para que este sea único.</li> <li>10. En el área de texto Descripción, escriba "This is DIAD workspace".</li> </ul>   | • Awr         • Grade in the start of the start of                                                                     |

| 11. Seleccione <b>Guardar</b> para crear<br>el área de trabajo.                                                                                                    |                                                                                                    |
|----------------------------------------------------------------------------------------------------|----------------------------------------------------------------------------------------------------|
| Observe que ahora ha pasado de Mi área<br>de trabajo al área de trabajo que acaba<br>de crear. Se encuentra en la pantalla de<br>bienvenida con opciones para descubrir<br>o crear contenido.<br>Descubrir contenido tiene opciones para<br>conectarse a las aplicaciones que<br>comparte la organización o los servicios<br>en línea.<br>Crear nuevo contenido tiene opciones<br>para conectarse a Archivos, Bases de<br>datos y Flujos de trabajo.<br>Hay dos opciones para publicar el informe<br>de Power Bl Desktop que se creó.<br>• Opción Obtener en Archivos.<br>• Publicar desde Power Bl Desktop.<br>Vamos a usar la segunda opción.                                                        | Le danos la bienvenida al área de trabajo DIAD_niki@obvience.co     Leta en el canino para explorar los datos y supervisar lo que interesa a todo de miembro del grupo.     Los en el canino para explorar los datos y supervisar lo que interesa a todo de miembro del grupo.     Los en el canino para explorar los datos y supervisar lo que interesa a todo de miembro del grupo.     Los en el canino para explorar los datos y supervisar lo que interesa a todo de miembro del grupo.     Los en el canino para explorar los datos y supervisar lo que interesa a todo de miembro del grupo.     Los en el canino para explorar los datos y supervisar lo que interesa a todo de miembro del grupo.     Los en el canino para explorar los datos y supervisar lo que interesa a todo de miembro del grupo.     Los en el canino para explorar los datos y supervisar los datos y supervisar los datos y supervisar los datos de settedes     Descubir contenido     Descubir contenido     Descubir contenido     Descubir contenido     Descubir enterese     Tere enteres     Descubir enterese     descubir     descubir     descub          |
| <ul> <li>Vamos a publicar el informe en el servicio<br/>Power Bl y, después, regresaremos<br/>al explorador.</li> <li>12. Vaya a la carpeta /DIAD/Reports.</li> <li>13. Abra el archivo DIAD Final<br/>Report.pbix.</li> <li>14. En la cinta de opciones, seleccione<br/>Inicio -&gt; Publicar.</li> <li>15. Si todavía no ha iniciado sesión en<br/>Power Bl, se abrirá un cuadro de diálogo<br/>Iniciar sesión. Inicie sesión.</li> <li>16. Cuando haya iniciado sesión, se abre<br/>el cuadro de diálogo Publicar en Power<br/>Bl. Seleccione<br/>DIAD_<direccióndecorreoelectrónico><br/>en el cuadro de diálogo.</direccióndecorreoelectrónico></li> <li>17. Haga clic en Seleccionar.</li> </ul> | Carder Control Control |
| Se abre el cuadro de diálogo Publicar<br>en Power BI. Cuando finalice, aparecerá<br>un mensaje de proceso correcto.<br>18. Haga clic en <b>Entendido</b> para cerrar<br>el cuadro de diálogo.                                                                                                    | Publicar en Power BI         ✓ Operación completada correctamente.         Abrir 'DIAD Final Report.pbix' en Power BI         Obtener Conclusiones rápidas         Image: stable esto?         Puede crear una vista en vertical de su informe adaptada para teléfonos móxiles; vaya a la pestaña Vista y seleccione Diseño de teléfono. Máse información         Entendido                                                                                                    |

| Ya hemos publicado el informe en el<br>servicio Power BI. Vamos a regresar al<br>explorador para empezar a explorar.                                                                                                    |                                                                                                    |
|----------------------------------------------------------------------------------------------------|----------------------------------------------------------------------------------------------------|
| Una vez que esté en el explorador, en el<br>aviso del panel izquierdo, en<br>DIAD_ <direccióndecorreoelectrónico>,<br/>verá INFORMES -&gt; DIAD Final Report<br/>y CONJUNTOS DE DATOS -&gt; DIAD Final<br/>Report.</direccióndecorreoelectrónico> | Image: state   Image: state   Image: state |

#### Servicio Power BI: crear un panel

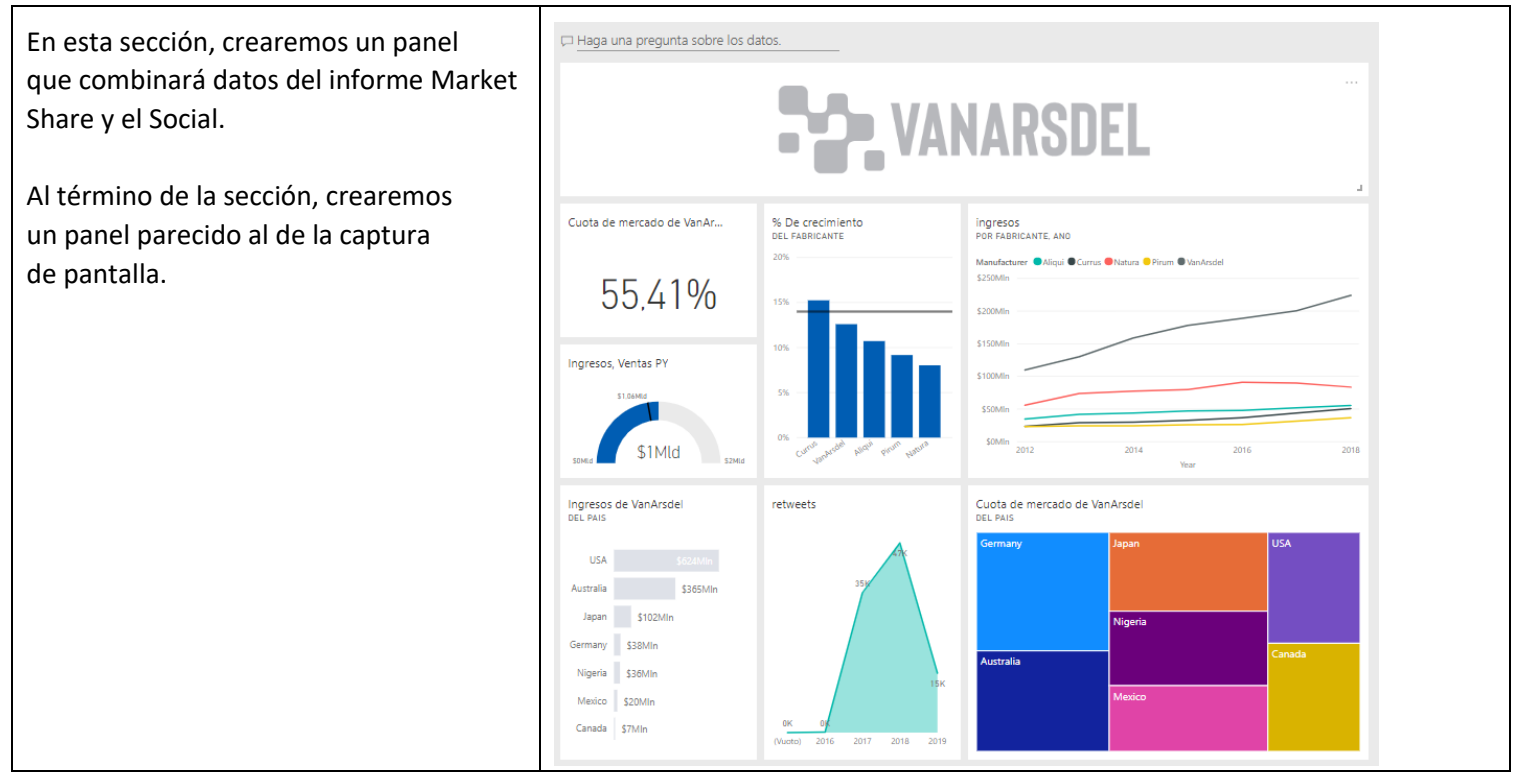

Empecemos explorando el informe. 19. En el menú de la izquierda, seleccione **INFORMES -> DIAD Final Report.** Se le llevará al informe que acaba de cargar. 20. **Mantenga el puntero** sobre el **objeto visual de mapa** para habilitar la exploración en profundidad. 21. Seleccione la **flecha abajo** en la esquina superior derecha del objeto visual.

22. Seleccione **Australia** para explorar en profundidad hasta el **nivel State**.

23. En el objeto visual de mapa,
deshabilite el modo detallado; para ello,
seleccione la flecha abajo de la esquina
superior derecha del objeto visual.
24. Seleccione las burbujas de los
distintos estados y fíjese en que,
a medida que va seleccionando estados,
se van aplicando filtros cruzados en otros
objetos visuales. Este comportamiento
es similar al de Power BI Desktop.
25. Seleccione la flecha arriba en la
esquina superior izquierda para rastrear
agrupando datos hasta el nivel de país.

26. Mantenga el puntero sobre el **gráfico de burbujas** en la parte inferior derecha de la pantalla.

27. Haga clic en **el icono de modo de enfoque** para que los objetos visuales se ajusten al lienzo.

28. Seleccione **Extreme** en la leyenda.Esto resaltará el rendimiento del segmento Extreme a lo largo del tiempo.Fíjese en el pico del 2018.

29. Seleccione el **eje de reproducción** en la parte inferior izquierda de la pantalla. Esto mostrará los ingresos y el porcentaje de crecimiento de cada segmento Product a lo largo del tiempo.

30. Vuelva a seleccionar **Extreme** en la leyenda para quitar el filtro.

31. Seleccione **Volver al informe** en

la parte superior izquierda para volver a la vista de informe.

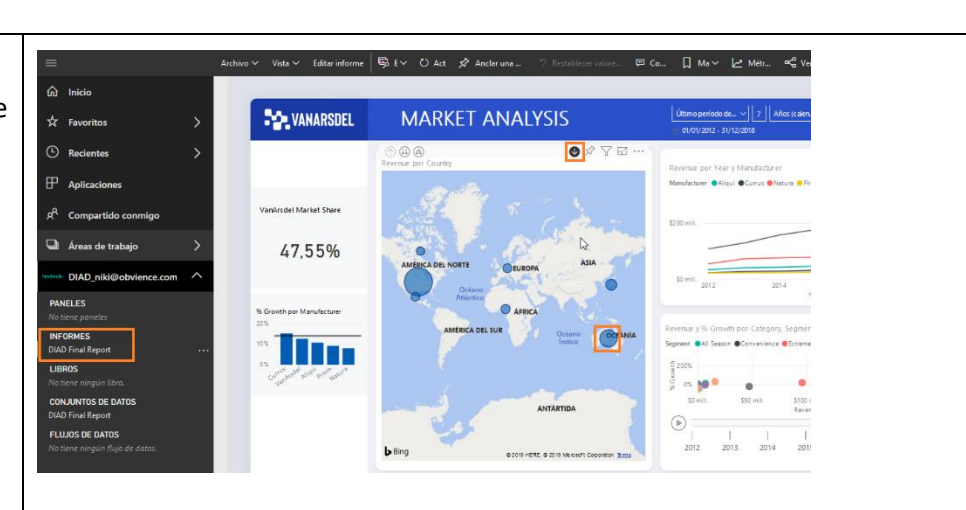

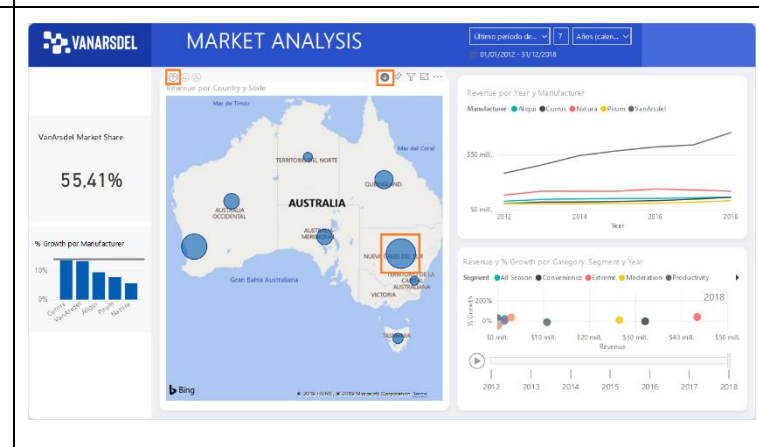

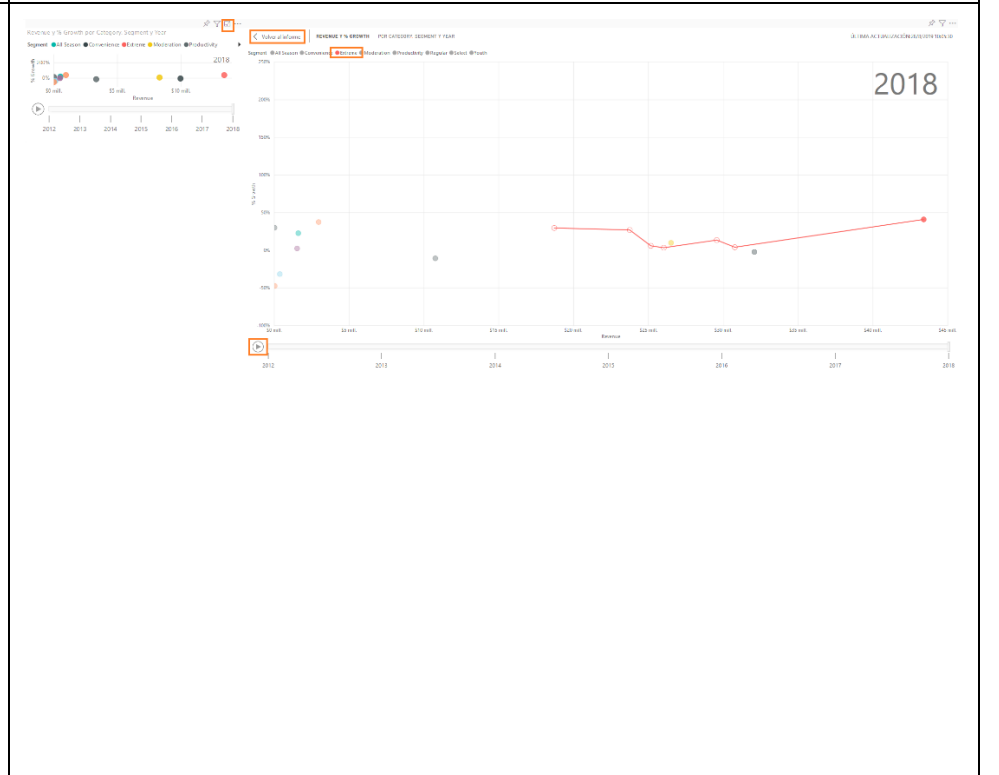

Copyright 2019 Microsoft

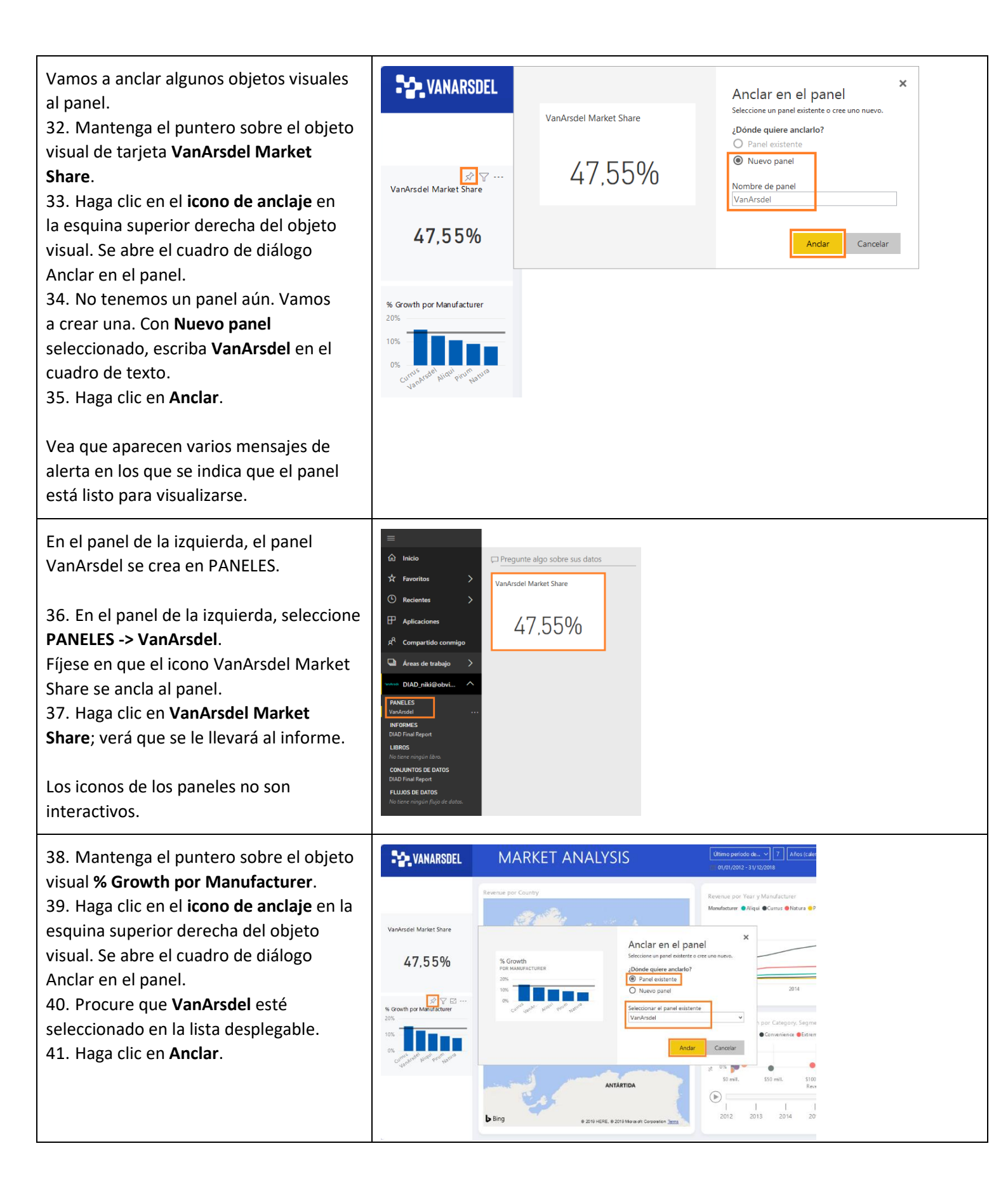

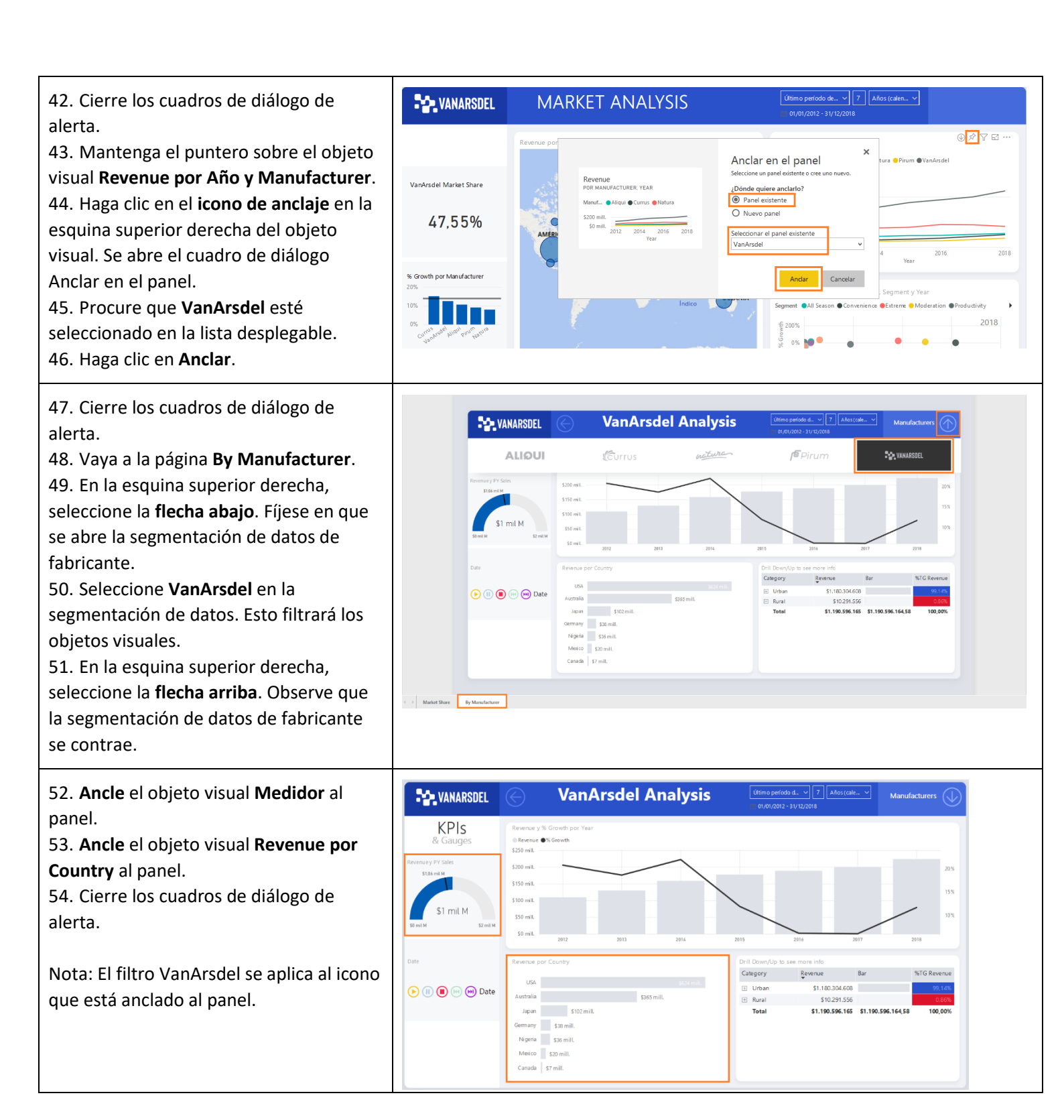

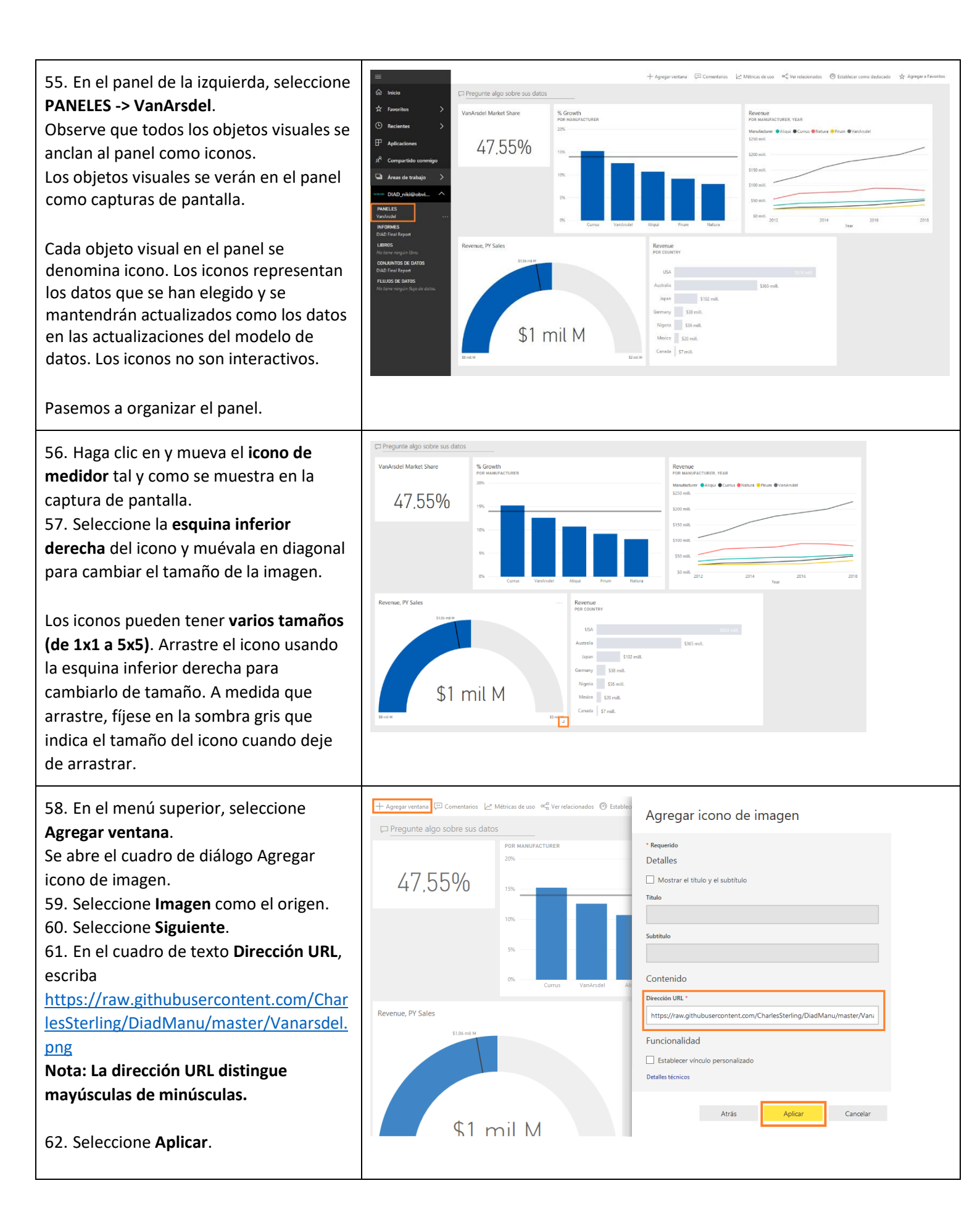

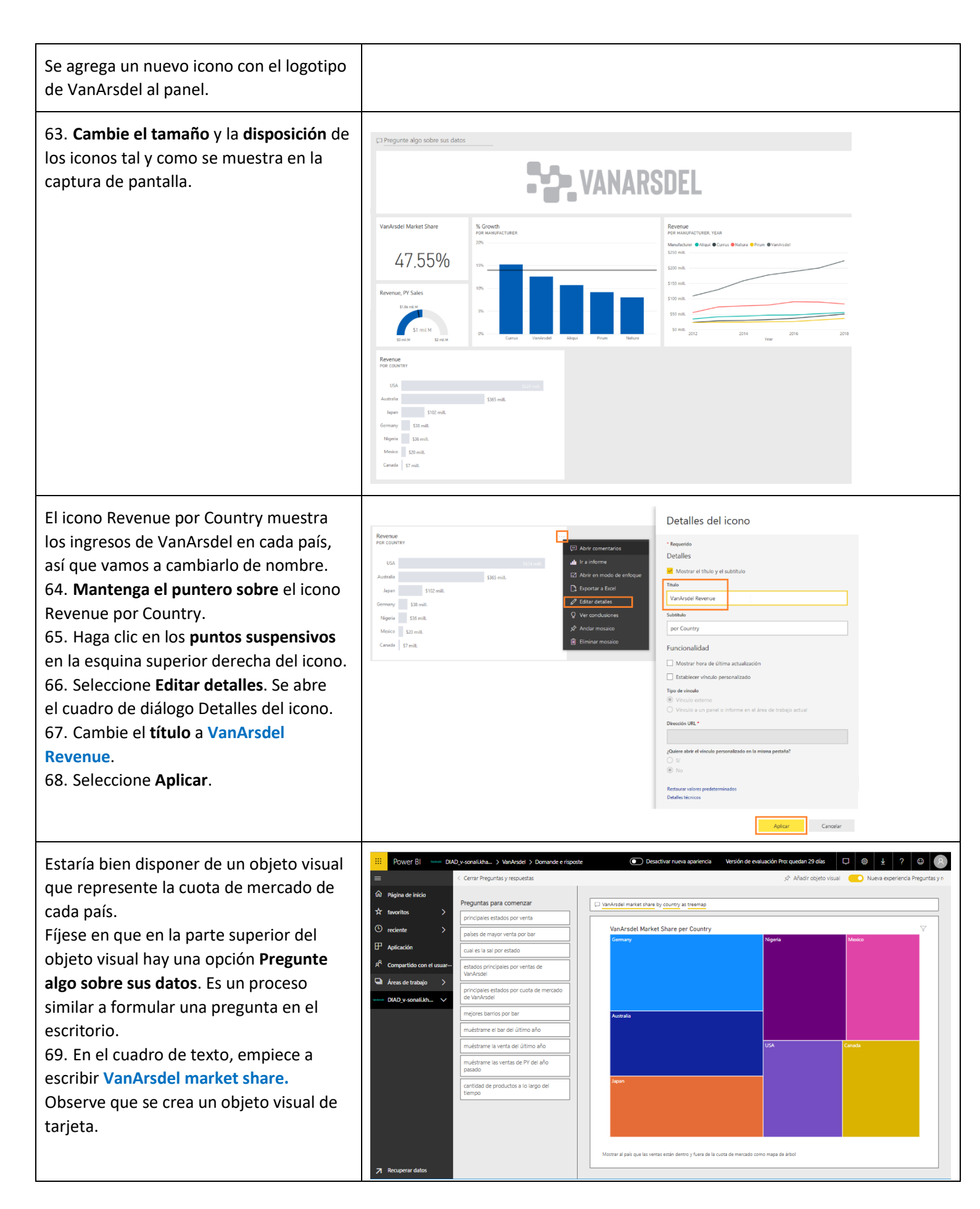

| <ul> <li>70. Siga escribiendo VanArsdel market</li> <li>share by country. Observe que se crea un<br/>gráfico de barras.</li> <li>71. Siga escribiendo VanArsdel market</li> <li>share by country as treemap. Observe</li> <li>que se crea un objeto visual de gráfico de<br/>rectángulos.</li> </ul>                                                                                                    |                                                                                                    |                                                                                                    |
|----------------------------------------------------------------------------------------------------|----------------------------------------------------------------------------------------------------|----------------------------------------------------------------------------------------------------|
| <b>Nota</b> : Recuerde que se ha cambiado el<br>nombre de las tablas. Uno de los motivos<br>por los que lo hemos hecho es porque,<br>de este modo, es más descriptivo para<br>Preguntas y respuestas.                                                                                                    |                                                                                                    |                                                                                                    |
| <ul> <li>72. En la esquina superior derecha de la pantalla, seleccione Anclar visualización.</li> <li>73. Se abre el cuadro de diálogo Anclar en el panel. Haga clic en Anclar para anclar el objeto visual al panel VanArsdel.</li> <li>74. Cierre los cuadros de diálogo de alerta.</li> <li>75. Haga clic en Salir de Preguntas y respuestas para regresar al panel.</li> <li>Fíjese en que el objeto visual se agrega al panel como un icono. Si hace clic en el objeto visual de gráfico de rectángulos, se le llevará de vuelta a la sección Preguntas y respuestas.</li> </ul>                              | Cuota de mercado de VanArs<br>DEL PAIS<br>Germany Japan Me USA<br>Australia Nigeria Canada                                                                                                    | <ul> <li>★</li> <li>Agregar al tablero</li> <li>Seleccione un tablero existente o cree uno nuevo.</li> <li>Especifique la ubicación donde agregar el artículo</li> <li>Tablero de instrumentos existente</li> <li>Nuevo tablero de instrumentos</li> <li>Seleccione el tablero existente</li> <li>VanArsdel</li> <li>añadir</li> </ul> |
| Power BI busca rápidamente en distintos<br>subconjuntos del conjunto de datos al<br>tiempo que aplica un conjunto de<br>algoritmos sofisticados para detectar<br>conclusiones de posible interés. Puede<br>ejecutar las conclusiones en un conjunto<br>de datos o en un icono de panel. Vamos<br>a generar conclusiones en un icono del<br>panel. Cuando ejecutamos conclusiones<br>en un icono del panel, en lugar de<br>buscarlas en un conjunto de datos<br>entero, la búsqueda se limita a los datos<br>utilizados para crear un único icono de<br>panel. A esto se le conoce como<br>conclusiones con ámbito. | Cuota de mercado de VanArue<br>555.410%<br>brgresos, Vertas PV<br>brgreso de VanArade<br>cuota de mercado de VanArade<br>brgresos de VanArade<br>te saturator<br>saturator<br>satura | SDEL                                                                                                    |

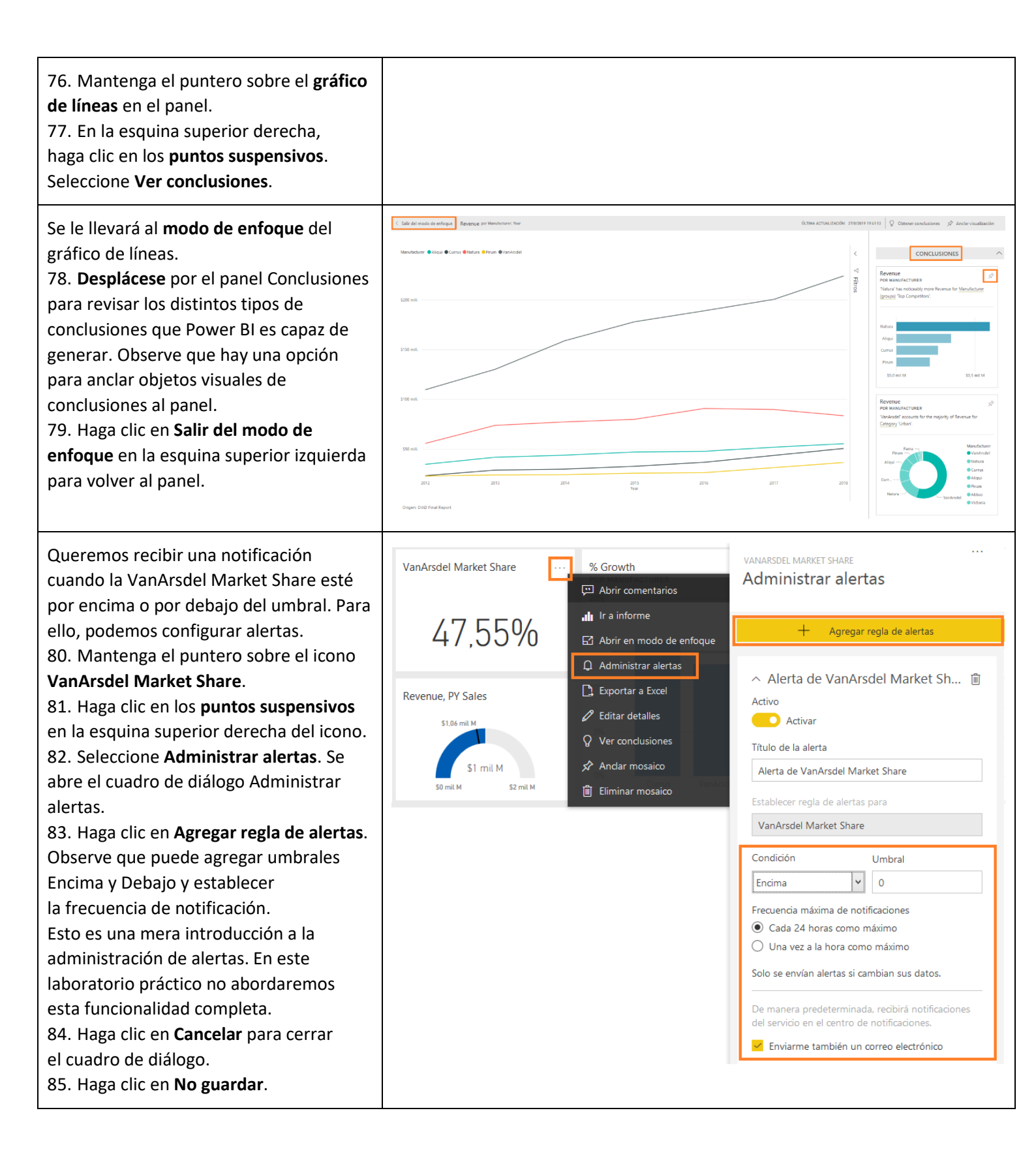

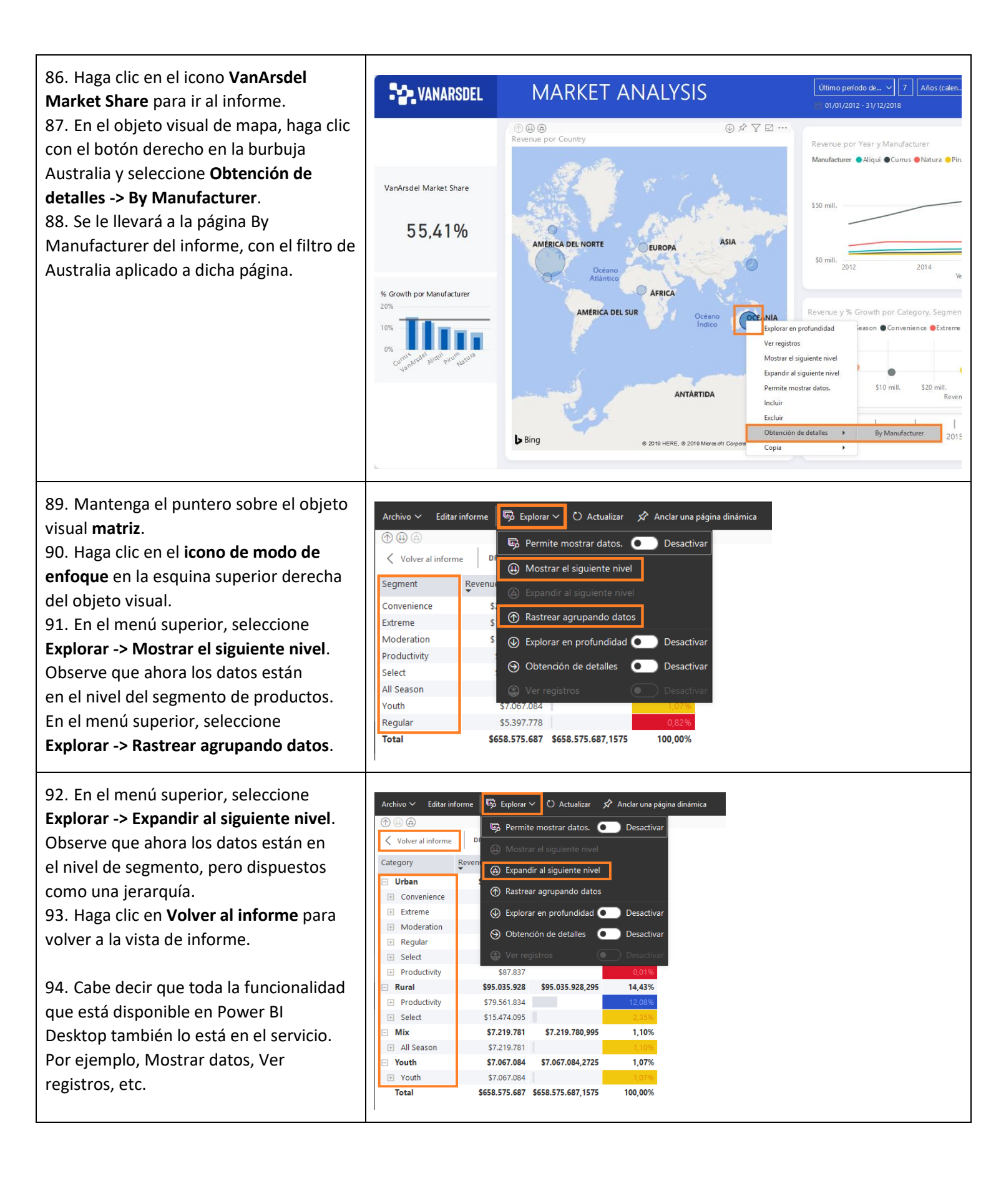

| <ul> <li>95. En el menú superior, seleccione</li> <li>Vista y habilite el Panel Marcadores.</li> <li>Se abre el panel Marcadores a la derecha.</li> <li>Hay 2 opciones: los marcadores<br/>personales y los de informe.</li> <li>Informar de marcadores: son los<br/>marcadores que ha creado el autor<br/>del informe (esto ya se ha tratado<br/>en Power Bl Desktop).</li> <li>Marcadores personales: los clientes<br/>pueden crear sus propios marcadores<br/>para los informes.</li> <li>96. Seleccione Vista en el panel Informar<br/>de marcadores.</li> <li>Puede ver los marcadores y navegar por<br/>ellos con la flecha que hay en la parte<br/>inferior de la pantalla. Este<br/>comportamiento es similar al de<br/>Power Bl Desktop.</li> <li>Haga clic en Salir en Panel Marcadores<br/>para cerrarlo.</li> </ul> | texte vi ford<br>Autrit au adore<br>Autrit au adore<br>Colore en contraite site<br>Colore en contraite site<br>Colore en contraite site<br>Colore en contraite site<br>Colore en contraite site<br>Colore en contraite site<br>Art, 5, 55%<br>Contraite site<br>Colore en contraite site<br>Art, 5, 55%<br>Contraite site<br>Art, 5, 55%<br>Contraite site<br>Article and Autocontraite site<br>Article and Autocontraite site |                                                                                                    | © Central   Lancat_o   Lancat a. < inviniant A propriet<br>(Inviniant and Contract and Contract a | 4 variation       Call Standistic       Call Standistic       Amate Changes       ************************************ |
|----------------------------------------------------------------------------------------------------|----------------------------------------------------------------------------------------------------|----------------------------------------------------------------------------------------------------|----------------------------------------------------------------------------------------------------|----------------------------------------------------------------------------------------------------|
| <ul> <li>Power BI proporciona una opción para obtener conclusiones rápidas sobre el conjunto de datos completo.</li> <li>97. En el panel de la izquierda, mantenga el puntero sobre CONJUNTOS DE DATOS -&gt; DIAD Final Report.</li> <li>98. Seleccione los puntos suspensivos.</li> <li>99. Seleccione Conclusiones rápidas.</li> <li>Las conclusiones pueden tardar unos minutos en crearse. Una vez que estén listas, aparecerá un mensaje en la esquina superior derecha.</li> <li>100. Seleccione Ver conclusiones</li> </ul>                                                                                                    | Inicio         Inicio         Inicio         Inicio         Inicio         Inicio         Inicio         Inicio         Inicio         Inicio         Inicio         Inicio         Inicio         Inicio         Inicio         Inicio         Aplicaciones         Aplicaciones         Areas de trabajo         Inicio         Inicio         Areas de trabajo         Inicio         Inicio         Areas de trabajo         Inicio         Inicio         Inic                                                                                                    | Interacciones de objetos visuales  V Filtros Filtros de esta pági Agregar campor  D Final Report A ACTUALIZACIÓN CORRECTA: g2 2019 19:41:13 GMT+0200 (hora de de curopa centra)  gramación de actualización no está ada.  BIAR NOMBRE AR FRAMAR ACTUALIZACIÓN ALIZAR AHORA IZAR EN EXCEL | O Actualizar Dupicar esta página Guard<br>conclusiones están listas<br>e conclusiones para DIAD Final Report.<br>✓ Ver conclusiones                                                                                                    |                                                                                                    |
| 100. Seleccione <b>Ver conclusiones</b> .<br>101.                                                                                                    | CONC                                                                                                    | CLUSIONES RÁPIDAS                                                                                                    |                                                                                                    |                                                                                                    |

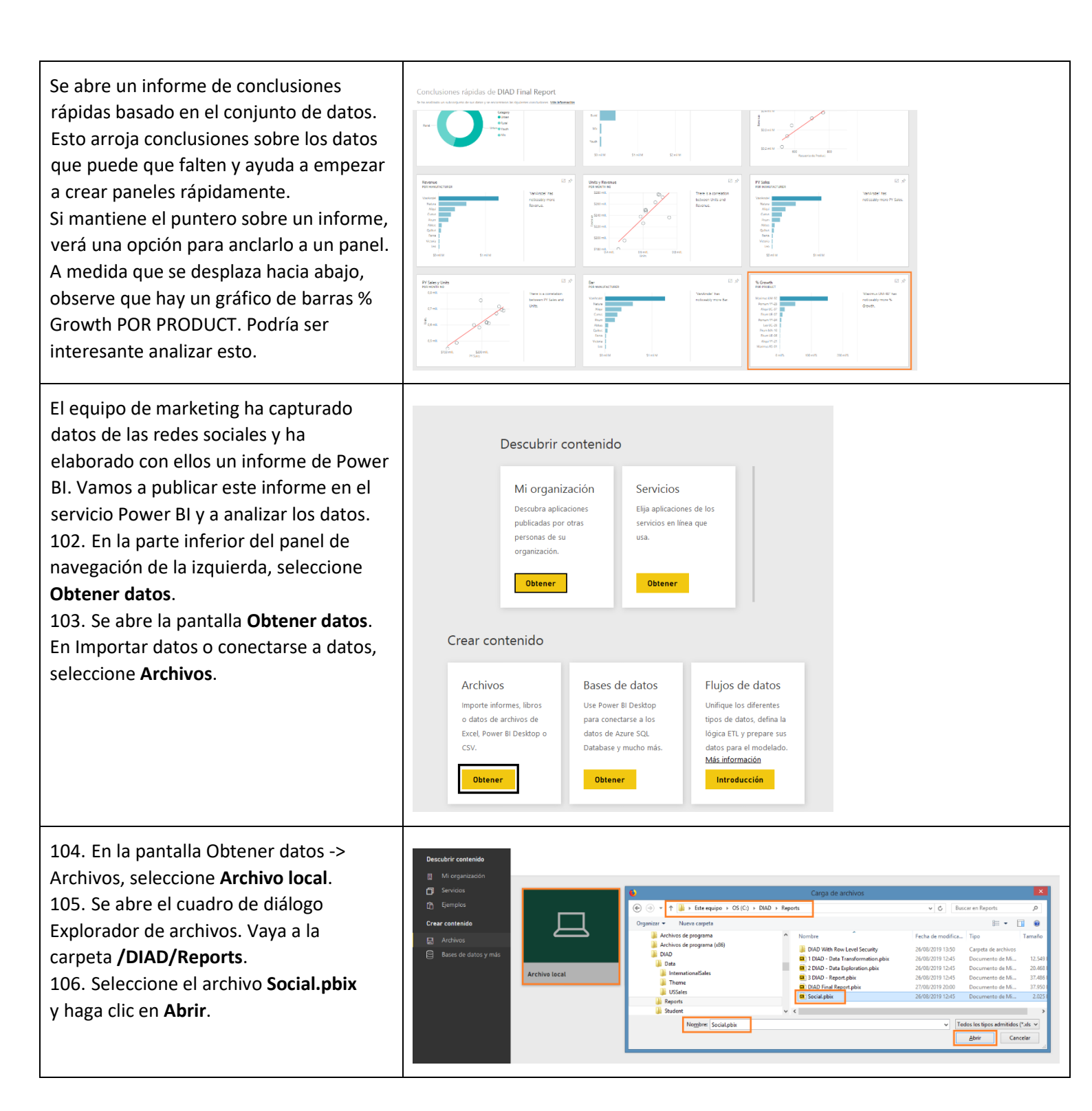

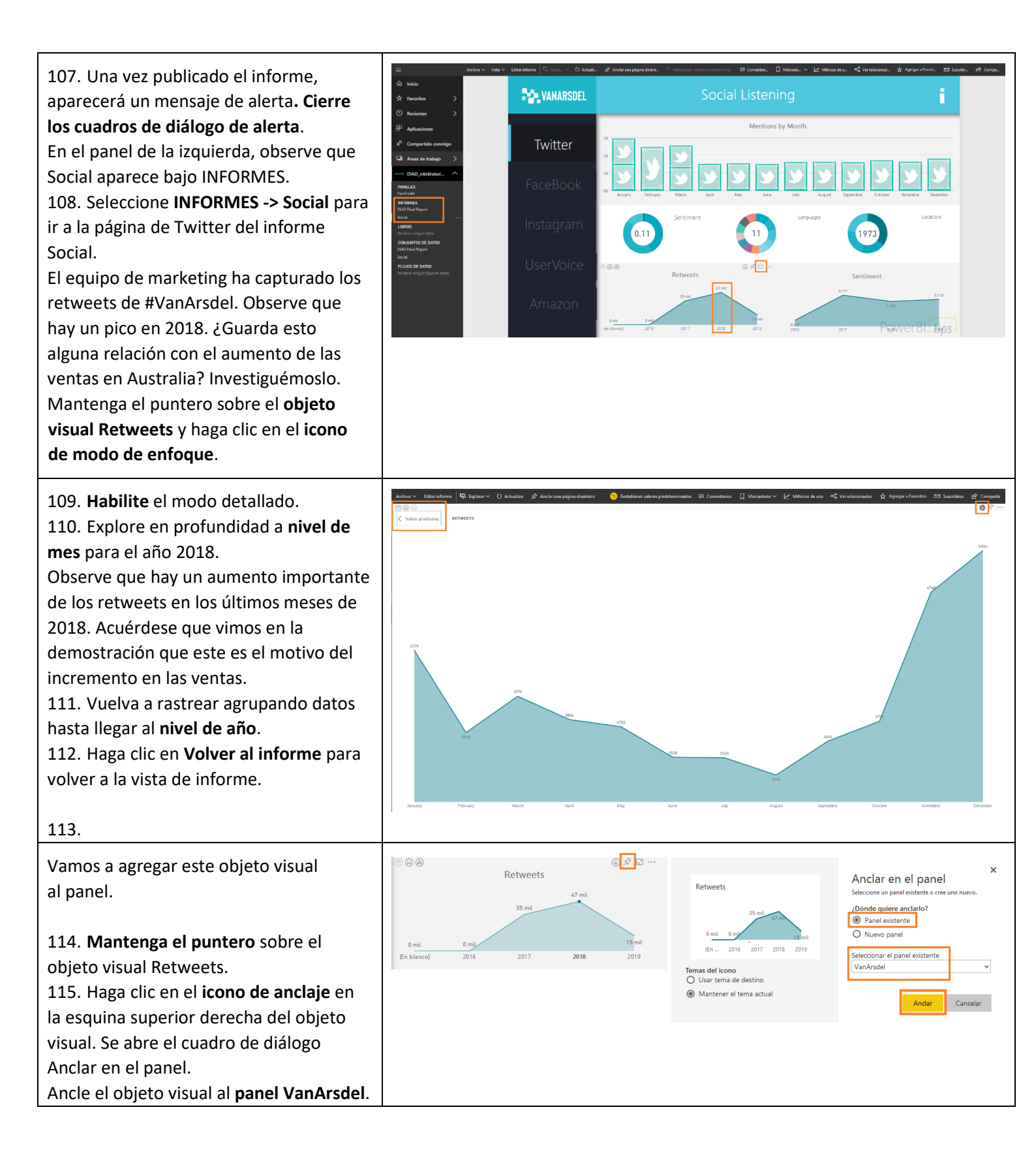

116. **Cierre** los cuadros de diálogo de alerta.

117. En el panel de la izquierda,

seleccione **PANELES** -> VanArsdel para ir al panel.

Observe que se han agregado dos nuevos iconos al panel: el icono de retweets que acabamos de anclar y un icono predeterminado que se agrega cada vez que se agrega un conjunto de datos nuevo.

118. Mantenga el puntero sobre el icono **Social.pbix**.

119. Haga clic en los **puntos suspensivos** en la esquina superior derecha.

120. Seleccione **Eliminar mosaico** para quitar el icono.

121. Cabe decir que en un mismo panel puede haber iconos de varios informes y la sección de preguntas y respuestas.

122. Regrese al panel VanArsdel. 123. Vea que en la esquina superior derecha de la barra de menús hay opciones para agregar este panel a favoritos. Haga clic en la opción **Favoritos**. 124. Ahora, haga clic en Favoritos en el panel de la izquierda. Observe que el panel se agrega a la lista. Se trata de una manera fácil de obtener acceso rápidamente a todos los favoritos y paneles usados con más frecuencia. Haga clic en los **puntos suspensivos** en la esquina superior derecha de la página, cerca de la opción Compartir. Observe que hay opciones para duplicar, imprimir y actualizar el panel.

En la esquina superior derecha de la pantalla, junto a Favoritos, verá la opción Establecer como destacado. La opción Establecer como panel destacado permite establecer el panel como predeterminado al que se dirigirá al usuario cada vez que inicie sesión.

125. En el panel de la izquierda, seleccione **panel VanArsdel**.

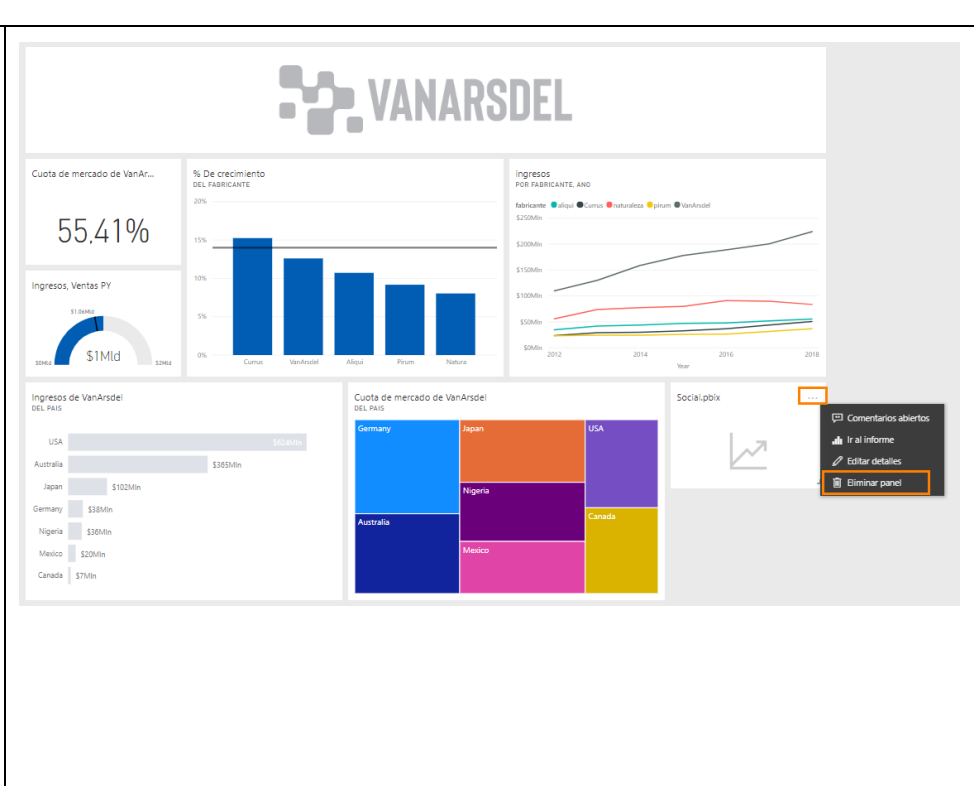

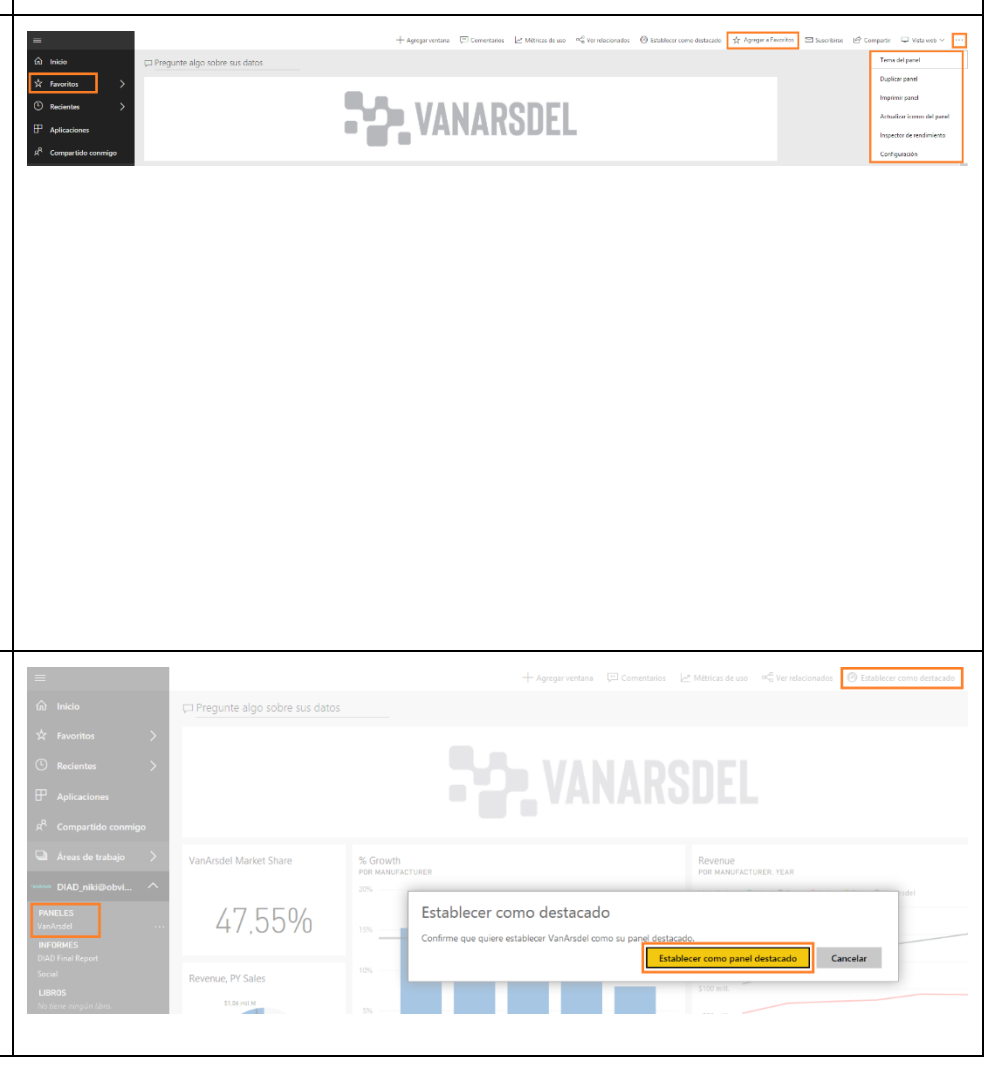

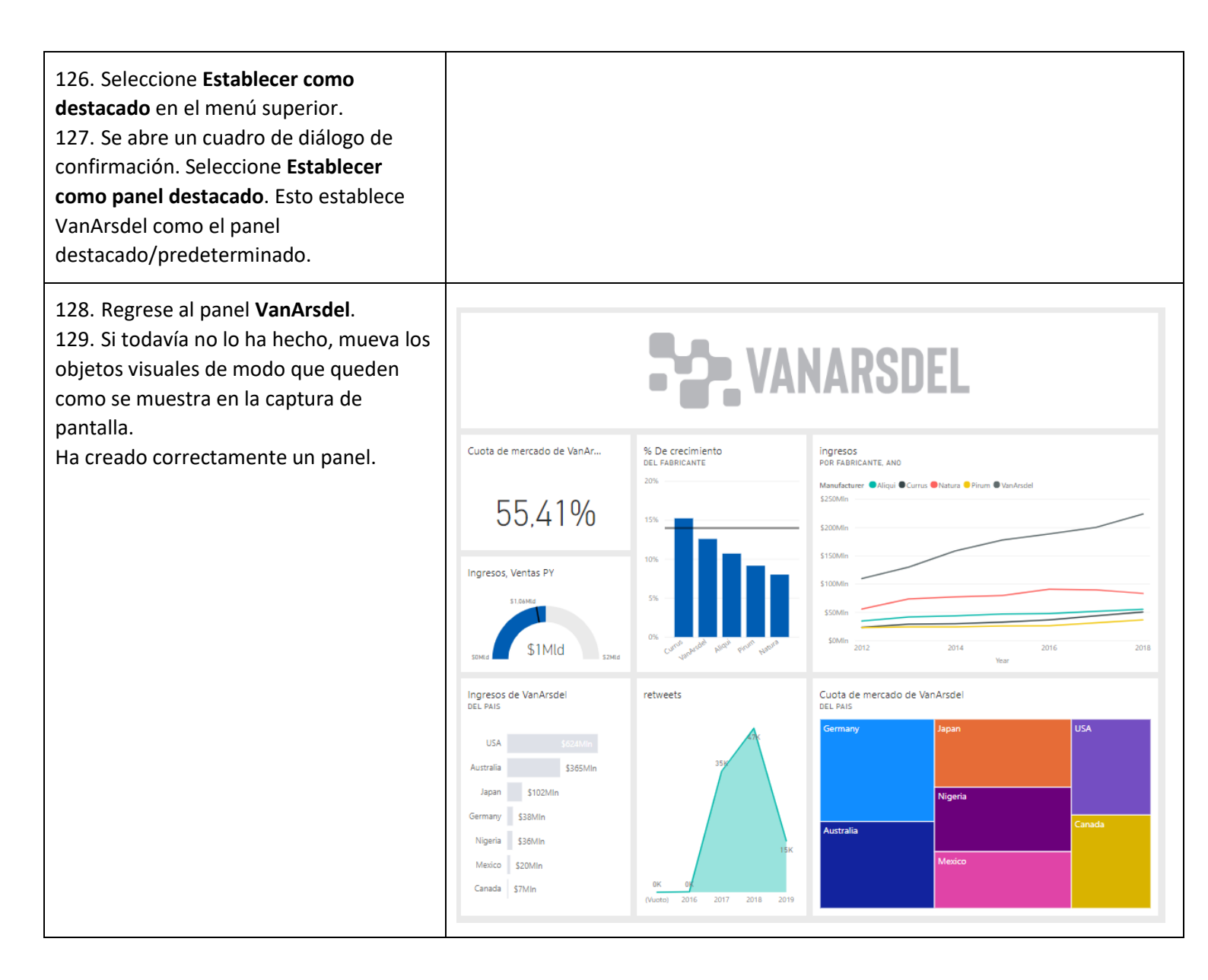

## Servicio Power BI: colaboración y distribución

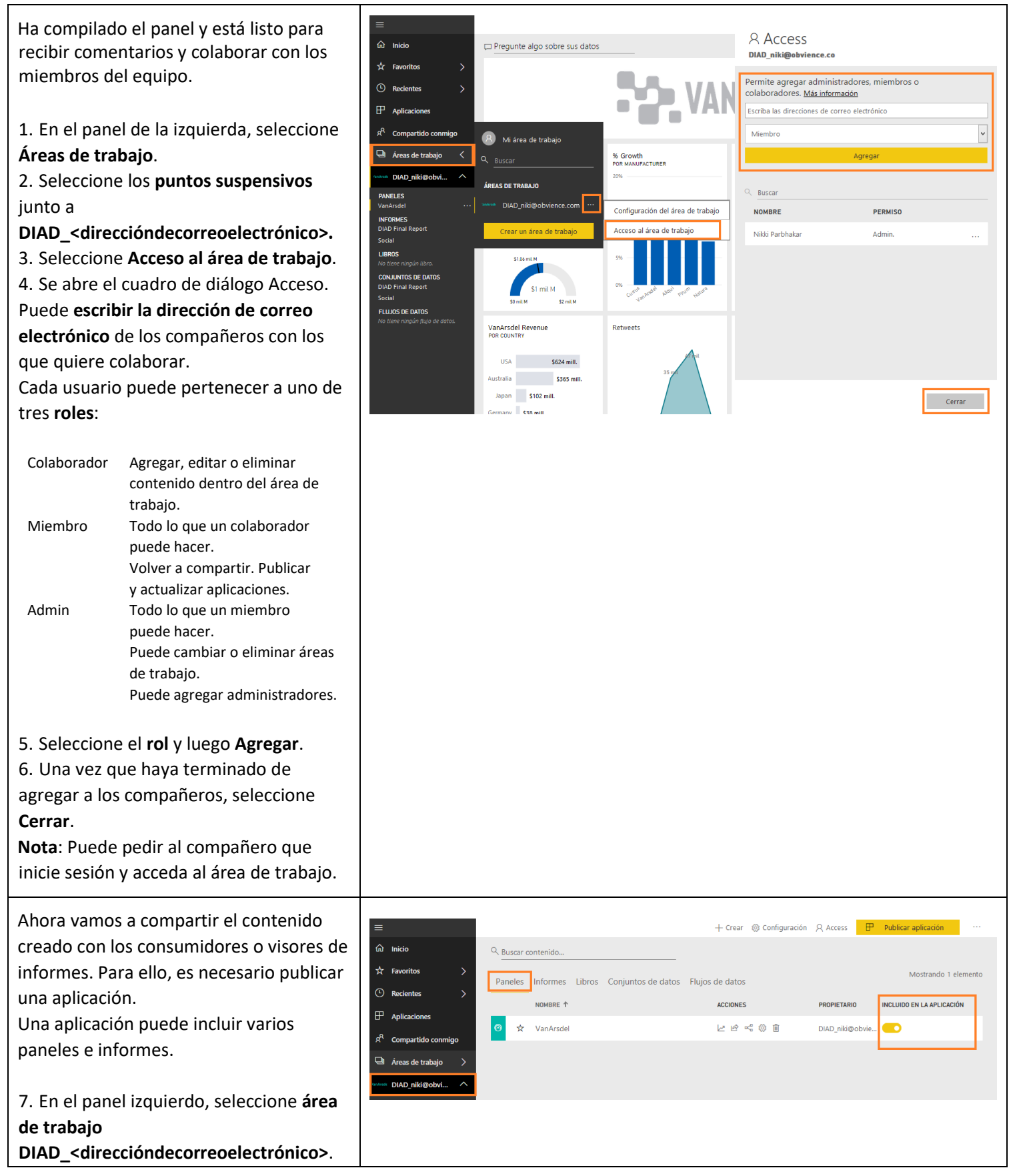

| 8. En la página <b>Panel</b> , observe que hay<br>una opción <b>INCLUIDO EN LA APLICACIÓN</b><br>para incluir el panel en la aplicación.                                                                                                    |                                                                                                    |                 |
|----------------------------------------------------------------------------------------------------|----------------------------------------------------------------------------------------------------|-----------------|
| <ul> <li>9. Vaya a la página Informes.</li> <li>10. Observe que hay una opción</li> <li>INCLUIDO EN LA APLICACIÓN para incluir<br/>los informes en la aplicación.</li> <li>Si tiene informes y paneles en el área de<br/>trabajo que no quiera compartir con los<br/>visores de informes, puede desactivar<br/>esta casilla.</li> <li>En nuestro caso, nos gustaría incluir los<br/>dos informes, así que dejaremos<br/>activadas las casillas.</li> </ul> | triado     triado     triad | lementos<br>XDN |
| <ul> <li>11. En el panel izquierdo, seleccione el área de trabajo</li> <li>DIAD_<direccióndecorreoelectrónico>.</direccióndecorreoelectrónico></li> <li>12. En la esquina superior derecha del menú superior, seleccione Publicar aplicación.</li> </ul>                                                                                                    | triado     triado     triad | lementos<br>10N |
| <ul> <li>13. En la página <b>Configuración</b>, escriba</li> <li>"This is DIAD app" en el campo de<br/>descripción.</li> <li>14. Haga clic en la página Navegación.</li> </ul>                                                                                                    | DIAD_niki@obvience.com         Programa de instalación         Nombre de aplicación *         DIAD_niki@obvience.co         Descripción *         This is DIAD app         184 caracteres restantes         Sitio de soporte técnico         Recurso compartido donde los usuarios pueden encontrar ayuda.                                                                                                    |                 |
| <ul> <li>15. En la lista desplegable, seleccione</li> <li>VanArsdel (panel).</li> <li>Cuando un usuario accede a la aplicación<br/>DIAD, queremos que aterrice en el panel<br/>VanArsdel.</li> <li>16. Vaya a la página Permisos.</li> </ul>                                                                                                    | DIAD_niki@obvience.co         Programa de instalación       Navegación         Programa de instalación       Permisos         Nuevo generador de navegación       Activar         Página de aterrizaje de la aplicación ()       Ocntenido específico         O contenido específico       Ninguno         VanArsdel (Panel)       ✓         Contenido que se va a publicar:       PARELES         PARELES       INFORMES       CONJUNTOS DE DATOS         VanArsdel       DIAD Final Report         JOIAD Final Report       DIAD Final Report         Social       Social                                                                                                    |                 |

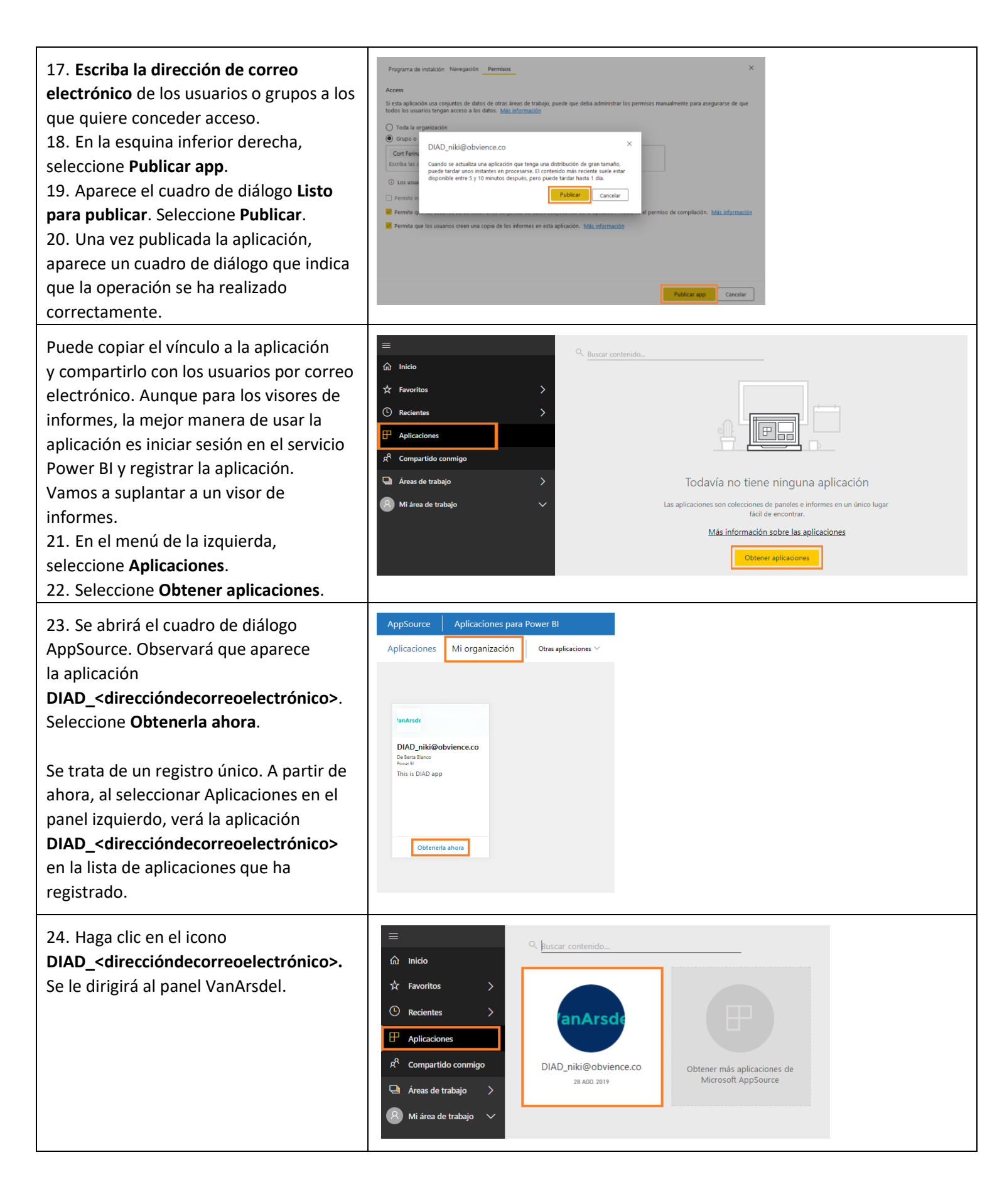

# Referencias

Dashboard in a Day presenta algunas de las funciones más importantes disponibles en Power BI. En la cinta de opciones de Power BI Desktop, la sección Ayuda tiene vínculos a algunos recursos excelentes para ayudarle según sus necesidades.

| Archivo               | Inicio Vis    | ta Mode                  | elado              | Ayuda        |                     |            |                                  |          |                             |                    |                             |                             |
|-----------------------|---------------|--------------------------|--------------------|--------------|---------------------|------------|----------------------------------|----------|-----------------------------|--------------------|-----------------------------|-----------------------------|
|                       | 2             |                          | ?                  | 0            |                     | <b>2</b> ? |                                  | <b>I</b> |                             |                    | <u>.</u>                    |                             |
| Aprendizaje<br>guiado | Documentaciór | Vídeos de<br>aprendizaje | Soporte<br>técnico | Acerca<br>de | Blog de<br>Power Bl | Comunidad  | Power BI para<br>desarrolladores | Ejemplos | Galerías de la<br>comunidad | Enviar<br>una idea | Presentación<br>de asociado | Servicios de<br>consultoría |
|                       | Ау            | uda                      |                    |              |                     |            | Comuni                           | idad     |                             |                    | Recu                        | rsos                        |

Estas son algunas referencias más que pueden ayudarle a seguir avanzando con Power BI.

Introducción: http://powerbi.com

Power BI Desktop: https://powerbi.microsoft.com/desktop

Power BI Mobile: https://powerbi.microsoft.com/mobile

Sitio de la comunidad: <u>https://community.powerbi.com/</u>

Página de soporte técnico de introducción a Power BI: https://support.powerbi.com/knowledgebase/articles/430814-get-started-with-power-bi

Sitio de soporte: <u>https://support.powerbi.com/</u>

Peticiones de características: https://ideas.powerbi.com/forums/265200-power-bi-ideas

Curso edX de Power BI:

https://www.edx.org/course/analyzing-visualizing-data-power-bi-microsoft-dat207x-0

 $\ensuremath{\mathbb{O}}$  2019 Microsoft Corporation. Todos los derechos reservados.

Al participar en esta demostración o laboratorio práctico, acepta las siguientes condiciones:

Microsoft Corporation pone a su disposición la tecnología o funcionalidad descrita en esta demostración/laboratorio práctico con el fin de obtener comentarios por su parte y de facilitarle una experiencia de aprendizaje. Esta demostración/laboratorio práctico solo se puede usar para evaluar las características de tal tecnología o funcionalidad y para proporcionar comentarios a Microsoft. No se puede usar para ningún otro propósito. Ninguna parte de esta demostración/laboratorio práctico se puede modificar, copiar, distribuir, transmitir, mostrar, realizar, reproducir, publicar, licenciar, transferir ni vender, ni tampoco crear trabajos derivados de ella.

LA COPIA O REPRODUCCIÓN DE ESTA DEMOSTRACIÓN/LABORATORIO PRÁCTICO (O PARTE DE ELLA) EN CUALQUIER OTRO SERVIDOR O UBICACIÓN PARA SU REPRODUCCIÓN O DISTRIBUCIÓN POSTERIOR QUEDA EXPRESAMENTE PROHIBIDA. ESTA DEMOSTRACIÓN/LABORATORIO PRÁCTICO PROPORCIONA CIERTAS FUNCIONES Y CARACTERÍSTICAS DE PRODUCTOS O TECNOLOGÍAS DE SOFTWARE (INCLUIDOS POSIBLES NUEVOS CONCEPTOS Y CARACTERÍSTICAS) EN UN ENTORNO SIMULADO SIN INSTALACIÓN O CONFIGURACIÓN COMPLEJA PARA EL PROPÓSITO ARRIBA DESCRITO. LA TECNOLOGÍA/CONCEPTOS DESCRITOS EN ESTA DEMOSTRACIÓN/LABORATORIO PRÁCTICO NO REPRESENTAN LA FUNCIONALIDAD COMPLETA DE LAS CARACTERÍSTICAS Y, EN ESTE SENTIDO, ES POSIBLE QUE NO FUNCIONEN DEL MODO EN QUE LO HARÁN EN UNA VERSIÓN FINAL. ASIMISMO, PUEDE QUE NO SE PUBLIQUE UNA VERSIÓN FINAL DE TALES CARACTERÍSTICAS O CONCEPTOS. DE IGUAL MODO, SU EXPERIENCIA CON EL USO DE ESTAS CARACTERÍSTICAS Y FUNCIONALIDADES EN UN ENTORNO FÍSICO PUEDE SER DIFERENTE.

**COMENTARIOS**. Si envía comentarios a Microsoft sobre las características, funcionalidades o conceptos de tecnología descritos en esta demostración/laboratorio práctico, acepta otorgar a Microsoft, sin cargo alguno, el derecho a usar, compartir y comercializar sus comentarios de cualquier modo y para cualquier fin. También concederá a terceros, sin cargo alguno, los derechos de patente necesarios para que sus productos, tecnologías y servicios usen o interactúen con cualquier parte específica de un software o servicio de Microsoft que incluya los comentarios. No enviará comentarios que estén sujetos a una licencia que obligue a Microsoft a conceder su software o documentación bajo licencia a terceras partes porque incluyamos sus comentarios en ellos. Estos derechos seguirán vigentes después del vencimiento de este acuerdo.

MICROSOFT CORPORATION RENUNCIA POR LA PRESENTE A TODAS LAS GARANTÍAS Y CONDICIONES RELATIVAS A LA DEMOSTRACIÓN/LABORATORIO PRÁCTICO, INCLUIDA CUALQUIER GARANTÍA Y CONDICIÓN DE COMERCIABILIDAD (YA SEA EXPRESA, IMPLÍCITA O ESTATUTARIA), DE IDONEIDAD PARA UN FIN DETERMINADO, DE TITULARIDAD Y DE AUSENCIA DE INFRACCIÓN. MICROSOFT NO DECLARA NI GARANTIZA LA EXACTITUD DE LOS RESULTADOS, EL RESULTADO DERIVADO DE LA REALIZACIÓN DE LA DEMOSTRACIÓN/LABORATORIO PRÁCTICO NI LA IDONEIDAD DE LA INFORMACIÓN CONTENIDA EN ELLA CON NINGÚN PROPÓSITO.

#### DECLINACIÓN DE RESPONSABILIDADES

Esta demostración/laboratorio práctico contiene solo una parte de las nuevas características y mejoras realizadas en Microsoft Power BI. Puede que algunas de las características cambien en versiones futuras del producto. En esta demostración/laboratorio práctico, conocerá algunas de estas nuevas características, pero no todas.